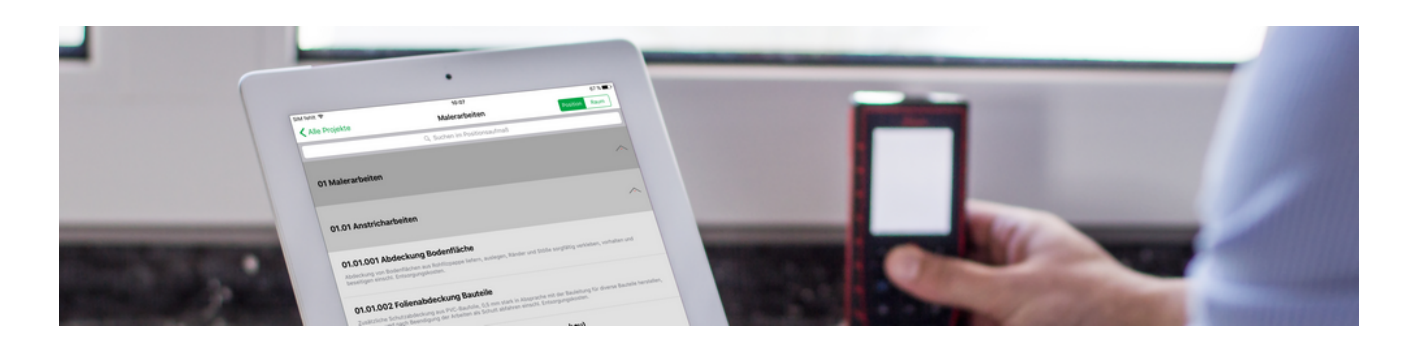

## Mobiles Aufmaß (iOS)

### Mobile Aufmaßerfassung

Revision: 442400-16082023-1409

Copyright © 2012-2023 - Moser Software GmbH Alle Rechte vorbehalten.

#### Zum Inhalt:

Dieses Dokument beschreibt die Verwendung der mobilen Anwendung "Moser Aufmaß" für das Betriebssystem iOS. Sie erhalten Informationen zur Erstellung von "Raumaufmaßen" und "Positionsaufmaßen" sowie zum Import und Export in MOS'aik.

Informationen zum Datenschutz finden Sie unter https://www.moser.de/datenschutzhinweise/.

## Inhaltsverzeichnis

| 1. Einführung                                         | 1    |
|-------------------------------------------------------|------|
| 1.1. Voraussetzungen                                  | 2    |
| 1.2. Übersicht                                        | 2    |
| 2. Vorbereitungen                                     | 26   |
| 2.1. Einführung Moser Aufmaß                          | 26   |
| 2.2. Einrichtung Moser Aufmaß                         | 28   |
| 3. Leistungsverzeichnis                               | 33   |
| 3.1. Leistungsverzeichnis versenden                   | 33   |
| 3.2. Leistungsverzeichnis in Moser Aufmaß importieren | 36   |
| 4. Verwendung Moser Aufmaß                            | . 39 |
| 4.1. Leistungsverzeichnis bearbeiten                  | 39   |
| 4.2. Aufmaß an MOS'aik übermitteln                    | . 56 |
| 4.3. Neues Raumaufmaß erstellen                       | 58   |
| 5. MOS'aik Aufmaßverarbeitung                         | 59   |
| 5.1. Import und Übernahme (Positionsaufmaß)           | 59   |
| 5.2. Import und Übernahme (Raumaufmaß)                | 64   |
| 5.3. Nachträglich einen Raum ergänzen                 | . 68 |

# Kapitel 1. Einführung

Praktisch werden Aufmaße auf Baustellen heute noch häufig handschriftlich erfasst. Mit Einsatz des mobilen Aufmaßes können Handwerker die Aufmaßerfassung deutlich beschleunigen, indem die Daten vor Ort erfasst und direkt an MOS'aik übermittelt werden. Dazu stellt MOS'aik ab Version 3.32 das mobile Moser Aufmaß für die Betriebssysteme "Android" und "iOS" (Apple iPad/iPad Mini) bereit.

Abbildung 1.1. Mobiles Aufmaß

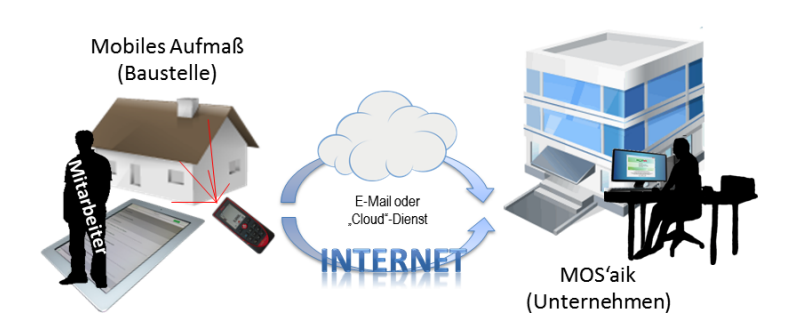

In den folgenden Abschnitten erfahren Sie, mehr über den Einsatz der Anwendung Moser Aufmaß für iOS. Anwender von Mobilgeräten mit dem Betriebssystem "Android" werden auf den Themenbereich Mobiles Aufmaß (Android) verwiesen.

Bei Moser Aufmaß für iOS handelt es sich um eine Software-App, die Sie im **iTunes-Store** über das Internet **kostenlos** herunterladen und nutzen können. Für die Nutzung der Schnittstelle zu MOS'aik sind zusätzliche Lizenzen erforderlich (siehe Abschnitt 1.1, "Voraussetzungen"). Die Software ist für den Betrieb mit einem *Apple iPad* bzw. *Apple iPad mini* ausgerichtet und unterstützt z.B. auch die Anbindung von **Entfernungsmessgeräten**, wie dem *Leica Disto*.<sup>1</sup> Die Übermittlung von Leistungsverzeichnissen und Aufmaßen erfolgt grundsätzlich per E-Mail; allerdings können auch andere Dienste zur Datenverteilung, wie z.B. die "Cloud"-Lösung Dropbox [https:// www.dropbox.com], eingesetzt werden.

#### **Optimierte Darstellung**

Für den flexiblen Einsatz mit unterschiedlichen Geräten auf der Baustelle, im Büro oder unterwegs unterstützt die Anwendung das sogenannte *Responsive Design* d.h., dass sich die Darstellung abhängig vom verwendeten Gerät sowie dessen Ausrichtung (also z.B. Hochkant oder Querformat) ändert:

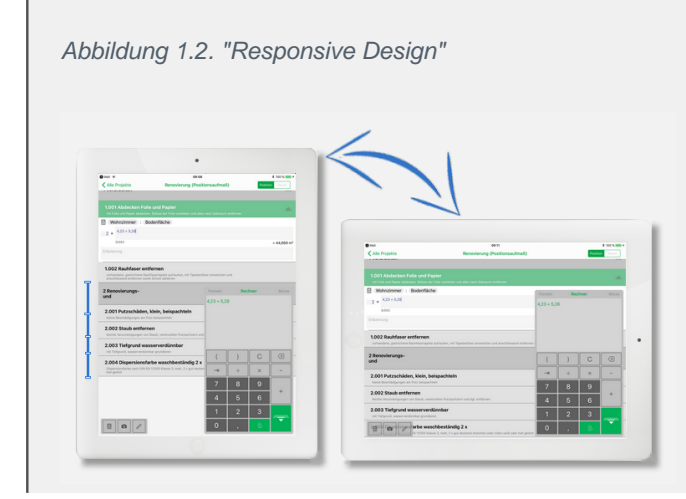

<sup>1</sup>Eine vollständige Liste der unterstützten Geräte finden Sie unter Abschnitt 4.1.11, "Aufmessen mit Laser-Distanzmessgeräten".

Zeilen von Aufmaßpositionen werden, je nach Bedarf, mit angepassten Zeilenhöhen dargestellt (s. Abbildung). Damit können immer möglichst viele Informationen im Sichtbereich des Mobilgerätes angezeigt werden.

### 1.1. Voraussetzungen

Folgende Anforderungen müssen für die Verwendung des "Mobilen Aufmaßes" für iOS erfüllt sein:

- iPad/iPad Mini (zurzeit keine Unterstützung für iPhone) mit ...

  - ... Software ("App") Moser Aufmaß für iOS
  - E-Mail-Konto mit E-Mail-Programm für iOS (z.B. Standard Mail-Programm von Apple)
- MOS'aik 3.32.100 (oder höher)

(Für Version 3.32.100 wird noch eine zusätzliche Aktualisierung benötigt, die Sie beim Moser-Support anfordern können. Ab Version 3.32.101 ist die Unterstützung im Standard enthalten.)

- E-Mail-Konto mit Microsoft Outlook® 2003 (oder höher) oder sonstige Möglichkeit zur Datenverteilung (z.B. Dropbox)
- Für die Nutzung der Schnittstellen sind folgende zusätzliche Lizenzen erforderlich:
  - Kommunikation zum mobilen Aufmaß von Moser
  - Schnittstelle Import Daten aus mobilem Aufmaß

Um diese zu aktivieren, gehen Sie im Menü der MOS'aik-Projektverwaltung auf <u>Extras > Lizenzierun</u> wählen im Bereich Lizenzierbare Module die Module aus und geben ihre Lizenzdaten ein.

Die App steht in der *aktuellen Version 2019.3* im iTunes-Store [https://itunes.apple.com/de/app/moser-auf-ma/id796858840?mt=8] zum Download bereit. Diese enthält neben den Grundfunktionen folgende Neuerungen:

- Unterstützung von iPadOS 13.
- Diverse Korrekturen an der Benutzeroberfläche.
- Änderungen bzgl. des Ladens von Bildern im Listenverzeichnis zur Wiederherstellung einer guten Performance.
- Für die Datenübermittlung an MOS'aik kann jetzt zwischen dem E-Mail-Versand und der Datenübergabe an eine andere Anwendung (*"Teilen"*) gewählt werden.

## 1.2. Übersicht

Die Kommunikation zwischen MOS'aik und Moser Aufmaß erfolgt grundsätzlich per E-Mail; es können allerdings auch andere Dienste zur Datenverteilung (sog. "Cloud"-Lösungen) eingesetzt werden. Ein Beispiel hierfür ist Dropbox [https://www.dropbox.com], welche Ihnen unter anderem kostenlosen Speicherplatz bereitstellt, über den Sie von unterschiedlichen Systemen auf Ihre dort gespeicherten Daten zugreifen können. Damit sind Sie in der Lage, Leistungsverzeichnisse von Ihrem MOS'aik-System in Ihre "Dropbox" zu exportieren und über das *iPad* direkt darauf zuzugreifen.

Für die Verwendung der **E-Mail Schnittstelle** benötigen Sie idealerweise zwei unabhängige Mail-Konten, und zwar:

- 1. E-Mail-Konto für MOS'aik
- 2. E-Mail-Konto für das Mobilgerät (z.B. iPad/iPad Mini)

Die folgende Abbildung zeigt den Ablauf der Kommunikation zwischen den Systemen:

Abbildung 1.3. Moser Aufmaß

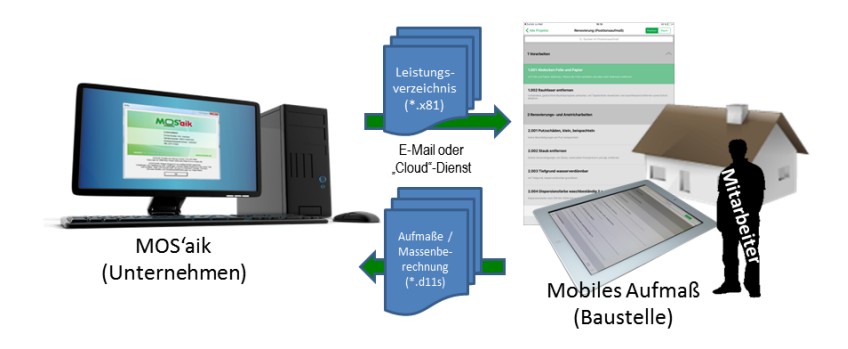

Dabei wird zunächst ein MOS'aik-Vorgang mit der Auflistung der gewünschten Leistungen erstellt.

Das Leistungsverzeichnis wird anschließend zur Aufmaßermittlung per E-Mail oder Datenverteilungsdienst an den Mitarbeiter übermittelt. Dazu verwendet MOS'aik das erste E-Mail-Konto.

Mit dem zweiten E-Mail-Konto des Mobilgeräts empfängt der Mitarbeiter die Daten und öffnet diese mit der "App" Moser Aufmaß. Die **Aufmaße** können damit direkt auf der Baustelle erfasst und die Massenberechnungen durchgeführt werden. Das Resultat wird anschließend wieder per E-Mail oder Datenverteilungsdienst an das Unternehmen zurück übermittelt und dort weiterverarbeitet.

Damit auch spontan Aufmaße unterwegs aufgenommen werden können, ist es (ab Version 2016.3) möglich, auch direkt **Raumaufmaße** zu erstellen und an MOS'aik zu übermitteln, ohne diese zuvor dort angelegt haben zu müssen.

Verschiedene Gewerke arbeiten unterschiedlich mit Aufmaßen. Deshalb werden nachfolgend **Ablaufbeispiele** für die Verwendung von Raum- und Positionsaufmaßen gezeigt:

- Abschnitt 1.2.1, "Kurzübersicht: Raumaufmaß"
- Abschnitt 1.2.2, "Kurzübersicht: Raumaufmaß Mobil"
- Abschnitt 1.2.3, "Kurzübersicht: Positionsaufmaß"

#### 1.2.1. Kurzübersicht: Raumaufmaß

Um zu einem vorhandenen Vorgang aus MOS'aik ein Raumaufmaß zu erstellen, gehen Sie wie folgt vor:

Ablaufbeschreibung: Raumaufmaß

- 1. LV/Vorgang in MOS'aik erstellen
  - Vorgang vom Typ Angebotsaufforderung, Angebot, Nachtragsangebot, Auftrag oder Nachtragsauftrag erstellen.
  - Leistungsverzeichnis erstellen

Das Leistungsverzeichnis wird nicht für die Erstellung des Raumaufmaßes benötigt, sondern lediglich, um erfasste Aufmaßräume im letzten Schritt dieser Anleitung den einzelnen Vorgangspositionen zuordnen.

• Kapitel 3, Leistungsverzeichnis

| Batei  | S'aik Projektverwaltung (Firma M<br>Bearbeiten Ansicht Einfüge<br>E A (D) (D) (D) (D) (D) (D)<br>Ekte   Aufträge   Auf | Nuster AG)<br>n <u>F</u> ormat<br>< ⊨ | <u>P</u> rojekt Da <u>t</u> e | ensatz<br>🔍 ⊄ | Extras <u>?</u> | T #       | S      | AZ   % 111 €\$   🎉   着 8                                                   | ñ 🏚 📫               |               | _                     | 0                   | ×     |
|--------|----------------------------------------------------------------------------------------------------|---------------------------------------|-------------------------------|---------------|-----------------|-----------|--------|----------------------------------------------------------------------------|---------------------|---------------|-----------------------|---------------------|-------|
|        | Home: Startseite / Infodesk: Pro                                                                                       | ojektakte (Mobi                       | les Aufmaß (iOS               | )) × / M      | 1obiles Aufmaß  | (iOS) - 1 | . Auft | rag (berger) ×                                                             |                     |               |                       |                     |       |
| Jeme   | Vorgang                                                                                                    | 1. Auft                               | rag Renovieri                 | ing (Pos      | sitionsaufma    | 6) 31.01  | .201   | 4 (berger)                                                                 |                     |               |                       |                     |       |
| Ĭ      | Figenschaften E8                                                                                                    | Anschrift *                           |                               |               |                 | ,         |        | (beiger)                                                                   | Kurztext            |               | Auftrag               | Termin <sup>3</sup> | •     |
| ٤.     | Notizen & Termine »                                                                                                    | Herr                                  |                               |               |                 |           |        |                                                                            | Renovierung (P      | ositionsauf   |                       |                     |       |
| je     | Drucken & Verbuchen » F9                                                                                               | Bernd Berg                            | er<br>satzl                   |               |                 |           |        | 64                                                                         | Status *            |               | Kalkulation           | isart *             |       |
| Ē      | Exportieren »                                                                                                    | Badstr. 12-                           | -16                           |               |                 |           |        |                                                                            | Lohn EK*            | ohn VK *      | MEaktor E             | ·9<br>C MEaktor     | - VK  |
| vice   | Ubermitteln »                                                                                                    | 53604                                 | Bad Honnef                    |               |                 |           |        |                                                                            | 40,67€ 4            | 3,92€         | 1                     | 1,26                |       |
| Ser    | Weitere Funktionen »                                                                                                   | Projektakt<br>Mobiles Aut             | e **<br>fmaß (iOS)            |               |                 |           |        | Telefon **<br>+49 2224 2011345                                             | Adresse *<br>berger | Zeichen<br>ME | Beleg-Nr.<br>AB140023 | Belegda             | tum   |
| tegie  | Datensatz 🍝                                                                                                    | -                                     |                               |               |                 |           |        |                                                                            |                     |               |                       |                     |       |
| Sse R  | Eigenschaften F4<br>Nachschlagen * E5                                                                                  | Zuschläge & I                         | <b>nen</b><br>Faktoren (Umsch | nalt+F8)      |                 |           |        |                                                                            |                     |               |                       | Detailansicht       | ten » |
| L N    | Löschen F6                                                                                                    |                                       | Kennung *                     | 0Z            | Nummer *        | Mge       | Einh   | Beschreibung                                                               |                     |               | EP                    | GP                  | ^     |
| sti    | Weitere Eugletiegen v                                                                                                  | F F                                   | Titel                         | 1             | Titel           |           |        | Vorarbeiten                                                                |                     |               |                       | 368,03€             |       |
| Log    |                                                                                                    |                                       | Set                           | 1.001         | m-ab 004        | 22,33     | m²     | mit Folie und Papier abdecken, Stösse d<br>alles nach Gebrauch entfernen   | er Folie verkleber  | n und         | 2,88 €                | 64,31€              |       |
| ehmer  | Titel Alt+1                                                                                                    |                                       | Artikel                       |               | m-ab 001        | 1,1       | m²     | Abdeckpapier 130 g<br>Hergestellt nach neuesten umweltvertra               | aglichen Verfahre   | n             | 0,13€                 | 0,14€               |       |
| untern | Position Alt+3<br>Set/Leistung Alt+5                                                                                   |                                       | Artikel                       |               | m-ab 010        | 1,1       | m²     | Abdeckfolie Type 30<br>Heroestellt nach neuesten umweltvertra              | aolichen Verfahre   | n             | 0,06€                 | 0,07€               |       |
| Sub    | Artikel Alt+4                                                                                                    |                                       | Artikel                       |               | m-ab 050        | 2,2       | m      | Klebeband                                                                  | -                   |               | 0,05€                 | 0,11€               |       |
| eiten  | Weitere »                                                                                                    | >                                     |                               |               |                 |           |        |                                                                            |                     |               |                       |                     |       |
| üroarb | Weitere Schritte                                                                                                    |                                       | Set                           | 1.002         | m-tv 090        | 54,43     | m²     | vorhandene, gestrichene Rauhfasertap                                       | ete aufrauhen, m    | it            | 5,58€                 | 303,72€             |       |
| Ben    | Kopieren »<br>Workflow anzeigen                                                                                        |                                       |                               |               |                 |           |        | ····                                                                       | iens entremen se    |               |                       |                     |       |
| retung | Akontoverwaltung<br>Stunden und Material buchen                                                                        | Ē                                     | Titel                         | 2             | Titel           |           |        | Renovierungs- und Anstricharbeit                                           | ten                 |               |                       | 613,43€             |       |
| Ausw   | Plugins »                                                                                                    | ▶ -⊕                                  | Set                           | 2.001         | m-pvi 051       | 54,43     | m²     | kleine Beschädigungen am Putz beispac                                      | hteln               |               | 0,81€                 | 44,09€              |       |
| daten  | Siehe auch                                                                                                    | -÷                                    | Set                           | 2.002         | m-pvi 001       | 54,43     | m²     | leichte Verunreinigungen von Staub, ve<br>Putzspritzern und dgl. entfernen | reinzelten          |               | 1,46 €                | 79,47€              | ~     |
| amm    |                                                                                                    | Zahlungsar                            | rt*                           |               |                 |           |        | GP Summe Rabattfa                                                          | ihig ±%* Net        | to            | USt.                  | Brutto              |       |
| 1<br>S | Listen & Strukturansichten »                                                                                           | Einzeleinzug                          | per SEPA-Lastschr             | ift           |                 | _         | _      | × 981,46 € 981,46 €                                                        | 981                 | ,46€          | 186,48 €              | 1.167,94 €          |       |

Titel.Set 1. Auftrag (AB140023) berger #5 Admin - Mosaik.mdb

#### 2. Nummerieren

- Weitere Funktion » → Nummerieren ... oder Menü = Projekt > Nummerieren
- Kapitel 3, Leistungsverzeichnis

| Nummerieren 4. Angebot Diverse Beispiele | im Handbuch PV 12.12    | .2019 (adler)                                    |           |              | ×                            |
|------------------------------------------|-------------------------|--------------------------------------------------|-----------|--------------|------------------------------|
| Gliederung                               | Trennzeichen<br>Punkt   | Stellenanzahl S<br>Automatisch 💌                 | Startwert | Schrittweite | Ausrichtung<br>Automatisch 💌 |
| Positionen, Sets, Artikel, Maschinen 💌   | Punkt 💌                 | Mindestens 3 💌                                   | 1 🔹       | 1 💌          | Automatisch 💌                |
| <keine></keine>                          | <b>_</b>                |                                                  | <b>v</b>  | <b>_</b>     | Automatisch 💌                |
| <keine></keine>                          | <b>_</b>                |                                                  | <b>v</b>  | <b>_</b>     | Automatisch 💌                |
| <keine></keine>                          |                         |                                                  | Ţ         | <b>_</b>     | Automatisch 💌                |
| <keine></keine>                          | <b>_</b>                |                                                  | Ŧ         | <b></b>      | Automatisch 💌                |
| Anfangstrennzeichen                      | Eüllzeichen<br>Ziffer 0 | A <u>b</u> schlußtrennzeichen<br>  <kein></kein> |           | •            | Inde <u>x</u><br>Nein        |
| Nummerieren                              | <u>S</u> chließen       | Abbrech                                          | ien       | H            | lilfe                        |

- 3. Übermitteln
  - Das Leistungsverzeichnis wird im Format x81 per E-Mail oder "Cloud"-Dienst an den Empfänger übermittelt.

| 👔   🛃 🤊                       | (° + + )                                            | ↓ Leistungsverzei                                | ichnis Mobiles     | s Aufmaß                                                  | (iOS) - Renovierung -                                                          | Nachri —                                                                          |                                                        | ×                       |
|-------------------------------|-----------------------------------------------------|--------------------------------------------------|--------------------|-----------------------------------------------------------|--------------------------------------------------------------------------------|-----------------------------------------------------------------------------------|--------------------------------------------------------|-------------------------|
| Datei                         | Nachricht                                           | Einfügen Opt                                     | tionen Te          | xt formati                                                | eren Überprüfen                                                                |                                                                                   |                                                        | ۵ 🕜                     |
| Einfüger                      | F<br>F                                              |                                                  | · Aî ∧ĭ            | Namen                                                     | <ul> <li>Datei anfügen</li> <li>Blement anfügen</li> <li>Signatur ▼</li> </ul> | <ul> <li>Vachverfolgur</li> <li>Wichtigkeit: h</li> <li>Wichtigkeit: n</li> </ul> | ng ¥<br>ioch<br>iiedrig                                | Zoom                    |
| Zwischenab                    | lage 🖫                                              | Basistext                                        | G.                 |                                                           | Einschließen                                                                   | Kategorien                                                                        | 5                                                      | Zoom                    |
| Senden                        | An<br>Cc                                            | <u>c.cellini@web.de</u>                          |                    |                                                           |                                                                                |                                                                                   |                                                        |                         |
|                               | Betreff:                                            | Leistungsverzeichn                               | is Mobiles Auf     | maß (iOS)                                                 | - Renovierung (Positio                                                         | nsaufmaß)                                                                         |                                                        |                         |
|                               | Angefügt:                                           | Mobiles Aufmal                                   | 8 (iOS)-Renovi     | erung (Po                                                 | sitionsaufmaß).x81 (9 K                                                        | <u>B)</u>                                                                         |                                                        |                         |
| Sehr ge<br>hiermit<br>Berger, | ehrter Herr (<br>übersende id<br>Badstr, 12-16      | Cellini,<br>ch Ihnen das Leist<br>6, Bad Honnef. | tungsverzeid       | chnis für                                                 | die Renovierungsa                                                              | rbeiten bei Herrn I                                                               | 3ernd                                                  |                         |
| Mit freu                      | undlichen Gri                                       | üßen                                             |                    |                                                           |                                                                                |                                                                                   |                                                        |                         |
|                               | Anton Muste                                         | ermann                                           |                    |                                                           |                                                                                |                                                                                   |                                                        |                         |
| Comp                          | Muster<br>uter & Softw<br>Musterstraf<br>52062 Aacl | AG<br>Pare<br>Be 1<br>ben                        | Fax:<br>E-M<br>Web | : 0241 12<br>0241 12<br>ail: <u>info</u><br>p: <u>www</u> | 3450<br>3451<br>@musterfirma.de<br>v.mustermann.de                             | HRB Aacher<br>UStID: DE123456<br>Geschäfts<br>Moritz Mus                          | n <b>01234</b><br>789012<br>s <b>führun</b><br>stermar | 56<br>34<br>ng:<br>nn ▼ |

• Abschnitt 3.1, "Leistungsverzeichnis versenden"

- 4. Moser Aufmaß (Import)
  - Empfang des Leistungsverzeichnis per E-Mail oder "Cloud"-Dienst
  - Funktionsaufruf "Nach MOSER Aufmaß kopieren"
  - Abschnitt 3.2, "Leistungsverzeichnis in Moser Aufmaß importieren"

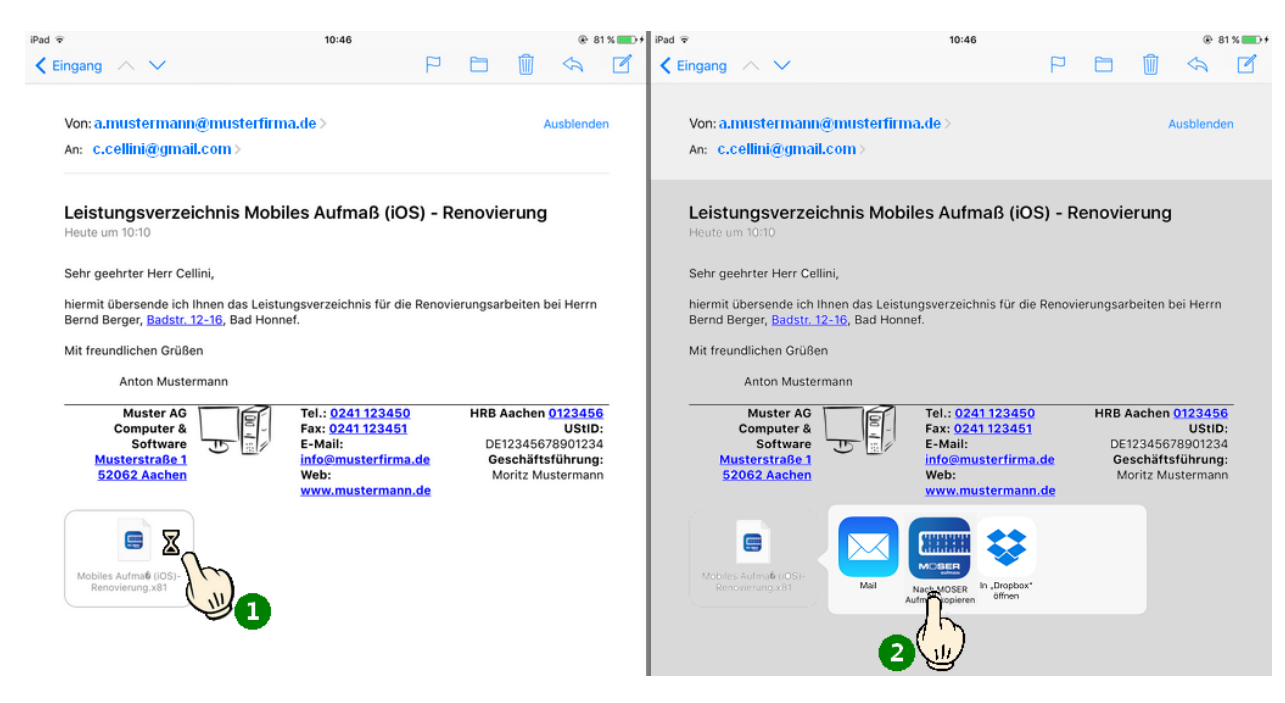

- 5. Bearbeitungsansicht wählen
  - Bearbeitungsansicht Raum wählen
  - Abschnitt 4.1, "Leistungsverzeichnis bearbeiten"

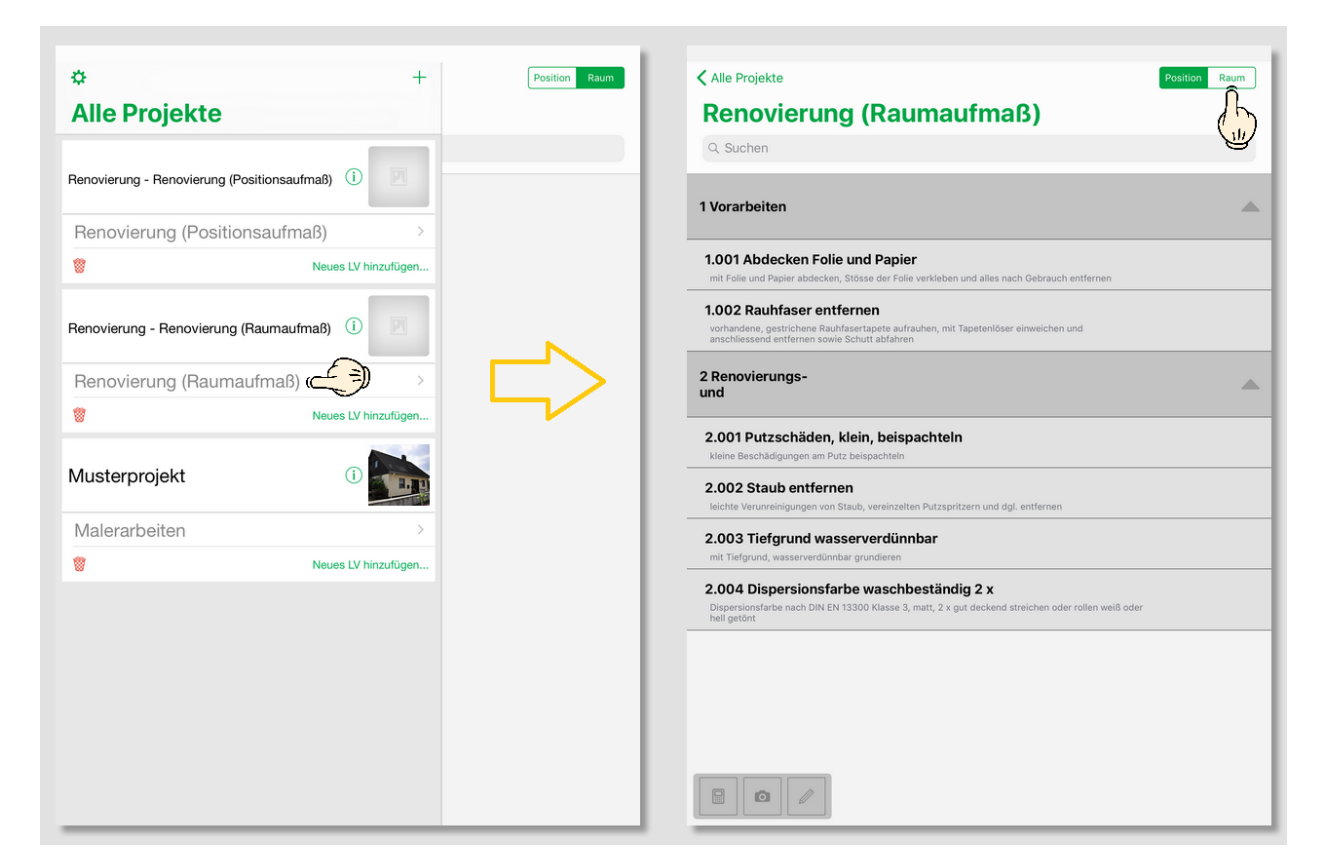

6. Räume aufmessen

Im Gegensatz zum Positionsaufmaß beginnt die Erfassung von Raumaufmaßen mit einer leeren Raumliste.

- Massenansätze (Rechenansatz, Formeln, Laser-Distanzmessgerät) erstellen.
  - Kommentare zufügen
  - Fotos zufügen
  - Es können auch mehrere Massenansätze, Kommentare und Fotos pro Raum erfasst werden
  - Siehe Abschnitt 4.1.1, "Massenansatz erstellen"
- Laser-Distanzmessgeräte einsetzen (Abschnitt 4.1.11, "Aufmessen mit Laser-Distanzmessgeräten")
- Räume zuordnen (Abschnitt 4.1.2, "Räume zuordnen")
- Bauteile zuordnen (Abschnitt 4.1.3, "Bauteile zuordnen")

| Alle Projekte                                                 |               |               | Positio | n Raum    |
|---------------------------------------------------------------|---------------|---------------|---------|-----------|
| Renovierung (Raumaufm                                         | naß)          |               |         |           |
| Q Suchen                                                      | -             |               |         |           |
|                                                               |               |               |         |           |
| - Wohnzimmer                                                  |               |               |         | -         |
|                                                               |               |               |         |           |
| Bodenfläche                                                   |               |               |         |           |
| P                                                             |               |               |         |           |
| $(2 \times (4,23 \times 5,28) = 44,669)$                      |               |               |         |           |
| Fliesen in Holzoptik, neuwertig                               |               |               |         |           |
|                                                               | Formeln       | Rec           | hner    | Skizze    |
|                                                               | 4,23 × 3,18   | 8 - 1,65 × 1, | ,23     |           |
| Wandfläche                                                    | 4,23 × 5,2    | 8             |         |           |
|                                                               |               |               |         |           |
| <pre>2 × (4,23 × 3,18 - 1,65 × 1,23) = 22,844 Siehe (A)</pre> |               |               |         |           |
| (A): Stirnwände BxH abzgl. 2 Fenster                          |               |               |         |           |
| Wohnzimmer : Wandfläche                                       | - (           | )             | C       | $\square$ |
| 2 × <sup>4,23 × 3,18 - 1,65 × 1,23</sup>                      | $\rightarrow$ | ÷             | ×       | -         |
| 19/683                                                        | 7             | 8             | 9       |           |
| Siehe (B)                                                     |               | 5             | 6       | +         |
| (B): Seitenwände abzol. Tür                                   | 4             |               |         |           |
| - ter concernative abzgr. tur                                 | 1             | 2             | 3       |           |
|                                                               | 0             | ,             | \$      |           |

- 7. Aufmaß an MOS'aik übermitteln
  - Aufmaßdaten im Format D11S per E-Mail oder "Cloud"-Dienst zurück übermitteln.
  - Abschnitt 4.2, "Aufmaß an MOS'aik übermitteln"

| ✿ +                                                    | Position Raum |
|--------------------------------------------------------|---------------|
| Alle Projekte                                          |               |
| Renovierung - Renovierung (Positionsaufmaß)            |               |
| Renovierung (Positionsaufmaß)                          |               |
| 8 Neues LV hinzufügen                                  |               |
| Renovierung - Renovierung (Raumaufmaß) (1)             |               |
| Raumaufmaß) (7 > Übermitteln Löschen)<br>Ny hinzufügen |               |
| Musterprojekt                                          |               |
| Malerarbeiten >                                        |               |
| 8 Neues LV hinzufügen                                  |               |

- 8. Aufmaßvorgang erstellen
  - "Aufmaß"-Vorgang "Neu" oder durch Kopieren des Ausgangsvorgangs erstellen.
  - Kapitel 5, MOS'aik Aufmaßverarbeitung

| kte   Kalkulation                                                                                                    | ×   ∽ ∝   ♠ ♣   ⊿ ፼ ፼   ⊉, ≧,   τ ♯ s ρ z   % ﷺ €s   ‰   ∰   ₫ g<br>Positionsaufmaß                     | ô 🔒 🖬                     |             |           |
|----------------------------------------------------------------------------------------------------|----------------------------------------------------------------------------------------------------|---------------------------|-------------|-----------|
| Home: Startseite / Mobiles Auf                                                                                                    | naß (IOS) - 1. Auftrag (berger) ×√ Infodesk: Projektakte (Mobiles Aufmaß (IOS)) ×∕ Mobiles Aufmaß (IOS) | - 1. Positionsaufmaß (ber | rger) ×     |           |
| Vorgang 🔺                                                                                                    | 1. Positionsaufmaß Renovierung (Positionsaufmaß) 05.02.2014 (berger)                                    |                           |             |           |
| Finenschaften E8                                                                                                    | Anschrift *                                                                                             | Kurztext                  |             |           |
| Notizen & Termine »                                                                                                    | Herr                                                                                                    | Renovierung (Positions    | aufmaß)     |           |
| Drucken & Verbuchen » F9                                                                                                    | Bernd Berger                                                                                            | Auftrag **                |             |           |
| Exportieren »                                                                                                    | [Namenszusatz]                                                                                          | AB140024                  |             |           |
| Übermitteln »                                                                                                    | 53604 Bad Honnef                                                                                        | Status *<br>Storniert     |             |           |
| Waitara Euglitianan »                                                                                                    | Projektakte ** Telefon **                                                                               | Adresse * Zeich           | en Beleg-Nr | Releadatu |
| weitere Funktionen »                                                                                                    | Mobiles Aufmaß (iOS) +49 2224 2011345                                                                   | berger ME                 | AU160001    | Deleguatu |
| Datensatz 🏾 🔺                                                                                                    |                                                                                                    |                           |             |           |
| Eigenschaften F4                                                                                                    | 🕮 Autmaßzeilen                                                                                          |                           |             |           |
| Nachschlagen * F5                                                                                                    | Titel Pos Raum/Blatt * Kurztext Text/Berec                                                              | chnung *                  | ×           | = Einh    |
| Löschen F6                                                                                                    |                                                                                                    |                           |             |           |
| ware to                                                                                                    |                                                                                                    |                           |             |           |
| Weitere Funktionen »                                                                                                    |                                                                                                    |                           |             |           |
| Weitere Funktionen » Einfügen                                                                                                    |                                                                                                    |                           |             |           |
| Weitere Funktionen » Einfügen Titel Alt+1 Position Alt+5                                                                                                    |                                                                                                    |                           |             |           |
| Weitere Funktionen » Einfügen  Titel Alt+1 Position Alt+5 Raum/Blatt Alt+4                                                                                                    |                                                                                                    |                           |             |           |
| Weitere Funktionen >       Einfügen       Titel       Alt+1       Position       Raum/Blatt       Alt+6                                                                                                    |                                                                                                    |                           |             |           |
| Weitere Funktionen »                                                                                                    |                                                                                                    |                           |             |           |
| Weitere Funktionen »                                                                                                    |                                                                                                    |                           |             |           |
| Weitere Funktionen > Einfügen Titel Alt+1 Position Alt+5 Raum/Blatt Hinweistext Alt+6 Freie Rechenzelle Alt+7 Formel Alt+9 Weitere Los                                                                                                    |                                                                                                    |                           |             |           |
| Weitere Funktionen > Einfügen Titel Alt+1 Position Alt+5 Raum/Blatt Alt+4 Hinweistext Alt+6 Freie Rechenzeile Alt+7 Formel Alt+9 Weitere Los Weitere Gewerk                                                                                                    |                                                                                                    |                           |             |           |
| Weitere Funktionen > Einfügen  Titel Alt+1 Position Alt+5 Raum/Blatt Alt+4 Hinweistext Alt+6 Freie Rechenzele Alt+7 Formel Alt+9 Weitere Cos Weitere Gewerk Aufmaß ( Abschnitt                                                                                                    |                                                                                                    |                           |             |           |
| Weitere Funktionen > Einfügen  Titel Alt+1 Position Alt+5 Raum/Blatt Alt+4 Hinweistext Alt+6 Freie Rechenzeile Alt+7 Formel Los Ueitere Veitere Los Gewerk Aufmaß Gewerk Abschnitt Kopieren Ditu Alt 4 (5)                                                                                                    |                                                                                                    |                           |             |           |
| Weitere Funktionen > Einfügen Intel Position Alt+1 Position Alt+4 Raum/Blatt+3 Raum/Blatt+3 Raum/Blatt+5 Freie Rechenzeile Alt+6 Freie Rechenzeile Alt+7 Formel Alt+9 Weitere Cewerk Aufmaß Abschnitt Kopieren Bildverknüpfur Workflow                                                                                                    |                                                                                                    |                           |             |           |
| Weitere Funktionen > Einfügen Intel Position Alt+1 Position Alt+5 Raum/Blatt Alt+4 Intweistext Alt+6 Freie Rechenzelle Alt+7 Formel Alt+9 Weitere Veitere Los Veitere Kopieren Workflow Bildverknüpfur Dokumentverk                                                                                                    | 9<br>hüpfung                                                                                            |                           |             |           |
| Weitere Funktionen > Einfügen Intel Position Intel Position Intel Position Intel Position Intel Position Intel Intel Int | 9<br>nüpfung                                                                                            |                           |             |           |
| Weitere Funktionen > Einfügen  Titel Alt+1 Position Alt+5 Raum/Blatt Alt+4 Freie Rechenzelle Alt+7 Formel Alt+6 Freie Rechenzelle Alt+7 Formel Alt+9 Weitere Use  Gewerk Aufmaß ( Abschnitt Kopieren Bildverknüpfur Dokumentverk Siehe a DA115-Datei in MS Excel Aufm                                                                                                    | 9<br>nüpfung<br>16 importieren                                                                          |                           |             |           |

#### 9. Aufmaßimport

- Massenansätze und Fotoanhänge in Dateiablageordner ablegen.
- Abschnitt 5.2, "Import und Übernahme (Raumaufmaß)"

| 🖂 🚽 🕤 🍊 🍲 🕨 Anlagentools Moser Export Aufmaß App - Nachricht (Nur-Text)                                                                                                    |                                                                                                    |
|----------------------------------------------------------------------------------------------------|----------------------------------------------------------------------------------------------------|
| Datei Nachricht Anlagen 🛆 🖓                                                                                                    | 📩 Importieren                                                                                                    |
| 📂 🍦 🔣 🖺 🗙 🖳 🖏 🙆                                                                                                    | 🖉 🖉 📲 « Projekte → Mobiles Aufmaß (iOS) → Aufmaße → DA11S 🔹 47 DA11S durchsuchen 🔎                                                                            |
| Öffnen Schnelldruck Speichern Alle Anlage Anlage Alle Kopieren Nachricht<br>unter speichern entfernen auswählen anzeigen                                                                                                    | Organisieren 🔻 Neuer Ordner 🔠 👻 🛄 😧                                                                                                    |
| Aktionen Auswahl Nachricht Deteiname: Renovierung d11s<br>Größe: 4 KB<br>Zuletzt grändert: Freitag. 14. Februar 2014<br>Nachricht Renovierung, d013: (4 KB)<br>Renovierung, d013: (5 KB)<br>Für diese Datei kann keine forschau angezeigt werden, weil die zugehörige Vorschau nicht installiert ist. | Arbeitzsettel<br>Arbeitzsettel<br>Aufträge<br>Aufträge<br>Aufträge<br>Aufträge<br>Eistungsverzeichnisse<br>Mais<br>Projekte<br>Mobiles Aufmaß (OS)<br>Aufmäße |
| Weitere Informationen über: Mobil Entwicklung.                                                                                                    | Datigame Aufmaß (IOS)                                                                                                    |

| 2  | ·   🚑 📣 🖪   🐰 🏾        | h 🛍 🕽       | K      | <b>د</b> م             | ∩   4     | + +          |          |                  | T # S A Z                    | % 1111 €s   №   🔒                                     | 3 🍰 📫                        |                     |       |                |        |    |
|----|------------------------|-------------|--------|------------------------|-----------|--------------|----------|------------------|------------------------------|-------------------------------------------------------|------------------------------|---------------------|-------|----------------|--------|----|
| ie | ekte   Kalkulati       | ion I P     | osi    | tioı                   | nsauf     | maí          | 3        |                  |                              |                                                       |                              |                     |       |                |        |    |
|    |                        |             |        |                        |           |              |          |                  |                              |                                                       |                              |                     | _     |                |        |    |
| 2  | Home: Startseite / Inf | fodesk: Pro | ojekta | akte                   | (Mobiles  | Aufma        | ß (iOS)) | × / Mobiles Aufm | aß (iOS) - 1. Auftrag (berg  | er) × // Mobiles Aufmaß (iOS)                         | - 1. Positionsau             | fmaß (berger        | ) ×   |                |        | _  |
|    | Vorgang                | ۲           |        | 1.                     | Position  | isaufi       | maß Re   | novierung (Posi  | tionsaufmaß) 05.02.20        | 14 (berger)                                           |                              |                     |       |                |        |    |
|    | Eigenschaften          | F8          | A      | Ansch                  | nrift *   |              |          |                  |                              |                                                       | Kurztext                     |                     |       |                |        |    |
|    | Notizen & Termine »    |             | H      | lerr                   |           |              |          |                  |                              |                                                       | Renovierung                  | (Positionsauf       | maß)  |                |        |    |
|    | Drucken & Verbuchen »  | F9          | B      | Bernd                  | Berger    | 1            |          |                  |                              | 66                                                    | Auftrag **                   |                     |       |                |        |    |
|    | Exportieren »          |             |        | Name                   | enszusati | zj           |          |                  |                              |                                                       | AB140024                     |                     |       |                |        |    |
|    | Übermitteln »          |             | B      | adst                   | r. 12-16  | Hones        | .f       |                  |                              |                                                       | Status *                     |                     |       |                |        |    |
|    |                        |             |        | -000                   | t Dau     |              | 21       |                  |                              | T-1-6 **                                              | onen                         | T-1-b               | n-l-  |                | n-l    |    |
|    | Weitere Funktionen »   |             |        | <b>'roje</b><br>Aohile | ktakte ** | -<br>8 (ios) |          |                  |                              | +49 2224 2011345                                      | Adresse *                    | Zeichen             | ALL16 | g-Nr.<br>50001 | Belegd | at |
|    | Datensatz              | ۲           |        |                        |           | ,,           |          |                  |                              |                                                       | beige.                       |                     |       |                |        |    |
|    | Figenschaften          | E4          |        | 📮 Αι                   | ıfmaßze   | ilen         |          |                  |                              |                                                       |                              |                     |       |                |        |    |
|    | Nachschlagen *         | E5          | Г      |                        |           | Titel        | Pos      | Raum/Blatt *     | Kurztext                     | Text/Bere                                             | chnuna *                     |                     | ×     | =              | Einh * | F  |
|    | Löschen                | F6          |        | -                      | 1         | 1            |          |                  | Vorarbeiten                  | Vorarbeiten                                           |                              |                     |       |                |        | 1  |
|    | Weitere Funktionen »   |             |        |                        | -         |              | 1.001    |                  | Abdecken Folie und<br>Papier | mit Folie und Papier abde<br>verkleben und alles nach | cken, Stösse<br>Gebrauch ent | der Folie<br>fernen |       |                | m²     |    |
|    |                        |             |        |                        | -=        |              |          | [Raum/Blatt]     |                              |                                                       |                              |                     |       |                |        | -  |
|    | Einfügen               | ۲           |        |                        | -=        |              |          | Wohnzimmer       | Wohnzimmer                   |                                                       |                              |                     |       |                |        | -  |
|    | Titel                  | Alt+1       |        |                        |           |              |          |                  | Bodenfläche                  | 4.23 * 5.28 =                                         |                              |                     | 1     | 22,33          |        | -  |
|    | Position               | Alt+5       |        |                        |           |              |          |                  |                              | Eliesen in Holzoptik, neuwertig                       | 1                            |                     |       |                |        | -  |
|    | Raum/Blatt             | Alt+4       |        |                        |           | <u> </u>     |          |                  |                              | C:\Mosaik\Archivordner\berge                          | ,<br>vr\Projekte\Mobi        | lec Aufmaß          |       |                |        | -  |
|    | Hinweistext            | Alt+6       |        |                        |           |              |          |                  |                              | (iOS) \Aufmaße \DA11S \Renovi                         | ierung                       | ica Autiliai        |       |                |        |    |
|    | Freie Rechenzeile      | Alt+7       |        |                        |           |              |          |                  |                              | (Positionsaufmaß)_0001V0.jp                           | 9                            |                     |       |                |        |    |
|    | Formel                 | Alt+9       |        |                        | >         |              |          |                  |                              | [=]                                                   |                              |                     |       |                |        | 1  |
|    | Weitere »              |             |        |                        | >>        |              |          |                  |                              |                                                       |                              |                     |       |                |        |    |
|    |                        |             |        |                        | -         |              | 1.002    |                  | Rauhfaser entfernen          | vorhandene, gestrichene                               | Rauhfaserta                  | oete                |       |                | m²     |    |
|    | Weitere Schritte       | ۲           |        |                        |           |              |          |                  |                              | aufrauhen, mit Tapetenlö                              | ser einweiche                | n und<br>abfabren   |       |                |        |    |
|    | Aufmaß übernehmen      |             |        |                        | -#        | <u> </u>     |          | [Raum/Blatt]     |                              | unsennessena enerennen                                | Source Schutter              | abianch             |       |                |        | -  |
|    |                        |             |        |                        |           |              |          | Wohnzimmer       | Wohnzimmer                   |                                                       |                              |                     |       |                |        | -  |
|    | Kopieren »             |             |        |                        |           | <u> </u>     |          | TOTILITIE        | Wandfläche Siehe (A)         | 4.23 * 3.18 - 1.65 * 1.23 =                           |                              |                     | 2     | 22.84          |        | ۲  |
|    | worknow anzeigen       |             |        |                        |           |              |          |                  |                              | (A): Stirnwände B*H abzol. 2                          | Fenster                      |                     | -     | ,              |        | -  |
|    |                        |             |        |                        |           |              |          |                  | Wandfläche Siehe (B)         | 2 * 5.28 * 3.1892 * 2.16 =                            |                              |                     | 1     | 31.59          | )      | -  |
|    |                        |             |        | _                      |           | <u> </u>     |          |                  | Wanandene biene (b)          | 2 0120 0110 102 2110                                  |                              |                     | -     | 01,00          |        | _  |

#### 10. Rechenzeilen übernehmen

- Ausgangsvorgang öffnen und Position markieren
- Mit Funktion Weitere Funktionen » Rechenansätze zuordnen ... Rechenzeilen aus dem Aufmaß übernehmen.
- Abschnitt 5.2, "Import und Übernahme (Raumaufmaß)" [66]

| ( · · · · · · · · · · · · · · · · · · · | ge   Auf      | trag    | ] €                         |                      | <u>CK</u>  | 2 Z     | * <u>A</u> * | • #        | 3      | ΗZ            | 70                     | 1.1.2 =\$    |                       |                       |            |                  |                       |                |
|-----------------------------------------|---------------|---------|-----------------------------|----------------------|------------|---------|--------------|------------|--------|---------------|------------------------|--------------|-----------------------|-----------------------|------------|------------------|-----------------------|----------------|
| Home: Startseite                        | Infodesk: Pro | ojektak | te (Mob                     | iles Aufmaß          | (iOS)) ×   | Mobiles | Aufmaß (     | (iOS) - 2  | 2. Auf | ftrag (berge  | r) ×                   | Mobiles      | Aufmaß (iOS           | ) - 1. Aufmaß (I      | berger) ×  | ]                |                       |                |
| vorgang                                 |               |         | zweig.                      | *<br>*               | , Kenovier | ung (K  | auiii) 03    | 5.02.20    | 14 (1  | bergerj       |                        |              |                       | Kurtovt               |            | Auft             | *20                   | Tormin *       |
| Eigenschaften                           | F8            | He      | r                           |                      |            |         |              |            |        |               |                        |              |                       | Renovierun            | a (Raum)   | AB14             | 10026                 | renim          |
| Notizen & Termine                       | ·             | Ber     | nd Berg                     | ger                  |            |         |              |            |        |               |                        |              | 6                     | Status *              |            | Kalk             | ulation               | sart *         |
| Drucken & Verbuch                       | en » F9       | [Na     | amenszi                     | usatz]               |            |         |              |            |        |               |                        |              |                       | Offen                 |            | EK+2             | Zuschlag              | g              |
| Exportieren »                           |               | Ba      | dstr. 12                    | -16                  |            |         |              |            |        |               |                        |              |                       | Lohn EK *             | Lohn V     | K* MFa           | ktor EK               | MFaktor        |
| obermittein »                           |               | 53      | 504                         | Bad Honnet           |            |         |              |            |        |               |                        |              |                       | 40,67€                | 43,92€     | 1                |                       | 1,26           |
| Weitere Funktioner                      | »             | Pro     | o <b>jektak</b><br>biles Au | te **<br>Ifmaß (iOS) |            |         |              |            |        |               |                        | Telef<br>+49 | ion **<br>2224 201134 | Adresse *<br>5 berger | Zeio<br>ME | hen Bele<br>AB14 | <b>g-Nr.</b><br>10026 | Belegdatu      |
| Datensatz                               | ۲             |         | D                           |                      |            |         |              |            |        |               |                        |              |                       |                       |            |                  |                       |                |
| Eigenschaften                           | In d          | en Wa   | renkorl                     | b legen              | F12        |         |              |            |        |               |                        |              |                       |                       |            |                  |                       | Detailansichte |
| Nachschlagen *                          | Recl          | henan   | sätze zu                    | uordnen              | >₿         | lumn    | ner *        | Mge E      | inh    |               |                        | Be           | schreibung            |                       |            | EP               |                       | GP             |
| Loschen                                 | Als           | lumbo   | speich                      | nern                 |            | itel    |              | _          |        | Vorarbeite    | en                     |              |                       |                       |            |                  |                       | 8,46€          |
| Weitere Funktionen                      | <u>»</u>      | -       |                             |                      |            | _       |              |            | -      |               |                        |              |                       |                       |            |                  | _                     |                |
| P                                       |               | 2)      | 1                           | Set                  | 1.001      | m-ab 00 | )4           |            | m²     | mit Folie und | d Papie                | er abdeck    | en, Stosse de         | er Folie verkleb      | en und     | 2,88             | E                     | 2,88 €         |
| Einfügen                                | ۲             |         | -(+)                        | Set                  | 1.002      | m-ty 09 | Set 1.00     | )1: 22,33  | 3 m²   | Abdecken      | Folie                  | und Pap      | ier                   |                       |            |                  | ×                     | 5.58 E         |
| Titel                                   | Alt+1         |         |                             | - Sec                | 1.002      |         |              |            |        |               |                        |              |                       |                       |            |                  |                       | 5,50 0         |
| Position                                | Alt+3         |         | >>                          |                      |            |         | Aufmal       | 5          |        |               |                        |              |                       |                       |            |                  |                       | -              |
| Set/Leistung                            | Alt+5         |         |                             |                      |            |         | 1. Aufi      | fmaß Rer   | novie  | rung (Raum    | ) 05.0                 | 2.2014 (     | berger)               |                       |            |                  | •                     |                |
| Artikel                                 | Alt+4         |         | Ę                           | Titel                | 2          | Titel   | Rechen       | nansätze   | -      |               |                        |              |                       |                       |            |                  |                       | 1,27€          |
| Weitere »                               |               |         |                             |                      |            |         | Auf          | fmaßrau    | m: W   | ohnzimmer     |                        |              |                       |                       |            |                  | -                     | 1              |
|                                         |               |         |                             | Set                  | 2.001      | m-pvi 0 | <b>V</b> 0   | 001A0: I   | Bode   | nfläche 4.2   | 3 * 5 <mark>.</mark> 2 | 28 = [×1]    |                       |                       |            |                  |                       | 0,81€          |
| Weitere Schritte                        |               |         |                             | Cat                  | 2.002      | m m i O | 0            | 001X0: \   | Wand   | lfläche Sieh  | e (A) 4                | 4.23 * 3.    | 18 - 1.65 * 1.        | 23 = [×2]             |            |                  |                       | 1 45 6         |
| Kasissan                                |               |         |                             | Set                  | 2.002      | m-pvi u | 0            | 002S0: \   | Wand   | lfläche Sieh  | e (B) 2                | 2 * 5.28 *   | * 3.1892 *            | 2.16 = [×1]           |            |                  |                       | 1,40 €         |
| Workflow anzeigen                       |               |         | 1                           | Set                  | 2.003      | m-pg 01 |              |            |        |               |                        |              |                       |                       |            |                  |                       | 3.12€          |
| Akontoverwaltung                        | ~             |         |                             |                      |            |         |              |            |        |               |                        |              |                       |                       |            |                  |                       | - /            |
| Stunden und Mater                       | al buchen     |         | -+                          | Set                  | 2.004      | m-pi 01 |              |            |        |               |                        |              |                       |                       |            |                  |                       | 5,88€          |
|                                         |               |         |                             |                      |            |         | Muster       | veraleich  | h      |               |                        |              |                       |                       |            |                  |                       |                |
| Plugins »                               |               |         | >>                          |                      |            |         |              | . argicita |        |               | 1                      |              |                       | OK                    |            | Abbrech          | nen                   |                |
|                                         |               |         |                             |                      | _          |         | 1            |            |        |               |                        | 1            |                       |                       |            |                  |                       | 1              |
|                                         |               |         | 35                          |                      |            |         |              |            |        |               |                        |              |                       |                       |            |                  |                       | 19,73 €        |
| Siehe auch                              | -             | Zal     | lunosa                      | rt *                 |            |         |              | 1          |        |               |                        | GP Sum       | me Rabatt             | fähio ±%*             | Netto      | USt.             |                       | Brutto         |
|                                         | sichten »     | Ein     | zeleinzuc                   | per SEPA-La          | stschrift  |         | _            | _          | _      |               | ×                      | 19.73 €      | 19 73 6               |                       | 19.73 €    | 3.75 €           |                       | 22 49 E        |

Titel.Set 2. Auftrag (AB140026) berger #11 Admin - Mosaik 3.32.101.mdb

#### 1.2.2. Kurzübersicht: Raumaufmaß Mobil

Damit jederzeit Aufmaße erfasst werden können, ist es (ab Version 2016.3) möglich, **Raumaufmaße auch unterwegs** zu erstellen und anschließend an MOS'aik zu übermitteln, ohne diese zuvor dort angelegt haben zu müssen.

Ablaufbeschreibung: Raumaufmaß mobil erstellen

- 1. Moser Aufmaß
  - App "Moser Aufmaß" starten

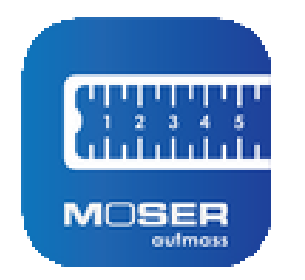

- 2. Raumaufmaß erstellen
  - Eingabe von Projektnamen, Projektkurztext und Kurztext des Leistungsverzeichnisses
  - Abschnitt 4.3, "Neues Raumaufmaß erstellen"

| ¢                  | (+) Pestion Ream                                                                                                    | 🔅 + Pastor Game                                                                                                    |
|--------------------|----------------------------------------------------------------------------------------------------|----------------------------------------------------------------------------------------------------|
| Alle Proje         | kte                                                                                                    | Alle Projekte                                                                                                    |
| Renovierung - Reno | + + Alle Projekte                                                                                                    | Neues Projekt                                                                                                    |
| Renovierung        | Renovierung - Renovierung (Positionsaufmaß)                                                                                                    | Neues LV         >           Image: Second second second |
| Renovierung - Ren  | Rene lierung (Positionsaufmaß)                                                                                                    | Renovierung - Renovierung (Positionsaufmaß) ①                                                                                                    |
| Renovierung        | Neues LV                                                                                                    | Renovierung (Positionsaufmaß)<br>Source LV hinzufügen                                                                                                    |
|                    | Neues LV hinzufügen<br>rd anschlissen:                                                                                                    | Renovierung - Renovierung (Raumaufmaß)                                                                                                    |
|                    |                                                                                                    | Renovierung (Raumaufmaß)                                                                                                    |
|                    |                                                                                                    | 8 Neues LV hinzufügen                                                                                                    |
|                    | $ \begin{array}{c} \bigcirc & \bigcirc & \bigcirc & \bigcirc & & \bigcirc & & & \\ 1 & & & \bigcirc & e & r & t & z & u & i & \circ & \rho & u & \\ q & & & e & r & t & z & u & i & \circ & \rho & u & \\ a & & & & & & & & & \\ a & & & & & &$ | n                                                                                                    |

#### 3. Räume aufmessen

Im Gegensatz zum Positionsaufmaß beginnt die Erfassung von Raumaufmaßen mit einer leeren Raumliste.

- Massenansätze (Rechenansatz, Formeln, Laser-Distanzmessgerät) erstellen.
  - Kommentare zufügen
  - Fotos zufügen
  - Es können auch mehrere Massenansätze, Kommentare und Fotos pro Raum erfasst werden
  - Siehe Abschnitt 4.1.1, "Massenansatz erstellen"
- Laser-Distanzmessgeräte einsetzen (Abschnitt 4.1.11, "Aufmessen mit Laser-Distanzmessgeräten")
- Räume zuordnen (Abschnitt 4.1.2, "Räume zuordnen")
- Bauteile zuordnen (Abschnitt 4.1.3, "Bauteile zuordnen")

|                         |                                                                          |                                           |                                               |                                                                                                    |                                                                                                    |                                                                                                    |                                                                               | -                                                                                                    |                                                                                                    |                                                                                                    |
|-------------------------|--------------------------------------------------------------------------|-------------------------------------------|-----------------------------------------------|----------------------------------------------------------------------------------------------------|----------------------------------------------------------------------------------------------------|----------------------------------------------------------------------------------------------------|-------------------------------------------------------------------------------|----------------------------------------------------------------------------------------------------|----------------------------------------------------------------------------------------------------|----------------------------------------------------------------------------------------------------|
|                         |                                                                          |                                           |                                               | 1.001 Abdecken                                                                                                    | Bad                                                                                                    |                                                                                                    |                                                                               |                                                                                                    |                                                                                                    |                                                                                                    |
| und alles nach Gebrauch | entfernen                                                                |                                           |                                               | mit Folie und Papier abd                                                                                                    | Balkon                                                                                                    |                                                                                                    |                                                                               | ch entferne                                                                                                    | n                                                                                                    |                                                                                                    |
|                         |                                                                          |                                           | -                                             | Formel                                                                                                    | Büro                                                                                                    |                                                                                                    |                                                                               |                                                                                                    |                                                                                                    |                                                                                                    |
|                         |                                                                          |                                           |                                               | 1 × 1                                                                                                    | Flur                                                                                                    |                                                                                                    |                                                                               |                                                                                                    |                                                                                                    |                                                                                                    |
|                         |                                                                          |                                           | = 44,669 m <sup>2</sup>                       | Frišuterana                                                                                                    | Keller                                                                                                    |                                                                                                    |                                                                               |                                                                                                    |                                                                                                    |                                                                                                    |
|                         |                                                                          |                                           |                                               | Linducerung                                                                                                    |                                                                                                    |                                                                                                    |                                                                               |                                                                                                    |                                                                                                    |                                                                                                    |
|                         |                                                                          |                                           |                                               | 1.002 Rauhfaser                                                                                                    | Kinderzimmer                                                                                                    |                                                                                                    |                                                                               |                                                                                                    |                                                                                                    |                                                                                                    |
|                         |                                                                          |                                           |                                               | vorhandene, gestrichen<br>anschliessend entferner                                                                                      | Küche                                                                                                    |                                                                                                    |                                                                               | en und                                                                                                    |                                                                                                    |                                                                                                    |
|                         | _                                                                        |                                           |                                               | 0.0                                                                                                    | Schlafzimmer                                                                                                    |                                                                                                    |                                                                               |                                                                                                    | Dealers                                                                                                    |                                                                                                    |
| Formeln                 | Rec                                                                      | hner                                      | Skizze                                        | und                                                                                                    | Wohnzimmer                                                                                                    |                                                                                                    |                                                                               |                                                                                                    | Rechne                                                                                                    | SKI.                                                                                                    |
| 4,23 × 5,2              | 8                                                                        |                                           |                                               |                                                                                                    |                                                                                                    |                                                                                                    | _                                                                             |                                                                                                    |                                                                                                    |                                                                                                    |
| Tapetenlö               |                                                                          |                                           |                                               | Alle Projekte                                                                                                    | Reno                                                                                                    |                                                                                                    | Kritoriu                                                                      | m 2                                                                                                    | +                                                                                                    | Position Rau                                                                                                    |
| _                       |                                                                          |                                           |                                               |                                                                                                    |                                                                                                    |                                                                                                    | Kitteriu                                                                      |                                                                                                    |                                                                                                    |                                                                                                    |
|                         |                                                                          |                                           |                                               | 1 001 Abdecken F                                                                                                    | olio und Danior                                                                                                    | <leer></leer>                                                                                                    |                                                                               |                                                                                                    |                                                                                                    |                                                                                                    |
| _                       |                                                                          |                                           |                                               | mit Folie und Papier abde                                                                                                    | cken, Stösse der Folie                                                                                                    | Bodenfläche                                                                                                    |                                                                               |                                                                                                    |                                                                                                    |                                                                                                    |
| ר (                     | )                                                                        | С                                         | $\mathbf{X}$                                  | 🔋 (Wohnzimmer) 🕻                                                                                                    | Bodenfläche                                                                                                    | Deckenfläche                                                                                                    | Ð                                                                             |                                                                                                    |                                                                                                    |                                                                                                    |
|                         |                                                                          |                                           |                                               | 1 × Formel                                                                                                    |                                                                                                    | Fenster                                                                                                    |                                                                               |                                                                                                    |                                                                                                    |                                                                                                    |
| tzern und               | ÷                                                                        |                                           | -                                             | 0/683                                                                                                    |                                                                                                    | Heizkörper                                                                                                    |                                                                               |                                                                                                    |                                                                                                    |                                                                                                    |
| 7                       | 8                                                                        | 9_                                        | -                                             | Erläuterung                                                                                                    |                                                                                                    |                                                                                                    |                                                                               |                                                                                                    |                                                                                                    |                                                                                                    |
|                         | 5                                                                        | 6                                         | +                                             |                                                                                                    |                                                                                                    | Nische                                                                                                    |                                                                               |                                                                                                    |                                                                                                    |                                                                                                    |
| lig 2 x                 |                                                                          |                                           |                                               | 1.002 Rauhfaser                                                                                                    | entfernen<br>Raubfasertapete aufra                                                                                                    | Sockelleiste                                                                                                    |                                                                               |                                                                                                    |                                                                                                    |                                                                                                    |
| <sup>jut decken</sup> 1 | 2                                                                        | 3                                         |                                               | anschliessend entfernen                                                                                                    | sowie Schutt abfahren                                                                                                    | Türe                                                                                                    |                                                                               |                                                                                                    |                                                                                                    |                                                                                                    |
| 0                       |                                                                          | <u>ę</u>                                  | <b>T</b>                                      | 2 Renovierungs-                                                                                                    |                                                                                                    | Wandfläche                                                                                                    |                                                                               |                                                                                                    |                                                                                                    | Ski                                                                                                    |
|                         | Formeln           4,23 × 5,2           Tapetenio           n           ( | Formeln         Rec           4,23 × 5,28 | Formeln         Rechner           4,23 × 5,28 | = 44,669 m²<br>Formeln Rechner Skizze<br>4,23 × 5,28<br>Tapetenlo<br>n ()) C ⊗<br>itzern unt<br>7 8 9 +<br>4 5 6 +<br>1 2 3 ↓<br>0 , & | = 44,669 m <sup>3</sup><br>= 44,669 m <sup>3</sup><br>0,683<br>Erläuterung<br>1.002 Rauhfaser<br>vorhandene, gestricher<br>anschlessend entfrme<br>2 Renovierungs-<br>und<br>1.001 Abdecken F<br>mit Folle und Papler abde<br>A,23 × 5,28<br>Tapeterlo<br>( ) C ③<br>itzern und<br>7 8 9 +<br>1.002 Rauhfaser<br>vorhandene, gestricher<br>anschlessend entfrme<br>2 Renovierungs-<br>und<br>1.001 Abdecken F<br>mit Folle und Papler abde<br>Mohnzimmer 《<br>1 × Formel<br>0 ( ) C ③<br>Hig 2 x<br>0 , ⑥<br>2 Renovierungs-<br>und<br>2 Renovierungs-<br>und | = 44,669 m <sup>3</sup><br>= 44,669 m <sup>3</sup><br>Flur<br>Keller<br>Kinderzimmer<br>1.002 Rauhfaser<br>Vorhandene, gestindene<br>Schlafzimmer<br>Und<br>C<br>C<br>C<br>C<br>C<br>C<br>C<br>C<br>C<br>C<br>C<br>C<br>C | = 44,669 m <sup>2</sup><br>= 44,669 m <sup>2</sup><br>= 44,669 m <sup>2</sup> | = 44,669 m <sup>2</sup><br>= 44,669 m <sup>2</sup><br>= 44,669 m <sup>2</sup><br>= 44,669 m <sup>2</sup><br>= 44,669 m <sup>2</sup><br>= 44,669 m <sup>2</sup><br>= 44,669 m <sup>2</sup><br>= 44,669 m <sup>2</sup><br>= 44,669 m <sup>2</sup><br>= 1.002 Rauhfaser<br>= 1.002 Rauhfaser<br>= 1.002 Rauhfaser<br>= 1.001 Abdecken Folie und Papie<br>m ( ) ) C ⊗<br>= 1.001 Abdecken Folie und Papie<br>= 1.001 Abdecken Folie und Papie<br>= 1.001 Abdecken Folie und Papie<br>= 1.001 Abdecken Folie und Papie<br>= 1.001 Abdecken Folie und Papie<br>= 1.001 Abdecken Folie und Papie<br>= 1.001 Abdecken Folie und Papie<br>= 1.002 Rauhfaser entfernen<br>= 1.002 Rauhfaser entfernen<br>= | = 44,669 m <sup>2</sup><br>= 44,669 m <sup>2</sup><br>= 44,669 m <sup>2</sup><br>Fur<br>Keller<br>Kinderzimmer<br>1.002 Rauhfaser<br>Kiche nund<br>Schlatzimmer<br>Kiche nund<br>Schlatzimmer<br>Kiche nund<br>Schlatzimmer<br>Kiche nund<br>Schlatzimmer<br>Kiche nund<br>Schlatzimmer<br>Kiche nund<br>Schlatzimmer<br>Kiche nund<br>Schlatzimmer<br>Kriterium 2<br>deer-<br>Bodenfläche<br>Penster<br>Kiche<br>Reno<br>Kriterium 2<br>deer-<br>Bodenfläche<br>Penster<br>Kiche<br>Schlatzimmer<br>Kriterium 2<br>C<br>Nohzimmer<br>Bodenfläche<br>Penster<br>Kiche<br>Schlatzimmer<br>Kriterium 2<br>Kiche<br>Schlatzimmer<br>Kriterium 2<br>Kriterium 2<br>Kriterium 2<br>Kriterium 2<br>Kiche<br>Schlatzimmer<br>Kriterium 2<br>Kriterium 2<br>Kriterium | x 44,669 m <sup>2</sup><br>x 44,669 m <sup>2</sup><br>x 60 m <sup>2</sup><br>x 60 m <sup>2</sup><br>x 70 m <sup>2</sup><br>x 70 m <sup>2</sup><br>x 70 m <sup>2</sup> |

- 4. Aufmaß an MOS'aik übermitteln
  - Aufmaßdaten im Format D11S per E-Mail oder "Cloud"-Dienst zurück übermitteln.
  - Abschnitt 4.2, "Aufmaß an MOS'aik übermitteln"

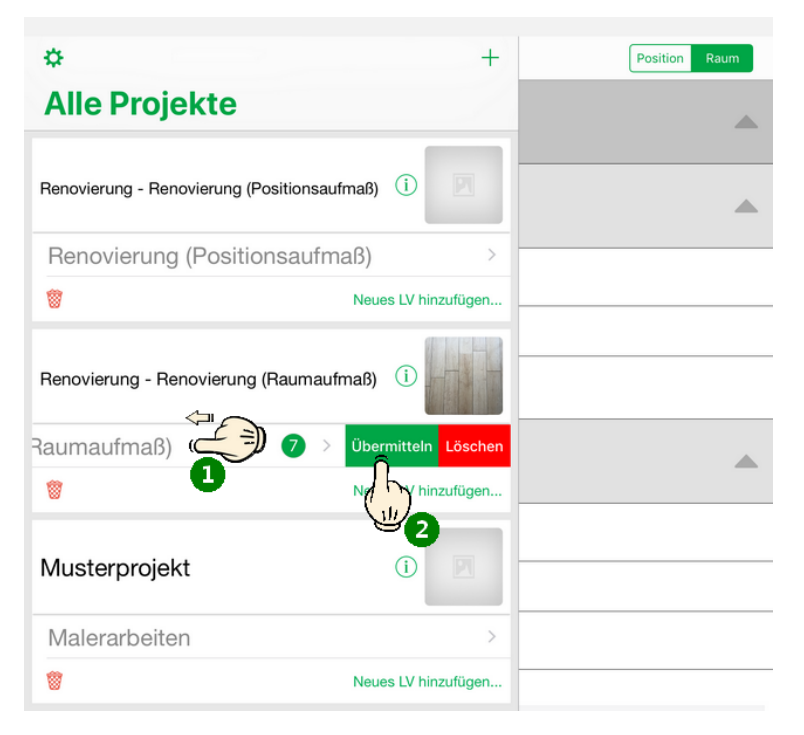

- 5. Aufmaßvorgang erstellen
  - "Aufmaß"-Vorgang "Neu" oder durch Kopieren des Ausgangsvorgangs erstellen.

#### • Kapitel 5, MOS'aik Aufmaßverarbeitung

| å MO<br>Datei<br>□ 2 | S'aik Projektver<br>Bearbeiten <u>A</u>                                              | waltung (Firma  <br>Ansicht <u>E</u> infüg<br>  X 🗈 😭 | Muster AG)<br>en <u>F</u> ormat <u>P</u> rojekt Da<br>X   ⊧⊃ ⇔   ★ ♥   . | atensatz Extras    | ?<br>, Z   <b>T # S</b> | A Z % 11.1          | €\$   🌿   🔒 ई                | ) 🔹 📫                                                           |               | _                     | ð X          |
|----------------------|--------------------------------------------------------------------------------------|-------------------------------------------------------|--------------------------------------------------------------------------|--------------------|-------------------------|---------------------|------------------------------|-----------------------------------------------------------------|---------------|-----------------------|--------------|
| Proje                | ekte   Kall                                                                          | kulation   F                                          | Positionsaufmaß                                                          | r) × / Infodeck: I | Projektakte (Mobiles Au | ifmaß (iOS)) XV Mol | hiles Aufmaß (IOS) .         | 1 Positionsauf                                                  | maß (herger   |                       |              |
| gemeir               | Vorgang                                                                              |                                                       | 1. Positionsaufma                                                        | ß Renovierung (    | Positionsaufmaß) (      | 5.02.2014 (berger)  | )                            | 1. Posicionadu                                                  | mais (berger  |                       | ۲            |
| e Projekte All       | Eigenschaften<br>Notizen & Termi<br>Drucken & Verb<br>Exportieren »<br>Übermitteln » | F8<br>ine »<br>ruchen » F9                            | Anschrift *<br>Herr<br>Bernd Berger<br>[Namenszusatz]<br>Badstr. 12-16   |                    |                         |                     | (#^)                         | Kurztext<br>Renovierung (<br>Auftrag **<br>AB140024<br>Status * | Positionsaufi | maß)                  |              |
| Servic               | Weitere Funktio                                                                      | onen »                                                | 53604 Bad Honnef Projektakte ** Mobiles Aufmaß (iOS)                     |                    |                         | T<br>+              | elefon **<br>49 2224 2011345 | Storniert<br>Adresse *<br>berger                                | Zeichen<br>ME | Beleg-Nr.<br>AU160001 | Belegdatum   |
| Kasse Regie          | Datensatz<br>Eigenschaften<br>Nachschlagen<br>Löschen                                | F4<br>* F5<br>F6                                      | Aufmaßzeilen<br>Titel Pos                                                | Raum/Blatt *       | Kurztext                |                     | Text/Berec                   | hnung *                                                         |               | × :                   | = Einh *     |
| Logistik             | Weitere Funktio                                                                      | onen »                                                |                                                                          |                    |                         |                     |                              |                                                                 |               |                       |              |
| eiten Subunternehmei | Titel<br>Position<br>Raum/Blatt<br>Hinweistext<br>Freie Rechenze<br>Formel           | Alt+1<br>Alt+5<br>Alt+4<br>Alt+6<br>alt+7<br>Alt+9    |                                                                          |                    |                         |                     |                              |                                                                 |               |                       |              |
| Büroarbe             | Weitere »                                                                            | Los                                                   |                                                                          |                    |                         |                     |                              |                                                                 |               |                       |              |
| ungen                | Weitere<br>Aufmaß i                                                                  | Gewerk<br>Abschnitt                                   |                                                                          |                    |                         |                     |                              |                                                                 |               |                       |              |
| en Auswert           | Kopieren<br>Workflow                                                                 | Bildverknüpfun<br>Dokumentverkr                       | g<br>nüpfung                                                             |                    |                         |                     |                              |                                                                 |               |                       |              |
| tammdat              | Siehe a                                                                              | DA11S-Datei im<br>MS Excel Aufma                      | iportieren<br>aß importieren                                             |                    |                         |                     |                              |                                                                 |               |                       |              |
| Enthält o            | den Text oder die                                                                    | e Berechnung.                                         | 2 Inducsk                                                                |                    |                         | Zweig, Absatzmarke  | 1. Positionsaufma            | β (AU 16000 1)                                                  | berger        | #2 Admin -            | • Mosaik.mdb |

#### 6. Aufmaßimport

- Massenansätze und Fotoanhänge in Dateiablageordner ablegen.
- Abschnitt 5.2, "Import und Übernahme (Raumaufmaß)"

| 🔄 🚽 🦪 🌀 🥧 🕨 Anlagentools Moser Export Aufmaß App - Nachricht (Nur-Text) 📃 💷 💌                           |                                                               |
|----------------------------------------------------------------------------------------------------|---------------------------------------------------------------|
| Datei Nachricht Anlagen 🗠 3                                                                             | 🛔 Importieren                                                 |
|                                                                                                    | 💭 - 🕌 « Projekte 🕨 Mobiles Aufmaß (iOS) 🕨 Aufmaße 🕨 DA11S 🔹 4 |
| Öffnen Schnelldruck Speichern Alle Anlagen Anlage Alle Kopieren Nachricht anzeigen                      | Organisieren 👻 Neuer Ordner                                   |
| Aktionen Auswahl Nachricht Großer 4KB Zuletzt geändert: Freitag, 14. Februar 2014                       | berger     Aufträge     Aufträge     Aufträge                 |
| Nachricht Renovierung .dl1s (# KB) ATT00001.bt (240 B)                                                  | Bilder  Faxe  Listingsverzeichnisse                           |
| Für diese Datei kann keine Torochau angezeigt werden, weil die zugehönge Vorschau nicht installiert st. | Mails  Nobiles Aufmaß (iOS)                                   |
| Ű                                                                                                    | Aufmalie                                                      |
|                                                                                                    | Dateigame: Aufmaß Mobiles Aufmaß (iOS) - DA11                 |
| Weitere Informationen über: Mobil Entwicklung.                                                          |                                                               |

| ; 🖨 🕰 🖪 🐰                | Þa 🛍 🕻       | ×××            | <b>n</b> ( | ×   1      | +       | / [        |                  | T # S A Z                    | % 111 €\$ № 5                                          | 🖞 🏚 📫                               |                |          |       |         |
|--------------------------|--------------|----------------|------------|------------|---------|------------|------------------|------------------------------|--------------------------------------------------------|-------------------------------------|----------------|----------|-------|---------|
| ekte   Kalkula           | tion   F     | ositi          | on         | sauf       | maí     | 3          |                  |                              |                                                        |                                     |                |          |       |         |
| Llamas Chashasiba 🗸      | afadaalu Da  | a i al stal si | ha (1)     | An bilan a |         | 8 (00)     | Mahilan Aufu     | -8 (OC) 1 Autor (have        | ar) Making Aufrag (OC)                                 | 1. Desilience for                   | Q Annana       |          |       |         |
| Home: Startseite / 1     | Infouesk: Pr |                | te (r      | nobiles /  | Aurma   | u (iOS)) - | A/ Mobiles Aurin | ab (IOS) - 1. Autrag (berg   | er) x/ Mobiles Aufmab (IOS)                            | - 1. Postuorisaurina                | ab (berger     | <u> </u> |       |         |
| Vorgang                  | ۲            |                | 1. P       | osition    | saufr   | naß Rei    | novierung (Posi  | tionsaufmaß) 05.02.20        | 14 (berger)                                            |                                     |                |          |       |         |
| Eigenschaften            | F8           | Ans            | schri      | ift *      |         |            |                  |                              |                                                        | Kurztext                            | aitiana a f    |          |       |         |
| Notizen & Termine »      |              | Her            | r<br>      |            |         |            |                  |                              | 60                                                     | Renovierung (Po                     | sitionsaum     | nab)     |       |         |
| Drucken & Verbuchen      | » F9         | Der<br>INa     | na e       | erger      | 1       |            |                  |                              | 52                                                     | Auttrag **<br>AB140024              |                |          |       |         |
| Exportieren »            |              | Bac            | lstr.      | 12-16      | 1       |            |                  |                              |                                                        | Shahua *                            |                |          |       |         |
| Übermitteln »            |              | 536            | 504        | Bad        | Honne   | •f         |                  |                              |                                                        | Offen                               |                |          |       |         |
| Waitera Euglitianan »    |              | Der            | viola      | takto *1   |         |            |                  |                              | Telefon **                                             | Adresse *                           | Zeichen        | Rolo     | n-Ne  | Relead: |
| weitere Funktionen »     |              | Mo             | biles      | Aufmal     | 3 (iOS) |            |                  |                              | +49 2224 2011345                                       | berger                              | ME             | AU16     | 50001 | Deregui |
| Datensatz                | ۲            |                |            |            |         |            |                  |                              |                                                        |                                     |                |          |       |         |
| Eigenschaften            | F4           | <u>1</u>       | Auf        | maßze      | ilen    |            |                  |                              |                                                        |                                     |                |          |       |         |
| Nachschlagen *           | F5           |                |            |            | Titel   | Pos        | Raum/Blatt *     | Kurztext                     | Text/Bere                                              | chnung *                            |                | ×        | =     | Einh *  |
| Löschen                  | F6           |                | Ξ          |            | 1       |            |                  | Vorarbeiten                  | Vorarbeiten                                            |                                     |                |          |       |         |
| Weitere Funktionen »     |              |                | 1-6        | -          |         | 1.001      |                  | Abdecken Folie und<br>Papier | mit Folie und Papier abdeo<br>verkleben und alles nach | cken, Stösse der<br>Gebrauch entfer | r Folie<br>men |          |       | m²      |
|                          |              |                | 11         | -+         |         |            | [Raum/Blatt]     |                              |                                                        |                                     |                |          |       |         |
| Einfügen                 | •            |                | 11         | -          |         |            | Wohnzimmer       | Wohnzimmer                   |                                                        |                                     |                |          |       |         |
| Titel                    | Alt+1        |                | 11         |            |         |            |                  | Bodenfläche                  | 4.23 * 5.28 =                                          |                                     |                | 1        | 22,33 |         |
| Position                 | Alt+5        |                | 11         |            |         |            |                  |                              | Eliesen in Holzoptik, neuwertia                        |                                     |                |          |       |         |
| Raum/Blatt               | Alt+4        |                | 11         |            |         |            |                  |                              | Ci Maasik) Archivardaar) baraa                         | r\Drojokto\Mobileo                  | Aufmaß         |          |       |         |
| Hinweistext              | Alt+6        |                |            |            |         |            |                  |                              | (iOS)\Aufmaße\DA11S\Renovi                             | erung                               | Aumao          |          |       |         |
| Freie Rechenzeile        | Alt+7        |                |            |            |         |            |                  |                              | (Positionsaufmaß)_0001V0.jpg                           |                                     |                |          |       |         |
| Formel                   | Alt+9        |                |            | >>         |         |            |                  |                              | [=]                                                    |                                     |                |          |       |         |
| Weitere »                |              |                |            | Þ          |         |            |                  |                              |                                                        |                                     |                |          |       |         |
|                          |              |                | 1 -6       | -          |         | 1.002      |                  | Rauhfaser entfernen          | vorhandene, gestrichene                                | Rauhfasertapet                      | e              |          |       | m²      |
| Weitere Schritte         | ۲            |                |            |            |         |            |                  |                              | aufrauhen, mit Tapetenlö                               | ser einweichen u                    | und            |          |       |         |
| Aufmaß übernehmen        |              |                |            |            |         |            | for total        |                              | anschliessend entrernen s                              | sowie Schutt abi                    | anren          |          |       |         |
| Autiliab über lienilien. |              |                | 11         |            |         |            | [Raum/Blatt]     |                              |                                                        |                                     |                |          |       |         |
| Kopieren »               |              |                |            | ΓT         |         |            | Wohnzimmer       | Wohnzimmer                   |                                                        |                                     |                |          |       |         |
| Workflow anzeigen        |              |                |            |            |         |            |                  | Wandfläche Siehe (A)         | 4.23 * 3.18 - 1.65 * 1.23 =                            |                                     |                | 2        | 22,84 | +       |
|                          |              |                |            |            |         |            |                  |                              | (A): Stirnwände B*H abzgl. 2 F                         | enster                              |                |          |       |         |
|                          |              |                | н.         |            |         |            |                  | Wandfläche Siehe (B)         | 2 * 5.28 * 3.1892 * 2.16 =                             |                                     |                | 1        | 31,59 |         |
| Calescool                |              |                |            |            |         |            |                  |                              |                                                        |                                     |                |          |       |         |

- 7. LV/Vorgang in MOS'aik erstellen
  - Vorgang vom Typ Angebotsaufforderung, Angebot, Nachtragsangebot, Auftrag oder Nachtragsauftrag erstellen.
  - Leistungsverzeichnis erstellen
  - Kapitel 3, Leistungsverzeichnis

| ₫ MC<br>Datei                  | DS'aik Projektverwaltung (Firma N<br><u>B</u> earbeiten <u>A</u> nsicht <u>F</u> infüge<br>☞                                                                                                    | Muster AG)<br>n <u>F</u> ormat | <u>P</u> rojekt Da <u>t</u> e     | nsatz                        | E <u>x</u> tras <u>?</u>                           | т#                      | S                                                  | AZ % 1111 €; 💥 🛃                                                                                                    | 3 <b>3</b> 6                                                                                          | _                                  | ٥                                                    | ×     |
|--------------------------------|----------------------------------------------------------------------------------------------------|--------------------------------|-----------------------------------|------------------------------|----------------------------------------------------|-------------------------|----------------------------------------------------|----------------------------------------------------------------------------------------------------|----------------------------------------------------------------------------------------------------|------------------------------------|------------------------------------------------------|-------|
| Proj                           | iekte   Aufträge   Auf                                                                                                    | trag                           | · · ·                             |                              |                                                    |                         |                                                    |                                                                                                    |                                                                                                    |                                    |                                                      |       |
| iei (                          | Home: Startseite / Infodesk: Pro                                                                                                    | ojektakte (Mob                 | iles Aufmaß (iOS)                 | )) ×/ M                      | obiles Aufmaß                                      | (iOS) - 1               | . Auft                                             | rag (berger) 🗙                                                                                                    |                                                                                                    |                                    |                                                      |       |
| llgen                          | Vorgang 🔺                                                                                                    | 📄 1. Auft                      | trag Renovieru                    | ing (Pos                     | itionsaufmal                                       | B) 31.01                | .201                                               | 4 (berger)                                                                                                    |                                                                                                    |                                    |                                                      | ۲     |
| 3                              | Eigenschaften F8                                                                                                    | Anschrift                      | •                                 |                              |                                                    |                         |                                                    |                                                                                                    | Kurztext                                                                                              | Auftrag                            | Termin                                               | *     |
| kte                            | Notizen & Termine »                                                                                                    | Bernd Berg                     | 1er                               |                              |                                                    |                         |                                                    | e/                                                                                                    | Status *                                                                                              | Kalkulat                           | ioncart *                                            |       |
| Froj                           | Drucken & Verbuchen » F9<br>Exportionen »                                                                                                    | [Namenszu                      | usatz]                            |                              |                                                    |                         |                                                    |                                                                                                    | Offen                                                                                                 | EK+Zuso                            | hlag                                                 |       |
|                                | Übermitteln »                                                                                                    | Badstr. 12                     | -16                               |                              |                                                    |                         |                                                    |                                                                                                    | Lohn EK * Lohn V                                                                                      | K* MFaktor                         | EK MFaktor                                           | • VK  |
| ervic                          |                                                                                                    | 53604<br>Deside                | Bad Honnet                        |                              |                                                    |                         |                                                    | T-1-6 **                                                                                                    | 40,67€ 43,92                                                                                          | E 1                                | 1,26                                                 |       |
| Ö                              | weitere Funktionen »                                                                                                    | Mobiles Au                     | fmaß (iOS)                        |                              |                                                    |                         |                                                    | +49 2224 2011345                                                                                                    | berger ME                                                                                             | AB1400                             | 23 Belegda                                           | cum   |
| egie                           | Datensatz 🔹                                                                                                    | -                              |                                   |                              |                                                    |                         |                                                    |                                                                                                    |                                                                                                    |                                    |                                                      |       |
| <u>۳</u>                       | Eigenschaften F4                                                                                                    | Positic                        | onen                              |                              |                                                    |                         |                                                    |                                                                                                    |                                                                                                    |                                    |                                                      |       |
| assi                           | Nachschlagen * F5                                                                                                    | Zuschläge &                    | Faktoren (Umsch                   | nalt+F8)                     | Nummer av \$                                       | Max                     | Cal                                                | Desekusikus s                                                                                                    |                                                                                                    | 50                                 | Detailansicht                                        | ten » |
| 1                              | Löschen F6                                                                                                    |                                | Titel                             | 1                            | Titel                                              | nge                     | CIIIII                                             | Vorarbeiten                                                                                                    |                                                                                                    | CP                                 | 368 03 E                                             |       |
| gisti                          | Weitere Funktionen »                                                                                                    |                                | - Theorem                         | <u> </u>                     | - Inco                                             |                         |                                                    | Volumenten                                                                                                    |                                                                                                    |                                    | 500,05 C                                             |       |
| L<br>L                         | Einfügen 🍝                                                                                                    |                                | Set                               | 1.001                        | m-ab 004                                           | 22,33                   | m²                                                 | mit Folie und Papier abdecken, Stösse d<br>alles nach Gebrauch entfernen                                                                                                    | er Folie verkleben und                                                                                | 2,88 €                             | 64,31€                                               |       |
| nehme                          | Titel Alt+1                                                                                                    |                                | Artikel                           |                              | m-ab 001                                           | 1,1                     | m²                                                 | Abdeckpapier 130 g<br>Hergestellt nach neuesten umweltvertra                                                                                                    | äglichen Verfahren                                                                                    | 0,13€                              | 0,14€                                                |       |
| ounter                         | Position Alt+3<br>Set/Leistung Alt+5                                                                                                    |                                | Artikel                           |                              | m-ab 010                                           | 1,1                     | m²                                                 | Abdeckfolie Type 30<br>Hergestellt nach neuesten umweltverträ                                                                                                    | äglichen Verfahren                                                                                    | 0,06 €                             | 0,07€                                                |       |
| u Sul                          | Artikel Alt+4                                                                                                    |                                | Artikel                           |                              | m-ab 050                                           | 2,2                     | m                                                  | Klebeband                                                                                                    |                                                                                                    | 0,05€                              | 0,11€                                                |       |
| eite                           | weitere »                                                                                                    | >                              |                                   |                              |                                                    |                         |                                                    |                                                                                                    |                                                                                                    |                                    |                                                      |       |
| 비율                             |                                                                                                    |                                |                                   |                              |                                                    |                         |                                                    |                                                                                                    |                                                                                                    |                                    |                                                      |       |
| Büro                           | Weitere Schritte                                                                                                    |                                | Set                               | 1.002                        | m-tv 090                                           | 54,43                   | m²                                                 | vorhandene, gestrichene Rauhfasertap<br>Tapetenlöser einweichen und anschliess                                                                                                    | ete aufrauhen, mit<br>end entfernen sowi                                                              | 5,58€                              | 303,72€                                              |       |
| gen Büroa                      | Weitere Schritte  Kopieren » Workflow anzeigen                                                                                                    | ++                             | Set                               | 1.002                        | m-tv 090                                           | 54,43                   | m²                                                 | vorhandene, gestrichene Rauhfasertap<br>Tapetenlöser einweichen und anschliese<br>                                                                                                    | ete aufrauhen, mit<br>end entfernen sowi                                                              | 5,58€                              | 303,72€                                              |       |
| vertungen Büroa                | Weitere Schritte         •           Kopieren »         Workflow anzeigen           Akontoverwaltung         Stunden und Material buchen                                                                                                    |                                | Set<br><br>Titel                  | 1.002                        | m-tv 090<br>Titel                                  | 54,43                   | m²                                                 | vorhandene, gestrichene Rauhfasertap<br>Tapetenlöser einweichen und anschliess<br><br>Renovierungs- und Anstricharbeil                                                                                                    | ete aufrauhen, mit<br>end entfernen sowi<br>ten                                                       | 5,58€                              | 303,72 €<br>613,43 €                                 |       |
| Auswertungen Büroa             | Weitere Schritte         •           Kopieren »         Workflow anzeigen           Akontoverwaltung         Stunden und Material buchen           Plugins »         Plugins *                                                                                                    |                                | Set<br><br>Titel<br>Set           | 1.002<br>2<br>2.001          | m-tv 090<br>Titel<br>m-pvi 051                     | 54,43                   | m <sup>2</sup>                                     | vorhandene, gestrichene Rauhfasertap<br>Tapetenlöser einweichen und anschliess<br><br>Renovierungs- und Anstricharbeil<br>kleine Beschädigungen am Putz beispac                                                                                                   | ete aufrauhen, mit<br>end entfernen sowi<br>t <b>en</b><br>hteln                                      | 5,58 €<br>0,81 €                   | 303,72 €<br>613,43 €<br>44,09 €                      |       |
| idaten Auswertungen Büro       | Weitere Schritte <ul> <li>Kopieren »</li> <li>Workflow anzeigen</li> <li>Akontoverwaltung</li> <li>Stunden und Material buchen</li> <li>Plugins »</li> <li>Siehe auch</li> <li>Linke auch</li> <li>Linke auch&lt;</li></ul> |                                | Set Titel Set Set                 | 1.002<br>2<br>2.001<br>2.002 | m-tv 090<br><b>Titel</b><br>m-pvi 051<br>m-pvi 001 | 54,43<br>54,43<br>54,43 | m <sup>2</sup><br>m <sup>2</sup><br>m <sup>2</sup> | vorhandene, gestrichene Rauhfasertap<br>Tapetenlöser einweichen und anschlies<br><br>Renovierungs- und Anstricharbeit<br>kleine Beschädigungen am Putz beispac<br>leichte Verunreinigungen von Staub, ve<br>Putzspritzern und dgl. entfernen                      | ete aufrauhen, mit<br>end entfernen sowi<br>ten<br>hteln<br>reinzelten                                | 5,58 €<br>0,81 €<br>1,46 €         | 303,72 €<br>613,43 €<br>44,09 €<br>79,47 €           |       |
| ammdaten   Auswertungen   Büro | Weitere Schritte <ul> <li>Kopieren »</li> <li>Workflow anzeigen</li> <li>Akontoverwaltung</li> <li>Stunden und Material buchen</li> <li>Plugins »</li> <li>Siehe auch</li> <li>Material and and and and and and and and and and</li></ul>                                                                                                    | Zahlungsa                      | Set<br>Titel<br>Set<br>Set<br>rt* | 1.002<br>2<br>2.001<br>2.002 | m-tv 090<br>Titel<br>m-pvi 051<br>m-pvi 001        | 54,43<br>54,43<br>54,43 | m <sup>2</sup><br>m <sup>2</sup><br>m <sup>2</sup> | vorhandene, gestrichene Rauhfasertap<br>Tapetenlöser einweichen und anschliess<br><br>Renovierungs- und Anstricharbeit<br>kleine Beschädigungen am Putz beispac<br>leichte Verunreinigungen von Staub, ve<br>Putzspritzern und dal, entfernen<br>GP Summe Rabatti | ete aufrauhen, mit<br>kend entfernen sowi<br>ken<br>hteln<br>reinzelten<br>ihig ±% <sup>*</sup> Netto | 5,58 €<br>0,81 €<br>1,46 €<br>USt. | 303,72 €<br>613,43 €<br>44,09 €<br>79,47 €<br>Brutto |       |

Titel.Set 1. Auftrag (AB140023) berger #5 Admin - Mosaik.mdb

#### 8. Nummerieren

- Weitere Funktion » → Nummerieren ... oder Menü = Projekt > Nummerieren
- Kapitel 3, Leistungsverzeichnis

| Nummerieren 4. Angebot Diverse Beispiele | im Handbuch PV 12.12.   | 2019 (adler)                                     |              | ×                            |
|------------------------------------------|-------------------------|--------------------------------------------------|--------------|------------------------------|
| Gliederung                               | Trennzeichen<br>Punkt 💌 | Stellenanzahl Startwert<br>Automatisch 💌 🔍 1     | Schrittweite | Ausrichtung<br>Automatisch 💌 |
| Positionen, Sets, Artikel, Maschinen 💌   | Punkt 💌                 | Mindestens 3 💌 1                                 | • 1 •        | Automatisch 💌                |
| <keine></keine>                          | ~                       | <b>_</b>                                         | <b>Y Y</b>   | Automatisch 💌                |
| <keine></keine>                          | ~                       |                                                  | <b>v</b>     | Automatisch 💌                |
| <keine></keine>                          | ~                       | <b>_</b>                                         | <b>v</b>     | Automatisch 💌                |
| <keine></keine>                          | -                       | <b>_</b>                                         | <b>Y Y</b>   | Automatisch 💌                |
| Anfangstrennzeichen                      | Eüllzeichen<br>Ziffer 0 | A <u>b</u> schlußtrennzeichen<br>  <kein></kein> | •            | Inde <u>x</u><br>Nein        |
| Nummerieren                              | <u>S</u> chließen       | Abbrechen                                        |              | <u>H</u> ilfe                |

- 9. Rechenzeilen übernehmen
  - LV/Vorgang öffnen und Position markieren
  - Mit Funktion Weitere Funktionen » Rechenansätze zuordnen ... Rechenzeilen aus dem Aufmaß übernehmen.

• Abschnitt 5.2, "Import und Übernahme (Raumaufmaß)" [66]

| Datei<br>Datei<br>Proj | Bearbeiten Ansich<br>≩   ∰ ஹ 🗗   ※<br>iekte   Aufträg | t <u>E</u> infüg<br>E E                     | gen <u>F</u> r<br>× |           | <u>P</u> rojekt        | Da <u>t</u> ensatz | E <u>x</u> tras | <u>?</u><br>↓ Z↓ | т #              | s     | A Z         | %              | <u>111</u> | €ţ       | <b>¥</b>    | <b>i</b> :        | ŝ 🍰             |         |                |      |                      |                                |                |
|------------------------|-------------------------------------------------------|---------------------------------------------|---------------------|-----------|------------------------|--------------------|-----------------|------------------|------------------|-------|-------------|----------------|------------|----------|-------------|-------------------|-----------------|---------|----------------|------|----------------------|--------------------------------|----------------|
|                        | Home: Startseite                                      | nfodesk: P                                  | Projektal           | kte (Mo   | biles Aufmaí           | 3 (iOS)) ×         | Mobiles         | Aufmaß (         | (iOS) - 2        | 2. Au | ftrag (ber  | rger) ×        | C M        | obiles / | Aufmaß      | 3 (iOS)           | - 1. Aufn       | naß (be | erger) >       | 6    |                      |                                |                |
| Jeme                   | Vorgang                                               |                                             |                     | 7weid     | ı: 2. Auftra           | a Renovie          | runa (R         | aum) 05          | 5.02.20          | 14 (  | berger)     |                |            |          |             |                   |                 |         |                |      |                      |                                |                |
| Į₹.                    | Figenschaften                                         | F8                                          | Ar                  | nschrift  | *                      |                    |                 |                  |                  |       |             |                |            |          |             |                   | Kurzte          | xt      |                |      | Auftrag              | 1                              | ermin *        |
| ŧ                      | Notizen & Termine »                                   | 10                                          | He                  | err       |                        |                    |                 |                  |                  |       |             |                |            |          |             |                   | Renovi          | ierung  | (Raum)         |      | AB1400               | 26                             |                |
| roje                   | Drucken & Verbuchen                                   | » F9                                        | Be<br>IN            | amensz    | rger<br>rusatzl        |                    |                 |                  |                  |       |             |                |            |          |             | <del>64</del>     | Status<br>Offen | *       |                |      | Kalkulat<br>FK+7us   | t <mark>ionsar</mark><br>thlac | t*             |
|                        | Exportieren »                                         |                                             | Ba                  | dstr. 1   | 2-16                   |                    |                 |                  |                  |       |             |                |            |          |             |                   | Lohn E          | к*      | Lohn V         | к*   | MFakto               | EKI                            | IFaktor VK     |
| ž.                     | Ubermittein »                                         |                                             | 53                  | 604       | Bad Honne              | f                  |                 |                  |                  |       |             |                |            |          |             |                   | 40,67           | €       | 43,92          | €    | 1                    |                                | 1,26           |
| Sel                    | Weitere Funktionen »                                  |                                             | Pr                  | ojektal   | kte **                 |                    |                 |                  |                  |       |             |                |            | Telefo   | n **        | 11245             | Adress          | se *    | Zeio           | chen | Beleg-N              | r. E                           | Belegdatum     |
| gie                    | Datensatz                                             |                                             | MIC                 | Juies A   | uman (iOS)             |                    |                 |                  |                  |       |             |                |            | 2 67-1   | 227 20      | 11345             | berger          |         | ME             |      | AD 1400.             | 20                             |                |
| 2                      | Datensatz<br>Tierenke Ore                             |                                             |                     |           |                        | 510                |                 |                  |                  |       |             |                |            |          |             |                   |                 |         |                |      |                      |                                |                |
| asse                   | Nachschlagen *                                        | In                                          | den Wa              | arenkoi   | rb legen               | F12                |                 |                  |                  |       |             |                |            |          |             |                   |                 |         |                |      |                      | De                             | ailansichten » |
| ¥.                     | Löschen                                               | uordnen                                     | 6                   | lumr      | ner* I                 | Mge E              | inh             |                  |                  |       | Bes         | chrei          | bung       |          |             |                   | E               | P       | G              | P 🔺  |                      |                                |                |
| sti                    | Weitere Funktionen »                                  | Als Jumbo speichern<br>Weitere Funktionen » |                     |           |                        |                    |                 |                  |                  |       | Vorarbe     | eiten          |            |          |             |                   |                 |         |                |      |                      |                                | 8,46€          |
| l 2                    | Wenter er fanktionen #                                |                                             |                     | -+-       | Set                    | 1.001              | m-ab 00         | 04               |                  | m²    | mit Folie I | und Pa         | pier al    | bdecke   | en, Stö     | sse der           | Folie ve        | rkleber | n und          |      | 2,88 €               |                                | 2,88 €         |
| g                      | Einfügen                                              | ۲                                           | 9                   |           | Cat                    | 1.002              |                 | Set 1.00         | 1: 22.3          | 3 m²  | Abdecke     | en Foli        | ie und     | Papie    | er          |                   |                 |         |                |      |                      | ×                              | 5.50.6         |
| - He                   | Titel                                                 | Alt+1                                       |                     |           | Set                    | 1.002              | m-tv us         |                  |                  |       |             |                |            |          |             |                   |                 |         |                |      |                      | , ,                            | 5,50 E         |
| Iter                   | Position                                              | Alt+3                                       |                     | >>        |                        |                    |                 | Aufmals          | )                |       | (D          |                |            | 014.0-   |             |                   |                 |         |                |      |                      |                                |                |
| - A                    | Artikel                                               | Alt+4                                       |                     | -         | Tital                  | 2                  | Tital           | JI. Aum          | тар ке           | novie | erung (Ra   | um) US         | 0.02.20    | U 14 (Di | erger)      |                   |                 |         |                |      |                      |                                | 1 37 6         |
| E C                    |                                                       |                                             |                     | T         | nicei                  | -                  | incer           | Rechen           | ansätze          | 2     | (           |                |            |          |             |                   |                 |         |                |      |                      | _ [                            | 1,27 €         |
| eite                   | weitere »                                             |                                             |                     | -+        | Set                    | 2.001              | m-pvi 0         |                  | mabrau<br>001A0: | Bode  | nfläche 4   | er<br>1.23 * 5 | 5.28 =     | = [×1]   |             |                   |                 |         |                |      |                      | - 1                            | 0,81€ =        |
| oarb                   | Weitere Schritte                                      | ۲                                           |                     | -         | Set                    | 2 002              | m-ovi 0         | 00               | 001X0:           | Wand  | dfläche Si  | iehe (A        | ) 4.23     | * 3.18   | 8 - 1.6     | 5 * 1.2           | 3 = [×2]        |         |                |      |                      |                                | 1.46.€         |
| BC                     | Kopieren »                                            |                                             |                     |           |                        | 21002              |                 |                  | 002S0:           | Wand  | dfläche Si  | iehe (B        | ) 2 * 5    | 5.28 * : | 3.18 -      | .92 * 2           | .16 = [×        | :1]     |                |      |                      |                                | 2710 0         |
| E                      | Workflow anzeigen »                                   |                                             |                     | -+        | Set                    | 2.003              | m-pg 0          |                  |                  |       |             |                |            |          |             |                   |                 |         |                |      |                      |                                | 3,12€          |
| ţ                      | Akontoverwaltung                                      | huchon                                      |                     | -+-       | Set                    | 2.004              | m-pi 01         |                  |                  |       |             |                |            |          |             |                   |                 |         |                |      |                      |                                | 5.88 €         |
| Swer                   | Stantuen unu material                                 | Duchen                                      | -                   |           |                        |                    |                 | Musterv          | veraleid         | h     |             |                |            |          |             |                   |                 |         |                |      |                      |                                |                |
| R                      | Plugins »                                             |                                             |                     | >>        |                        |                    |                 |                  |                  |       |             |                | 2          |          |             | [                 |                 | ОК      |                | Ab   | brechen              |                                |                |
| te                     |                                                       |                                             |                     | *         |                        |                    |                 | L                |                  |       |             |                |            |          |             |                   |                 |         |                |      | -                    |                                | 19,73€         |
| md;                    | Siehe auch                                            | ۲                                           | L                   |           |                        |                    |                 |                  |                  |       |             |                |            |          |             | - L C             | - L             |         |                |      |                      |                                | -              |
| Stam                   | Listen & Strukturansic                                | hten »                                      | Za                  | nzeleinzu | arc *<br>Ig per SEPA-L | astschrift         |                 |                  |                  | _     |             |                | GP<br>× 19 | 73 €     | ne R        | abattfa<br>9,73 € | anig ± 9        | */o *   | 19,73 €        |      | 3,75 €               | 23                             | utto<br>,48 €  |
| <b>T</b>               | Listen & Strukturansid                                | hten »                                      | E                   | nzeleinzu | ig per SEPA-L          | astschrift         |                 |                  |                  |       |             | Tite           | × 19       | ,73 €    | 1<br>uftrag | 9,73€<br>(AB140   | 026) b          | erger   | 19,73 €<br>#11 | Adn  | 3,75 €<br>nin - Mosa | 23<br>ik 3.32                  | ,48 €          |

#### 1.2.3. Kurzübersicht: Positionsaufmaß

Um zu einem vorhandenen Vorgang aus MOS'aik ein Positionsaufmaß zu erstellen, gehen Sie wie folgt vor:

Ablaufbeschreibung: Positionsaufmaß

- 1. LV/Vorgang in MOS'aik erstellen
  - Vorgang vom Typ Angebotsaufforderung, Angebot, Nachtragsangebot, Auftrag oder Nachtragsauftrag erstellen.
  - Leistungsverzeichnis erstellen
  - Kapitel 3, Leistungsverzeichnis

| å MC<br>Datei | DS'aik Projektverwaltung (Firma N<br>Bearbeiten Ansicht Einfüge<br>⊱ | Muster AG)<br>en <u>F</u> ormat | Projekt Date     | ensatz   | Extras ?       | т#        | S      | AZ % 1111 €; 💥 🔒                                                               | ) <b>đ</b> 🖆                             | _                    | ٥           | ×        |
|---------------|----------------------------------------------------------------------|---------------------------------|------------------|----------|----------------|-----------|--------|--------------------------------------------------------------------------------|------------------------------------------|----------------------|-------------|----------|
| Proj          | ekte   Aufträge   Auf                                                | trag                            |                  |          |                |           |        |                                                                                |                                          |                      |             |          |
| <u></u>       | Home: Startseite Infodesk: Pro                                       | ojektakte (Mobi                 | iles Aufmaß (iOS | )) ×/ M  | 1obiles Aufmaß | (iOS) - 1 | . Auft | rag (berger) 🗙                                                                 |                                          |                      |             |          |
| deme          | Vorgang 🍝                                                            | 1. Auft                         | rag Renovier     | ung (Pos | sitionsaufma   | 6) 31.01  | L.201  | 4 (berger)                                                                     |                                          |                      |             | ۲        |
| F             | Eigenschaften F8                                                     | Anschrift *                     |                  |          |                |           |        |                                                                                | Kurztext                                 | Auftrag              | Termin      | *        |
| kte           | Notizen & Termine »                                                  | Herr<br>Bernd Berg              | er               |          |                |           |        | e.                                                                             | Renovierung (Positio                     | onsaut<br>Kalkula    | tioncast *  |          |
| Proje         | Drucken & Verbuchen » F9                                             | [Namenszu                       | isatz]           |          |                |           |        |                                                                                | Offen                                    | EK+Zus               | chlag       |          |
| 8             | Übermitteln »                                                        | Badstr. 12                      | -16              |          |                |           |        |                                                                                | Lohn EK * Lohn                           | VK * MFakto          | r EK MFakto | or VK    |
| ervio         |                                                                      | 53604                           | Bad Honnef       |          |                |           |        | T-1-5 **                                                                       | 40,67€ 43,92                             | l€ 1<br>Istan Balant | 1,26        |          |
| <sup>o</sup>  | Weitere Funktionen »                                                 | Mobiles Au                      | fmaß (iOS)       |          |                |           |        | +49 2224 2011345                                                               | berger ME                                | AB1400               | 23          | atum     |
| fegie         | Datensatz 🔹                                                          | -                               |                  |          |                |           |        |                                                                                |                                          |                      |             |          |
| -             | Eigenschaften F4                                                     | Positio                         | nen              |          |                |           |        |                                                                                |                                          |                      |             |          |
| ass           | Nachschlagen* F5                                                     | Zuschlage &                     | Kennung *        | halt+F8) | Nummer *       | Mae       | Finb   | Becchreibung                                                                   |                                          | FD                   | CP          | hten »   |
|               | Löschen F6                                                           |                                 | Titel            | 1        | Titel          | rige      |        | Vorarbeiten                                                                    |                                          |                      | 368.03 €    | Ē        |
| gisti         | Weitere Funktionen »                                                 |                                 |                  |          |                |           |        |                                                                                |                                          |                      |             |          |
| L L           | Einfügen 🔺                                                           |                                 | Set              | 1.001    | m-ab 004       | 22,33     | m²     | mit Folie und Papier abdecken, Stösse d<br>alles nach Gebrauch entfernen       | er Folie verkleben und                   | d 2,88€              | 64,31 €     | Ε        |
| hehme         | Titel Alt+1                                                          | -+                              | Artikel          |          | m-ab 001       | 1,1       | m²     | Abdeckpapier 130 g<br>Hergestellt nach neuesten umweltverträ                   | iglichen Verfahren                       | 0,13€                | 0,14€       | Ē        |
| unter         | Position Alt+3<br>Set/Leistung Alt+5                                 | -÷                              | Artikel          |          | m-ab 010       | 1,1       | m²     | Abdeckfolie Type 30<br>Hergestellt nach neuesten umweltverträ                  | iglichen Verfahren                       | 0,06€                | 0,07€       | Ē        |
| Sub           | Artikel Alt+4                                                        | -+-                             | Artikel          |          | m-ab 050       | 2,2       | m      | Klebeband                                                                      |                                          | 0,05€                | 0,11 🤅      | E        |
| eiter         | Weitere »                                                            |                                 |                  |          |                |           |        |                                                                                |                                          |                      |             | -        |
| Büroarb       | Weitere Schritte                                                     |                                 | Set              | 1.002    | m-tv 090       | 54,43     | m²     | vorhandene, gestrichene Rauhfasertap<br>Tapetenlöser einweichen und anschliess | ete aufrauhen, mit<br>end entfernen sowi | 5,58€                | 303,72€     | E        |
| Bell          | Workflow anzeigen                                                    | »                               |                  |          |                |           |        |                                                                                |                                          |                      |             |          |
| vertun        | Akontoverwaltung<br>Stunden und Material buchen                      | Ę                               | Titel            | 2        | Titel          |           |        | Renovierungs- und Anstricharbeit                                               | en                                       |                      | 613,43€     | E        |
| Ausv          | Plugins »                                                            | ▶ -⊞                            | Set              | 2.001    | m-pvi 051      | 54,43     | m²     | kleine Beschädigungen am Putz beispac                                          | nteln                                    | 0,81€                | 44,09 €     | E        |
| idaten        | Siehe auch                                                           | -±                              | Set              | 2.002    | m-pvi 001      | 54,43     | m²     | leichte Verunreinigungen von Staub, ver<br>Putzspritzern und dgl. entfernen    | reinzelten                               | 1,46 €               | 79,47 €     | € 🗸      |
| u u u         |                                                                      | Zahlungsar                      | rt*              |          |                |           |        | GP Summe Rabattfä                                                              | hig ±%* Netto                            | USt.                 | Brutto      |          |
| 1<br>S        | Listen & Strukturansichten »                                         | Einzeleinzug                    | per SEPA-Lastsch | rift     |                |           | _      | × 981,46 € 981,46 €                                                            | 981,46                                   | 186,48 €             | 1.167,94 €  | <u> </u> |

Titel.Set 1. Auftrag (AB140023) berger #5 Admin - Mosaik.mdb

#### 2. Nummerieren

- Weitere Funktion » \_\_ Nummerieren ... oder Menü = Projekt > Nummerieren
- Kapitel 3, Leistungsverzeichnis

| Nummerieren 4. Angebot Diverse Beispiele | im Handbuch PV 12.12    | .2019 (adler)                                  |           |              | ×                            |
|------------------------------------------|-------------------------|------------------------------------------------|-----------|--------------|------------------------------|
| Gliederung                               | Trennzeichen<br>Punkt   | Stellenanzahl S<br>Automatisch 💌               | Startwert | Schrittweite | Ausrichtung<br>Automatisch 💌 |
| Positionen, Sets, Artikel, Maschinen 💌   | Punkt 💌                 | Mindestens 3 💌                                 | 1 🔻       | 1 💌          | Automatisch 💌                |
| <keine></keine>                          |                         |                                                | <b>v</b>  |              | Automatisch 💌                |
| <keine></keine>                          |                         |                                                | Ŧ         | <b>_</b>     | Automatisch 💌                |
| <keine></keine>                          |                         |                                                | Ŧ         | -            | Automatisch 💌                |
| <keine></keine>                          |                         | -                                              | <b>T</b>  | <b>_</b>     | Automatisch 💌                |
| Anfangstrennzeichen                      | Eüllzeichen<br>Ziffer 0 | A <u>b</u> schlußtrennzeichen<br><kein></kein> |           | •            | Inde <u>x</u><br>Nein        |
| Nummerieren                              | <u>S</u> chließen       | Abbrech                                        | nen       | Н            | ilfe                         |

- 3. Übermitteln
  - Das Leistungsverzeichnis wird im Format x81 per E-Mail oder "Cloud"-Dienst an den Empfänger übermittelt.
  - Abschnitt 3.1, "Leistungsverzeichnis versenden"

| 😰   🖬 🤊                                   | (° 4 7                                                                         | ↓ Leistungsverzeichnis M                                                 | lobiles Aufmaß                                                          | (iOS) - Renovierung -                                                                              | Nachri — 🗆                                                                                    | ×                     |
|-------------------------------------------|--------------------------------------------------------------------------------|--------------------------------------------------------------------------|-------------------------------------------------------------------------|----------------------------------------------------------------------------------------------------|-----------------------------------------------------------------------------------------------|-----------------------|
| Datei                                     | Nachricht                                                                      | Einfügen Optionen                                                        | Text format                                                             | eren Überprüfen                                                                                    |                                                                                               | ۵ 🕜                   |
| Einfüger                                  | F<br>F                                                                         |                                                                          | A<br>Namen                                                              | <ul> <li>Datei anfügen</li> <li>Element anfügen</li> <li>Signatur</li> <li>Einschließen</li> </ul> | <ul> <li>Nachverfolgung *</li> <li>Wichtigkeit: hoch</li> <li>Wichtigkeit: niedrig</li> </ul> | Zoom                  |
| Zwischenab                                | age a                                                                          | Dasistext                                                                | 08                                                                      | Einschneben                                                                                        | Kategorien ia                                                                                 | 20011                 |
|                                           | An                                                                             | <u>c.cellini@web.de</u>                                                  |                                                                         |                                                                                                    |                                                                                               |                       |
| Senden                                    | Сс                                                                             |                                                                          |                                                                         |                                                                                                    |                                                                                               |                       |
|                                           | Betreff:                                                                       | Leistungsverzeichnis Mobil                                               | es Aufmaß (iOS                                                          | - Renovierung (Position                                                                            | nsaufmaß)                                                                                     |                       |
|                                           | Angefügt:                                                                      | Mobiles Aufmaß (iOS)-R                                                   | enovierung (Po                                                          | sitionsaufmaß).x81 (9 KE                                                                           | <u>n</u>                                                                                      |                       |
| Sehr ge<br>hiermit<br>Berger,<br>Mit freu | ehrter Herr (<br>übersende id<br>Badstr, 12-1(<br>undlichen Gri<br>Anton Muste | Cellini,<br>ch Ihnen das Leistungsve<br>5, Bad Honnef.<br>üßen<br>ermann | erzeichnis für                                                          | die Renovierungsar                                                                                 | beiten bei Herrn Bernd                                                                        | - 昭<br>- 四<br>        |
| Comp                                      | Muster<br>uter & Softw<br>Musterstraf<br>52062 Aac                             | AG<br>Pare<br>Be 1<br>ben                                                | Tel.: 0241 12<br>Fax: 0241 12<br>E-Mail: <u>info</u><br>Web: <u>www</u> | 3450<br>3451<br>@musterfirma.de<br>v.mustermann.de                                                 | HRB Aachen 01234<br>UStID: DE123456789012<br>Geschäftsführur<br>Moritz Musterma               | 56<br>34<br>ng:<br>nn |

- 4. Moser Aufmaß (Import)
  - Empfang des Leistungsverzeichnis per E-Mail oder "Cloud"-Dienst
  - Funktionsaufruf "Nach MOSER Aufmaß kopieren"
  - Abschnitt 3.2, "Leistungsverzeichnis in Moser Aufmaß importieren"

| iPad 🗟                                                                       | 10:46                                                                                                | @ 81 % 💶 )                                                                                        | iPad 🗟                                                                       | 10:46                                                                                              | @ 81% 💶 •                                                                                  |
|------------------------------------------------------------------------------|----------------------------------------------------------------------------------------------------|---------------------------------------------------------------------------------------------------|------------------------------------------------------------------------------|----------------------------------------------------------------------------------------------------|--------------------------------------------------------------------------------------------|
| 🕻 Eingang \land 🗸                                                            | F                                                                                                    |                                                                                                   | < Eingang \land 🗸                                                            | F                                                                                                  |                                                                                            |
| Von: a.mustermann@mu<br>An: c.cellini@gmail.con                              | isterfirma.de⇒<br>1>                                                                                 | Ausblenden                                                                                        | Von: a.mustermann@mu<br>An: c.cellini@gmail.com                              | sterfirma.de ><br>>                                                                                | Ausblenden                                                                                 |
| Leistungsverzeichn<br>Heute um 10:10                                         | is Mobiles Aufmaß (iOS) ·                                                                            | - Renovierung                                                                                     | Leistungsverzeichni<br>Heute um 10:10                                        | s Mobiles Aufmaß (iOS) -                                                                           | Renovierung                                                                                |
| Sehr geehrter Herr Cellini,                                                  |                                                                                                    |                                                                                                   | Sehr geehrter Herr Cellini,                                                  |                                                                                                    |                                                                                            |
| hiermit übersende ich Ihnen<br>Bernd Berger, <u>Badstr. 12-16,</u>           | das Leistungsverzeichnis für die Rer<br>Bad Honnef.                                                  | novierungsarbeiten bei Herrn                                                                      | hiermit übersende ich Ihnen o<br>Bernd Berger, <u>Badstr. 12-16</u> ,        | das Leistungsverzeichnis für die Ren<br>Bad Honnef.                                                | ovierungsarbeiten bei Herrn                                                                |
| Mit freundlichen Grüßen                                                      |                                                                                                    |                                                                                                   | Mit freundlichen Grüßen                                                      |                                                                                                    |                                                                                            |
| Anton Mustermann                                                             | 1                                                                                                    |                                                                                                   | Anton Mustermann                                                             |                                                                                                    |                                                                                            |
| Muster AG<br>Computer &<br>Software<br><u>Musterstraße 1</u><br>52062 Aachen | Tel:: 0241 123450<br>Fax: 0241 123451<br>E-Mail:<br>info@musterfirma.de<br>Web:<br>www.mustermann.de | HRB Aachen <u>0123456</u><br>UStID:<br>DE12345678901234<br>Geschäftsführung:<br>Moritz Mustermann | Muster AG<br>Computer &<br>Software<br><u>Musterstraße 1</u><br>52062 Aachen | Tel.: 0241123450<br>Fax: 0241123451<br>E-Mail:<br>info@musterfirma.de<br>Web:<br>www.mustermann.de | HRB Aachen 0123456<br>UStID:<br>DE12345678901234<br>Geschäftsführung:<br>Moritz Mustermann |
| Mobiles Aufma® (IOS)-<br>Renovierung.x81                                     |                                                                                                    |                                                                                                   | Mobiles Aufmale (IOS)-<br>Renovierung x81                                    | Mail Note MOSER<br>Nuce MOSER<br>Aufm Opieren affren                                               |                                                                                            |
| ÷                                                                            | U                                                                                                    |                                                                                                   |                                                                              | 2                                                                                                  |                                                                                            |

- 5. Bearbeitungsansicht wählen
  - Bearbeitungsansicht Position wählen
  - Abschnitt 4.1, "Leistungsverzeichnis bearbeiten"

| ¢                              | +                   | Position Raum | Alle Projekte Renovierung (Positionsaufmaß)                                                                                                    | Position Raum |
|--------------------------------|---------------------|---------------|----------------------------------------------------------------------------------------------------|---------------|
| Alle Projekte                  |                     |               | 1 Vorarbeiten                                                                                                    |               |
| Renovierung - Renovierung (Pos | sitionsaufmaß) (i   |               | 1.001 Abdecken Folie und Papier<br>mit Folie und Papier abdecken, Stösse der Folie verkleben und alles nach Gebrauch entfernen                                   |               |
| Renovierung (Position          | Neues LV hinzufügen |               | 1.002 Rauhfaser entfernen<br>vorhandene, gestrichene Rauhfasertapete aufrauhen, mit Tapetenlöser einweichen und<br>anschliessend entfernen sowie Schutt abfahren |               |
| Renovierung - Renovierung (F   | Raumaufmaß)         | _             | 2 Renovierungs-<br>und                                                                                                    |               |
| Renovierung (Raumau            | ıfmaß)              |               | 2.001 Putzschäden, klein, beispachteln<br>kleine Beschädigungen am Putz beispachteln                                                                             |               |
| 8                              | Neues LV hinzufügen |               | 2.002 Staub entfernen<br>leichte Verunseingungen von Staub, vereinzeiten Putzspritzern und dgl. entfernen                                                        |               |
| Musterprojekt                  | 1                   |               | 2.003 Tiefgrund wasserverdünnbar<br>mit Tiefgrund, wasserverdünnbar grundieren                                                                                   |               |
| Malerarbeiten                  | >                   |               | 2.004 Dispersionsfarbe waschbeständig 2 x<br>Dispersionsfarbe nach DIN EN 13300 Klasse 3, matt, 2 x gut deckend streichen oder rollen weiß oder<br>heil gestint  |               |
| 8                              | Neues LV hinzufügen |               |                                                                                                    |               |
|                                |                     | _             |                                                                                                    |               |
|                                |                     |               |                                                                                                    |               |
|                                |                     |               |                                                                                                    |               |
|                                |                     |               |                                                                                                    |               |

- 6. Positionen bearbeiten
  - Massenansätze (Rechenansatz, Formeln, Laser-Distanzmessgerät) erstellen.
    - Kommentare zufügen

- Fotos zufügen
- Es können auch mehrere Massenansätze, Kommentare und Fotos pro Aufmaßposition erfasst werden
- Siehe Abschnitt 4.1.1, "Massenansatz erstellen"
- Laser-Distanzmessgeräte einsetzen (Abschnitt 4.1.11, "Aufmessen mit Laser-Distanzmessgeräten")
- Räume zuordnen (Abschnitt 4.1.2, "Räume zuordnen")
- Bauteile zuordnen (Abschnitt 4.1.3, "Bauteile zuordnen")

| Alle Projekte Renovieru                                                           | ung (Positionsaufma | IB) | Positi | on Raum             | Alle Projekte                                                                           | Kriterium 1 +                         | aß)          | Position Raum |
|-----------------------------------------------------------------------------------|---------------------|-----|--------|---------------------|-----------------------------------------------------------------------------------------|---------------------------------------|--------------|---------------|
| 1.001 Abdec Olie und Papier                                                       |                     |     |        |                     | 1.001 Abdecken Bad                                                                      |                                       | ch entfernen |               |
| Wohnzimmer : Bodenfläche                                                          |                     |     |        |                     | Balkon                                                                                  |                                       |              |               |
| 4,23 × 5,28                                                                       |                     |     |        | - 1                 | Formel                                                                                  |                                       |              |               |
| 2 × 0/692                                                                         |                     |     |        |                     | O/683 Flur                                                                              |                                       |              |               |
| ajuoa                                                                             |                     |     |        | = 44,669 m*         | Frläutening                                                                             |                                       |              |               |
| nauterung                                                                         |                     |     |        |                     |                                                                                         |                                       |              |               |
| Vohnzimmer : Bodenfläche                                                          |                     |     |        |                     | 1.002 Rauhfaser                                                                         |                                       |              |               |
| Fliesen in Holzoptik, neuwertig                                                   |                     |     |        |                     | vorhandene, gestrichen<br>anschliessend entferner                                       |                                       | in und       |               |
| Wohnzimmer : Bodenfläche                                                          |                     |     |        |                     | Schlafzimmer                                                                            |                                       |              |               |
| - the                                                                             | Formeln             | Re  | chner  | Skizze              | 2 Renovierungs-<br>und Wohnzimmer                                                       |                                       | Rechne       | r Ski:        |
| 1.002 Rauhfaser entfernen<br>vorhandene, gestrichene Rauhfasertapete aufrauhen,   | mit Tapetenlö       | 20  |        |                     | CAlle Projekte Re                                                                       | no' Kritori                           | um 2         | Position Rau  |
| 2 Renovierungs-<br>und                                                            |                     |     |        |                     | 1.001 Abdecken Folie und Pap                                                            | <leer><br/>ier<br/>Bodenfläche</leer> | 1112 1       |               |
| 2.001 Putzschäden, klein, beispacht<br>kleine Beschädigungen am Putz beispachteln | teln (              | )   | С      | $\overline{\times}$ | 🗑 (Wohnzimmer) 🕻 Bodenfläche                                                            | Deckenfläche                          |              |               |
| 2.002 Staub entfernen<br>leichte Verunreinigungen von Staub, vereinzelten Putz    | spritzern und       | ÷   | ×      | -                   | 1 × Former<br>0/683                                                                     | Fenster                               |              |               |
| 2.003 Tiefgrund wasserverdünnbar                                                  | 7                   | 8   | 9      | -                   | Erläuterung                                                                             | Nische                                |              |               |
| 2.004 Dispersionsfarbe waschbestä                                                 | indig 2 x           | 5   | 6      | -                   | 1.002 Rauhfaser entfernen                                                               | Sockelleiste                          |              |               |
|                                                                                   | 2 x gut decken 1    | 2   | 3      |                     | vorhandene, gestrichene Rauhfasertapete a<br>anschliessend entfernen sowie Schutt abfah | Türe                                  |              |               |
| Dispersionsfarbe nach DIN EN 13300 Klasse 3, matt, 2<br>hell getönt               |                     |     |        |                     |                                                                                         |                                       |              |               |

- 7. Aufmaß an MOS'aik übermitteln
  - Aufmaßdaten im Format D11S per E-Mail oder "Cloud"-Dienst zurück übermitteln.
  - Abschnitt 4.2, "Aufmaß an MOS'aik übermitteln"

| \$                                          | +              | Position Raum |
|---------------------------------------------|----------------|---------------|
| Alle Projekte                               |                |               |
| Renovierung - Renovierung (Positionsaufmaß) | )              |               |
| Renovierung (Positionsaufmaß)               | >              |               |
| 1 Neues                                     | LV hinzufügen  |               |
| Renovierung - Renovierung (Raumaufmaß)      | i)             |               |
| Raumaufmaß)                                 | itteln Löschen |               |
| Musterprojekt                               | 1              |               |
| Malerarbeiten                               | >              |               |
| 1 Neues                                     | LV hinzufügen  |               |

### 8. Aufmaßvorgang erstellen

- "Positionsaufmaß"-Vorgang "Neu" oder durch Kopieren des Ausgangsvorgangs erstellen.
- Kapitel 5, MOS'aik Aufmaßverarbeitung

| -<br>                                                                                                    | sicht <u>E</u> infügen<br>X 🖻 🛍 🗙                                                                                                    | Eormat Projekt Da           | atensatz Extras  | ?<br>, Z   <b>T # S</b> | A Z % 11.1          | €\$   🌿   🍰 🚦      | ô 🍰 📫            |                 |           |      |         |
|----------------------------------------------------------------------------------------------------|----------------------------------------------------------------------------------------------------|-----------------------------|------------------|-------------------------|---------------------|--------------------|------------------|-----------------|-----------|------|---------|
| ojekte   Kalku                                                                                                    | lation   Po                                                                                                    | ositionsaufmaß              |                  |                         |                     |                    |                  |                 |           |      |         |
| Home: Startseite                                                                                                    | Mobiles Aufma                                                                                                    | β (iOS) - 1. Auftrag (berge | r) × / Infodesk: | Projektakte (Mobiles Au | fmaß (iOS)) × / Mot | piles Aufmaß (iOS) | - 1. Positionsau | fmaß (berge     | r) ×      |      |         |
| Vorgang                                                                                                    | •                                                                                                    | 1. Positionsaufmal          | ß Renovierung (  | (Positionsaufmaß) 0     | 5.02.2014 (berger)  | )                  |                  |                 |           |      |         |
| Eigenschaften                                                                                                    | F8                                                                                                    | Anschrift *                 |                  |                         |                     |                    | Kurztext         | (Decitions and  | fm=R)     |      |         |
| Notizen & Termine                                                                                                    | »                                                                                                    | Rerod Berger                |                  |                         |                     | <i>&amp;</i>       | Renovierung      | (FUSILIOI ISAUI | iniauj    |      |         |
| Drucken & Verbuch                                                                                                    | hen » F9                                                                                                    | [Namenszusatz]              |                  |                         |                     |                    | AB140024         |                 |           |      |         |
| Exportieren »                                                                                                    |                                                                                                    | Badstr. 12-16               |                  |                         |                     |                    | Status *         |                 |           |      |         |
| Ubermittein »                                                                                                    |                                                                                                    | 53604 Bad Honnef            |                  |                         |                     |                    | Storniert        |                 |           |      |         |
| Weitere Funktione                                                                                                    | en »                                                                                                    | Projektakte **              |                  |                         | т                   | elefon **          | Adresse *        | Zeichen         | Beleg-Nr. | Bele | egdatur |
|                                                                                                    |                                                                                                    | Mobiles Aufmaß (iOS)        |                  |                         | +                   | 49 2224 2011345    | berger           | ME              | AU160001  |      |         |
| Datensatz                                                                                                    | ۲                                                                                                    | Bec as                      |                  |                         |                     |                    |                  |                 |           |      |         |
| Figenschaften                                                                                                    | F4                                                                                                    | 🛄 Aufmaßzeilen              |                  |                         |                     |                    |                  |                 |           |      |         |
| Nachschlagen *                                                                                                    | F5                                                                                                    | Titel Pos                   | Raum/Blatt *     | Kurztext                |                     | Text/Berec         | hnung *          |                 | ×         | =    | Einh *  |
| Löschen                                                                                                    | F6                                                                                                    | <b>*</b>                    |                  |                         |                     |                    |                  |                 |           |      |         |
|                                                                                                    |                                                                                                    |                             |                  |                         |                     |                    |                  |                 |           |      |         |
| Weitere Eupktione                                                                                                    |                                                                                                    |                             |                  |                         |                     |                    |                  |                 |           |      |         |
| Weitere Funktione                                                                                                    | :n »                                                                                                    |                             |                  |                         |                     |                    |                  |                 |           |      |         |
| Weitere Funktione                                                                                                    | :n »                                                                                                    |                             |                  |                         |                     |                    |                  |                 |           |      |         |
| Weitere Funktione                                                                                                    | n »                                                                                                    |                             |                  |                         |                     |                    |                  |                 |           |      |         |
| Weitere Funktione<br>Einfügen<br>Titel<br>Position                                                                                                    | n »                                                                                                    |                             |                  |                         |                     |                    |                  |                 |           |      |         |
| Weitere Funktione<br>Einfügen<br>Titel<br>Position<br>Raum/Blatt                                                                                                    | n »<br>Alt+1<br>Alt+5<br>Alt+4                                                                                                    |                             |                  |                         |                     |                    |                  |                 |           |      |         |
| Weitere Funktione<br>Einfügen<br>Titel<br>Position<br>Raum/Blatt<br>Hinweistext                                                                                                    | n »<br>Alt+1<br>Alt+5<br>Alt+4<br>Alt+6                                                                                                    |                             |                  |                         |                     |                    |                  |                 |           |      |         |
| Weitere Funktione<br>Einfügen<br>Titel<br>Position<br>Raum/Blatt<br>Hinweistext<br>Freie Rechenzeile                                                                                                    | Alt+1<br>Alt+5<br>Alt+6<br>Alt+7                                                                                                    |                             |                  |                         |                     |                    |                  |                 |           |      |         |
| Weitere Funktione<br>Einfügen<br>Titel<br>Position<br>Raum/Blatt<br>Hinweistext<br>Freie Rechenzelle<br>Formel                                                                                                    | Alt+1<br>Alt+5<br>Alt+6<br>Alt+7<br>Alt+9                                                                                                    |                             |                  |                         |                     |                    |                  |                 |           |      |         |
| Weitere Funktione<br>Einfügen<br>Titel<br>Position<br>Raum/Blatt<br>Hinweistext<br>Freie Rechenzeile<br>Formel                                                                                                    | Alt+1<br>Alt+5<br>Alt+4<br>Alt+6<br>Alt+7<br>Alt+9                                                                                                    |                             |                  |                         |                     |                    |                  |                 |           |      |         |
| Weitere Funktione<br>Einfügen<br>Titel<br>Position<br>Raum/Blatt<br>Hinweistext<br>Freie Rechenzelle<br>Formel<br>Weitere                                                                                                    | n »<br>Alt+1<br>Alt+5<br>Alt+4<br>Alt+6<br>Alt+7<br>Alt+9                                                                                                    |                             |                  |                         |                     |                    |                  |                 |           |      |         |
| Weitere Funktione<br>Einfügen<br>Titel<br>Position<br>Raum/Blatt<br>Hinweistext<br>Freie Rechenzelle<br>Formel<br>Weitere                                                                                                    | n »<br>Alt+1<br>Alt+5<br>Alt+4<br>Alt+6<br>Alt+7<br>Alt+9                                                                                                    |                             | 1                |                         |                     |                    |                  |                 |           |      |         |
| Weitere Funktione<br>Einfügen<br>Titel<br>Position<br>Raum/Blatt<br>Hinweistext<br>Freie Rechenzelle<br>Formel<br>Weitere<br>Weitere                                                                                                    | n »<br>Alt+1<br>Alt+5<br>Alt+4<br>Alt+6<br>Alt+7<br>Alt+9<br>DS<br>ewerk                                                                                                    |                             |                  |                         |                     |                    |                  |                 |           |      |         |
| Weitere Funktione<br>Einfügen<br>Titel<br>Position<br>Raum/Blatt<br>Hinweistext<br>Freie Rechenzeile<br>Formel<br>Weitere<br>Weitere<br>Aufmaß ( All                                                                                                    | n »<br>Alt+1<br>Alt+5<br>Alt+4<br>Alt+6<br>Alt+7<br>Alt+9<br>Os<br>ewerk<br>bschnitt                                                                                                    |                             |                  |                         |                     |                    |                  |                 |           |      |         |
| Weitere Funktione Einfügen Titel Position Raum/Blatt Hinweistext Freie Rechenzeile Formel Weitere G Aufmaß ( Aufmaß (                                                                                                    | n »<br>Alt+1<br>Alt+5<br>Alt+4<br>Alt+6<br>Alt+7<br>Alt+9<br>Alt+9<br>Alt+9<br>Ss<br>ewerk<br>bschnitt                                                                                                    |                             |                  |                         |                     |                    |                  |                 |           |      |         |
| Weitere Funktione<br>Einfügen<br>Titel<br>Position<br>Raum/Blatt<br>Hinweistext<br>Freie Rechenzelle<br>Formel<br>Weitere<br>Gu<br>Aufmaß (<br>Aufmaß (<br>Au | n »<br>Alt+1<br>Alt+5<br>Alt+6<br>Alt+7<br>Alt+6<br>Alt+7<br>Alt+9<br>Alt+9<br>Alt+9<br>Alt+9<br>Alt+9<br>Alt+9<br>Alt+9<br>Alt+9<br>Alt+9<br>Alt+9<br>Alt+1<br>Alt+1<br>Alt+6<br>Alt+1<br>Alt+6<br>Alt+1<br>Alt+6<br>Alt+7<br>Alt+7<br>Alt+7<br>Alt+6<br>Alt+7<br>Alt+7<br>Alt+6<br>Alt+7<br>Alt+6<br>Alt+7<br>Alt+7<br>Al |                             |                  |                         |                     |                    |                  |                 |           |      |         |
| Weitere Funktione<br>Einfügen<br>Titel<br>Position<br>Raum/Blatt<br>Hinweistext<br>Freie Rechenzeile<br>Formel<br>Weitere<br>Weitere<br>G.<br>Aufmaß c<br>Aufmaß c<br>Workflow<br>Do                                                                                                    | n »<br>Alt+1<br>Alt+1<br>Alt+5<br>Alt+4<br>Alt+6<br>Alt+7<br>Alt+9<br>ewerk<br>bschnitt<br>Idverknüpfung<br>okumentverknü                                                                                                    | pfung                       |                  |                         |                     |                    |                  |                 |           |      |         |
| Weitere Funktione<br>Einfügen<br>Titel<br>Position<br>Raum/Blatt<br>Hinweistext<br>Freie Rechenzelle<br>Formel<br>Weitere<br>Weitere<br>Aufmaß (<br>Aufmaß (<br>Aufmaß (<br>Moneren<br>Workflow<br>Di                                                                                                    | n »<br>Alt+1<br>Alt+5<br>Alt+4<br>Alt+6<br>Alt+7<br>Alt+9<br>Dos<br>ewerk<br>bschnitt<br>idverknüpfung<br>okumentverknüg<br>Al12-Datei impr                                                                                                    | pfung<br>ptieren            |                  |                         |                     |                    |                  |                 |           |      |         |
| Weitere Funktione<br>Einfügen<br>Titel<br>Position<br>Raum/Blatt<br>Hinweistext<br>Freie Rechenzeile<br>Formel<br>Weitere<br>Weitere<br>G<br>Aufmaß d<br>Aufmaß d<br>Kopieren<br>Workflow<br>D<br>Siehe a                                                                                                    | n »<br>Alt+1<br>Alt+5<br>Alt+4<br>Alt+6<br>Alt+7<br>Alt+9<br>os<br>ewerk<br>bschnitt<br>Idverknüpfung<br>okumentverknü<br>Al1S-Datei impre                                                                                                    | pfung<br>prtieren           |                  |                         |                     |                    |                  |                 |           |      |         |

- 9. Aufmaßimport
  - Massenansätze und Fotoanhänge in Dateiablageordner ablegen.
  - Abschnitt 5.1, "Import und Übernahme (Positionsaufmaß)"

| 🖂 🖟 🦪 🖉 🍊 🛶 🕨 Anlagentools 🛛 Moser Export Aufmaß App - Nachricht (Nur-Text)                                                                                                    |                                                                                                    |
|----------------------------------------------------------------------------------------------------|----------------------------------------------------------------------------------------------------|
| Datei Nachricht Anlagen 🗠 🕜                                                                                                    | 👌 Importieren 🛛 🕅                                                                                                    |
| 📂 🖨 💫 🖏 🗙 🖏 🔂                                                                                                    | 🖉 🖓 « Projekte + Mobiles Aufmaß (iOS) + Aufmaße + DA11S 🔹 49 DA11S durchsuchen 🔎                                                                                                    |
| Öffnen Schnelldruck Speichern Alle Anlagen Anlage Alle Kopieren Nachricht<br>unter speichern entfernen auswählen anzeigen                                                                                                    | Organisieren 🔻 Neuer Ordner 🛛 🕅 😧                                                                                                    |
| Aktionen Auswahl Nachricht Dateiname: Renovierung.d11s Größe 4 KB Zuletzt geändert: Freitag, 14. Februar 2014 Nachricht Renovierung, 0001C0.jpg (53 KB)  Für diese Datei kann keine forschau angezeigt werden, weil die zugehörige Vorschau nicht installiert ist. | Image: Series of the series of the serie |
| Weitere Informationen über: Mobil Entwicklung.                                                                                                    | Aufmaße     Dalls     Dalls     Mobiles Aufmaß (005)     Offnen     Abbrechen                                                                                                    |

| 2 | : Anstruction           | a 健 🕽     | K      | ю      |         | 10jek   | ▶  / [     |                  | T # S A Z                   | % 1111 €\$   №   🔒              | of 🔒 📫            |               |       |       |        |    |
|---|-------------------------|-----------|--------|--------|---------|---------|------------|------------------|-----------------------------|---------------------------------|-------------------|---------------|-------|-------|--------|----|
| ( | ekte   Kalkulatio       | n   P     | osi    | tior   | ารลเ    | ıfm     | ав         |                  |                             |                                 |                   |               |       |       |        |    |
|   | Home: Startseite / Info | desk: Pro | piekta | akte ( | Mobile  | s Aufi  | maß (iOS)) | × Mobiles Aufm   | aß (iOS) - 1. Auftrag (berg | er) × Mobiles Aufmaß (iOS)      | - 1. Positionsau  | fmaß (berger  | ) × ( |       |        |    |
|   | Vorgang                 | -         |        | 11     | Positi  | onsa    | ufmaß Re   | novieruna (Posi  | tionsaufmaß) 05 02 20       | 14 (berger)                     |                   |               |       |       |        |    |
|   | Torgung                 |           |        | unsch  | rift *  | und     |            | noviciung (1 osi |                             | Li (belgel)                     | Kurztext          |               |       |       |        |    |
|   | Eigenschaften           | F8        | Ĥ      | lerr   |         |         |            |                  |                             |                                 | Renovierung       | (Positionsauf | maβ)  |       |        |    |
|   | Notizen & Termine »     | 50        | В      | ernd   | Berge   | r       |            |                  |                             | 64                              | Auftrag **        |               |       |       |        |    |
|   | Drucken & verbuchen »   | F9        | D      | Name   | enszusa | atz]    |            |                  |                             |                                 | AB140024          |               |       |       |        |    |
|   | Übermitteln »           |           | В      | adstr  | . 12-1  | 6       |            |                  |                             |                                 | Status *          |               |       |       |        |    |
|   | obernittein #           |           | 5      | 3604   | Ba      | ad Ho   | nnef       |                  |                             |                                 | Offen             |               |       |       |        |    |
|   | Weitere Funktionen »    |           | P      | rojel  | ktakte  | **      |            |                  |                             | Telefon **                      | Adresse *         | Zeichen       | Bele  | g-Nr. | Belegd | at |
|   |                         |           | M      | 1obile | s Aufir | naß (iC | DS)        |                  |                             | +49 2224 2011345                | berger            | ME            | AU16  | 50001 |        |    |
|   | Datensatz               | -         |        | ۰.     | fmaß    | مانمر   |            |                  |                             |                                 |                   |               |       |       |        |    |
|   | Eigenschaften           | F4        | 9      | ji Au  | illiad) | zellel  | •          |                  |                             |                                 |                   |               |       |       |        |    |
|   | Nachschlagen *          | F5        | Γ      |        |         | Tit     | el Pos     | Raum/Blatt *     | Kurztext                    | Text/Ber                        | echnung *         |               | ×     | =     | Einh * | •  |
|   | Löschen                 | F6        |        | Ę      |         | 1       | L          |                  | Vorarbeiten                 | Vorarbeiten                     |                   |               |       |       |        |    |
|   | Weitere Funktionen »    |           |        |        | -       |         | 1.001      |                  | Abdecken Folie und          | mit Folie und Papier abde       | cken, Stösse      | der Folie     |       |       | m²     |    |
|   |                         |           |        |        |         | -       |            | [Daum/Blatt]     | rapici                      | verkieben und alles nach        | Gebrauen ein      | lemen         |       |       |        | -  |
|   | Einfügen                |           |        | _      |         | -       | _          | [Kduiii/Didtt]   | W-L                         |                                 |                   |               |       |       |        | -  |
|   | Titel /                 |           |        | _      | Π.      | . –     | _          | wonnzimmer       | wonnzimmer                  | 4 00 \$ 5 00                    |                   |               |       |       |        | -  |
|   | Position 4              | Alt+5     |        | _      |         | _       |            |                  | Bodentiache                 | 4.23 * 5.28 =                   |                   |               | 1     | 22,33 |        | _  |
|   | Raum/Blatt /            | Alt+4     |        |        |         |         |            |                  |                             | Fliesen in Holzoptik, neuwertig | 3                 |               |       |       |        | _  |
|   | Hinweistext /           | Alt+6     |        |        |         |         |            |                  |                             | C: Mosaik Archivordner berge    | er (Projekte (Mob | iles Aufmaß   |       |       |        |    |
|   | Freie Rechenzeile       | Alt+7     |        |        |         |         |            |                  |                             | (Positionsaufmaß) 0001V0.ip     | a                 |               |       |       |        |    |
|   | Formel                  | Alt+9     |        |        |         |         |            |                  |                             | [ = ]                           | -                 |               |       |       |        | -  |
|   |                         |           |        |        |         |         |            |                  |                             |                                 |                   |               | -     |       |        | -  |
|   | weitere »               |           |        |        | -       |         | 1 002      |                  | Paubfacer entfernen         | vorhandene gestrichene          | Daubfacerta       | nete          | -     |       | m2     | -  |
|   | Weitere Schritte        |           |        |        | Т       |         |            |                  | radinaser entremen          | aufrauhen, mit Tapetenlö        | iser einweiche    | en und        |       |       |        |    |
|   | weitere Schnitte        |           |        |        |         |         |            |                  |                             | anschliessend entfernen         | sowie Schutt      | abfahren      |       |       |        |    |
|   | Aufmaß übernehmen       |           |        |        | -+      |         |            | [Raum/Blatt]     |                             |                                 |                   |               |       |       |        |    |
|   | Konieren »              |           |        |        |         |         |            | Wohnzimmer       | Wohnzimmer                  |                                 |                   |               |       |       |        |    |
|   | Workflow anzeigen       |           |        |        |         |         |            |                  | Wandfläche Siehe (A)        | 4.23 * 3.18 - 1.65 * 1.23 =     |                   |               | 2     | 22,84 |        |    |
|   |                         |           |        |        |         |         |            |                  |                             | (A): Stirnwände B*H abzgl. 2    | Fenster           |               |       |       |        | 1  |
|   |                         |           |        |        |         | 1       |            |                  | Wandfläche Siehe (B)        | 2 * 5.28 * 3.1892 * 2.16 =      | -                 |               | 1     | 31,59 |        |    |
|   | Siehe auch              | •         |        |        |         | _       |            | i.               |                             | Ì                               |                   |               |       |       | 1      | -  |
|   |                         |           |        |        |         |         |            |                  |                             |                                 |                   |               |       |       |        |    |

#### 10. Aufmaß übernehmen

- Aufmaß mit Funktion Aufmaß übernehmen ... in Ausgangsvorgang übernehmen.
- Abschnitt 5.1, "Import und Übernahme (Positionsaufmaß)" [62]

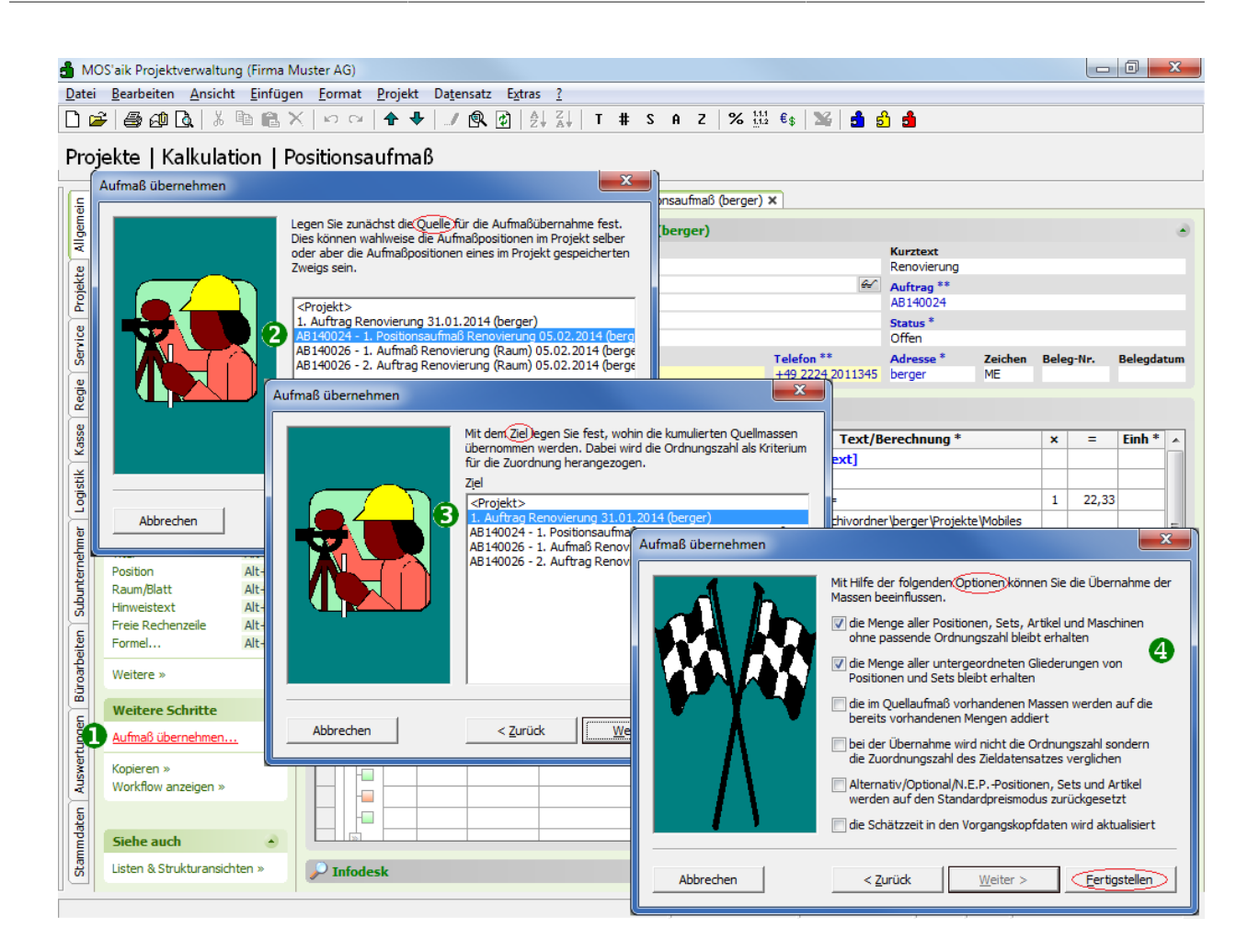

## Kapitel 2. Vorbereitungen

Hinterlegen Sie in der MOS'aik-Projektverwaltung steite E-Mail-Adresse der Mobilgeräte Ihrer Mitarbeiter in den Personalstammdaten.

Dazu öffnen Sie zunächst das Arbeitsblatt Stammdaten | Personal | Alle Mitarbeiter, wählen einen Mitarbeiter zur Bearbeitung aus (z.B. durch Doppelklick oder Auswahl mit der Maus und [F4]). Wählen Sie dann die Registerkarte Einstellungen.

Im Bereich Persönliche Daten geben Sie jetzt in das Feld Nachr.-Empfänger die E-Mail-Adresse des Mitarbeiters ein und Speichern [F7] anschließend die Änderungen ab:<sup>1</sup>

| nmdaten   Pe                                            | ersonal             | Mitarbeiter                                                               |                                                                                    |                                                                           |                            |            |
|---------------------------------------------------------|---------------------|---------------------------------------------------------------------------|------------------------------------------------------------------------------------|---------------------------------------------------------------------------|----------------------------|------------|
| Home: Startseite                                        | Personal: Alle      | Mitarbeiter X Perso                                                       | nal: Mitarbeiter (cellini) ×                                                       |                                                                           |                            |            |
| Personal                                                | ۲                   | 🔮 Persönliche Da                                                          | sten                                                                               | Arbeitsverhält                                                            | tnis                       |            |
| Suchen<br>Neu<br>Duplizieren                            | F3<br>F8<br>Stra+F8 | Initialen<br>Druckname<br>Geburtsdatum *                                  | Cellini, Carlo<br>23.05.1954                                                       | Personalnummer<br>Gruppe *<br>Arbeitsrolle *                              | 22<br>Büro<br>Team Service | 🗌 Inakt    |
| Etikett/Karte drucker                                   | 1»                  | Geburtsort                                                                | Verheiratet                                                                        | Abteilung<br>Position                                                     | Buchhalter                 |            |
| Bearbeiten<br>Nachschlagen *                            | ▲<br>F5             | Geschlecht *<br>Blutgruppe                                                | Mannich                                                                            | Vertragsart *                                                             | Vollvertrag                |            |
| Speichern<br>Löschen                                    | F7<br>F6            | Ausweisnummer<br>Ausweis gültig bis *                                     |                                                                                    | Arbeitstage *<br>Wochenarbeitszeit                                        | Mo - Fr<br>37.5            |            |
| Weitere Schritte<br>Kalenderfarbe<br>Anmeldesperre aufh | eben                | KV Gesellschaft<br>KV Nummer<br>Gesundheitstest *<br>SozialvNummer        |                                                                                    | Arbeitszeit von, bis<br>Urlaubstage, Rest<br>Urlaubsjahr                  | 8:00<br>30<br>2016         | 16:00<br>0 |
| Plugins »                                               |                     | IdentifNummer<br>Führerscheinklasse<br>Autokennzeichen<br>Fahrzeuglager * |                                                                                    | Tarifgruppe<br>Lohntarif *<br>Stundenlohn                                 | Standard                   |            |
|                                                         |                     | BLZ/BIC<br>Bank<br>Bankkonto/IBAN                                         | 39040013<br>Commerzbank Aachen<br>377722                                           | Verrechnungssatz<br>Zeit-/Lohnfaktor<br>Provisionsart *<br>Provisionssatz | <keine></keine>            |            |
|                                                         |                     | NachrEmpfänger<br>NachrVorlage *                                          | c.celini@web.de                                                                    | Eingestellt am *<br>Entlassen am *                                        | 01.06.1970                 |            |
|                                                         |                     | Benutzerdefin                                                             | ierte Merkmale                                                                     |                                                                           |                            |            |
| Siehe auch                                              |                     | MWM-Piccolo Ge                                                            | Merkmal *         Wert *           räte E-Mail Adresse         c.cellini@gmail.com |                                                                           |                            |            |
| Mitarbeiter                                             |                     |                                                                           |                                                                                    |                                                                           |                            |            |

Abbildung 2.1. Mobile E-Mail-Adresse der Mitarbeiter

Verfahren Sie entsprechend für weitere Mitarbeiter.

## 2.1. Einführung Moser Aufmaß

Nachdem Sie Moser Aufmaß im **iTunes Store** heruntergeladen und auf Ihrem *iPad* installiert haben, starten Sie die mobile Anwendung ("App") durch Antippen des Symbols:

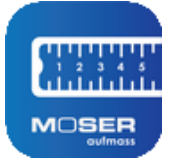

Nach dem Programmstart gelangen Sie auf die Startseite mit der Liste der Aufmaßprojekte bzw. auf die zuletzt verwendete Ansicht:

<sup>&</sup>lt;sup>1</sup>Im Feld Nachr.-Empfänger können optional auch mehrere E-Mail-Adressen mit Semikolon ";" getrennt eingegeben werden.

Abbildung 2.2. Programmstart

|                                                                                                    |               | 14                                  |                     |
|----------------------------------------------------------------------------------------------------|---------------|-------------------------------------|---------------------|
| Alle Projekte                                                                                                    | Position Raum | Q Alla Dualata                      | +                   |
| Renovierung (Raumaufmaß)                                                                                          |               | Alle Projekte                       |                     |
| Q. Suchen                                                                                                    |               |                                     |                     |
|                                                                                                    | _             | Renovierung - Renovierung (Position | nsaufmaß) 🕕 🗵       |
| Vorarbeiten                                                                                                    |               |                                     |                     |
|                                                                                                    |               | Renovierung (Positionsau            | ufmaß) >            |
| 1.001 Abdecken Folie und Papier                                                                                   |               |                                     | Neues LV hinzufügen |
| mit Folie und Papier abdecken, Stösse der Folie verkleben und alles nach Gebrauch entfernen                       |               |                                     |                     |
| 1.002 Rauhfaser entfernen                                                                                         |               | Repovierung - Repovierung (Raun     | naufmaß)            |
| anschliessend entfernen sowie Schutt abfahren                                                                     |               | rienovierung - rienovierung (riaun  |                     |
| 2 Renovierungs-                                                                                                   |               | Renovierung (Raumaufm               | aβ) a >             |
| Ind                                                                                                    |               |                                     | h                   |
| 2.001 Putzschäden, klein, beispachteln                                                                            |               | 8                                   | 11/ ninzurugen      |
| kleine Beschädigungen am Putz beispachteln                                                                        |               |                                     |                     |
| 2.002 Staub entfernen                                                                                             |               | Musterprojekt                       | 0                   |
| leichte Verunreinigungen von Staub, vereinzelten Putzspritzern und dgl. entfernen                                 |               |                                     |                     |
| 2.003 Tiefgrund wasserverdünnbar                                                                                  |               | Malerarbeiten                       | >                   |
| mit Tiefgrund, wasserverdünnbar grundieren                                                                        |               |                                     | Neues LV hinzufügen |
| 2.004 Dispersionsfarbe waschbeständig 2 x                                                                         |               |                                     |                     |
| Dispersionsfarbe nach DIN EN 13300 Klasse 3, matt, 2 x gut deckend streichen oder rollen weiß oder<br>hell getönt |               |                                     |                     |
|                                                                                                    |               |                                     |                     |
|                                                                                                    |               |                                     |                     |
|                                                                                                    |               |                                     |                     |
|                                                                                                    |               |                                     |                     |
|                                                                                                    |               |                                     |                     |
|                                                                                                    |               |                                     |                     |
|                                                                                                    |               |                                     |                     |

Nach dem Import eines Leistungsverzeichnisses wird dieses unmittelbar zur Bearbeitung geöffnet. Über den Link < *Alle Projekte* gelangen Sie in die Liste aller Projekte. Diese werden hier mit *Projektname* und *Kurztext* aufgeführt und durch einfaches Antippen zur Bearbeitung ausgewählt.

Weitere Funktionen der Startseite werden nachfolgend erläutert:

#### Funktionen der Startseite "Alle Projekte"

| \$ | In der Kopfleiste können Sie die <b>Grundeinstellungen</b> für das Programm anpassen. Lesen Sie dazu weiter im Abschnitt Abschnitt 2.2, "Einrichtung Moser Aufmaß".                                                                                                    |
|----|----------------------------------------------------------------------------------------------------|
| +  | Über das "Plus"-Symbol können Sie direkt <b>neue Raumaufmaße</b> erstellen, auch ohne diese vorher in MOS'aik angelegt zu haben. Lesen Sie dazu weiter in Abschnitt 4.3, "Neues Raumaufmaß erstellen".                                                                                                    |
|    | Sie können einem <b>Projekt</b> in der Listenansicht ein <b>Foto zuordnen</b> . Damit wird das Auffinden von Projekten, insbesondere bei größeren Listen, deutlich vereinfacht.                                                                                                    |
|    | Tippen Sie dazu auf das Fotosymbol oder ein bereits dargestelltes Foto, um dieses auszutau-<br>schen. Wählen Sie aus der Auswahlliste entweder ein <b>vorhandenes Foto</b> oder tippen Sie auf<br>die <i>grüne Kamera</i> (oben links), um <b>neue Aufnahmen mit der Kamera Ihres Mobilgerätes</b> zu<br>erstellen und diese direkt einzufügen: |

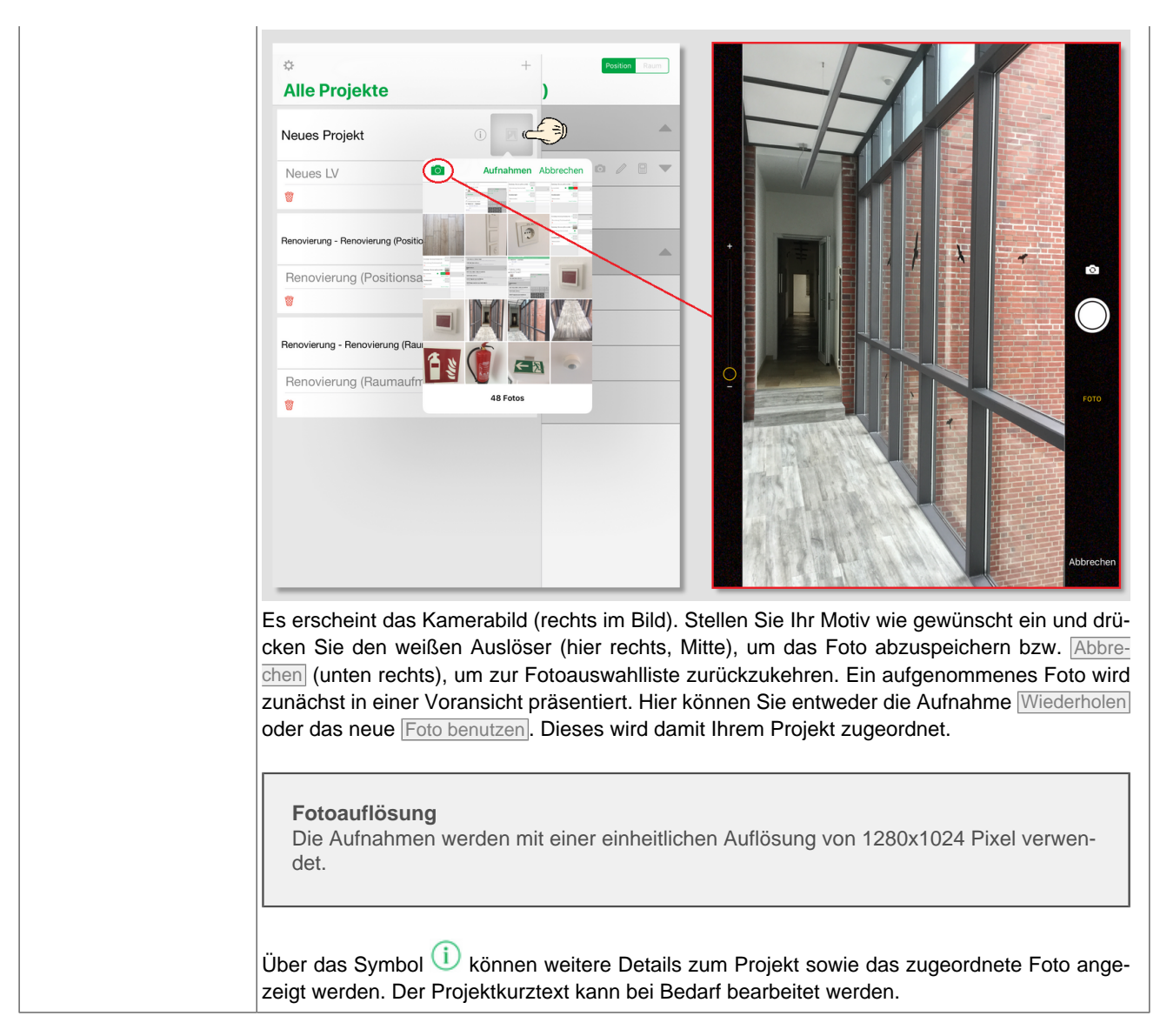

## 2.2. Einrichtung Moser Aufmaß

Für die Nutzung von Moser Aufmaß mit MOS'aik sind folgende Grundeinstellungen sinnvoll bzw. erforderlich.

Über die Kopfleiste gelangen Sie mit dem Symbol 🍄 in den Konfigurationsdialog **Einstellungen**:

#### Abbildung 2.3. Einstellungen

|                                        | Einstellungen Fertig |   |
|----------------------------------------|----------------------|---|
|                                        |                      |   |
| Empfänger E-Mail                       | info@musterfirma.d   | е |
| Zusätzlicher GAEB X31 Export           |                      |   |
|                                        |                      |   |
| Erläuterung zu Rechenzeilen einblende  | en 💽                 | ) |
| Maximale Zeilenanzahl in Positionsaufn | naß Alle — +         | ] |
| KRITERIEN                              |                      |   |
| 1. Kriterium                           | Raum >               |   |
| 2. Kriterium                           | Bauteil >            |   |
| Häufig verwendete Kommentare           | >                    |   |
| PROGRAMMINFORMATIONEN                  |                      |   |
| Version                                | 2018.1               |   |
| Copyright                              | MOSER GmbH & Co. KG  |   |

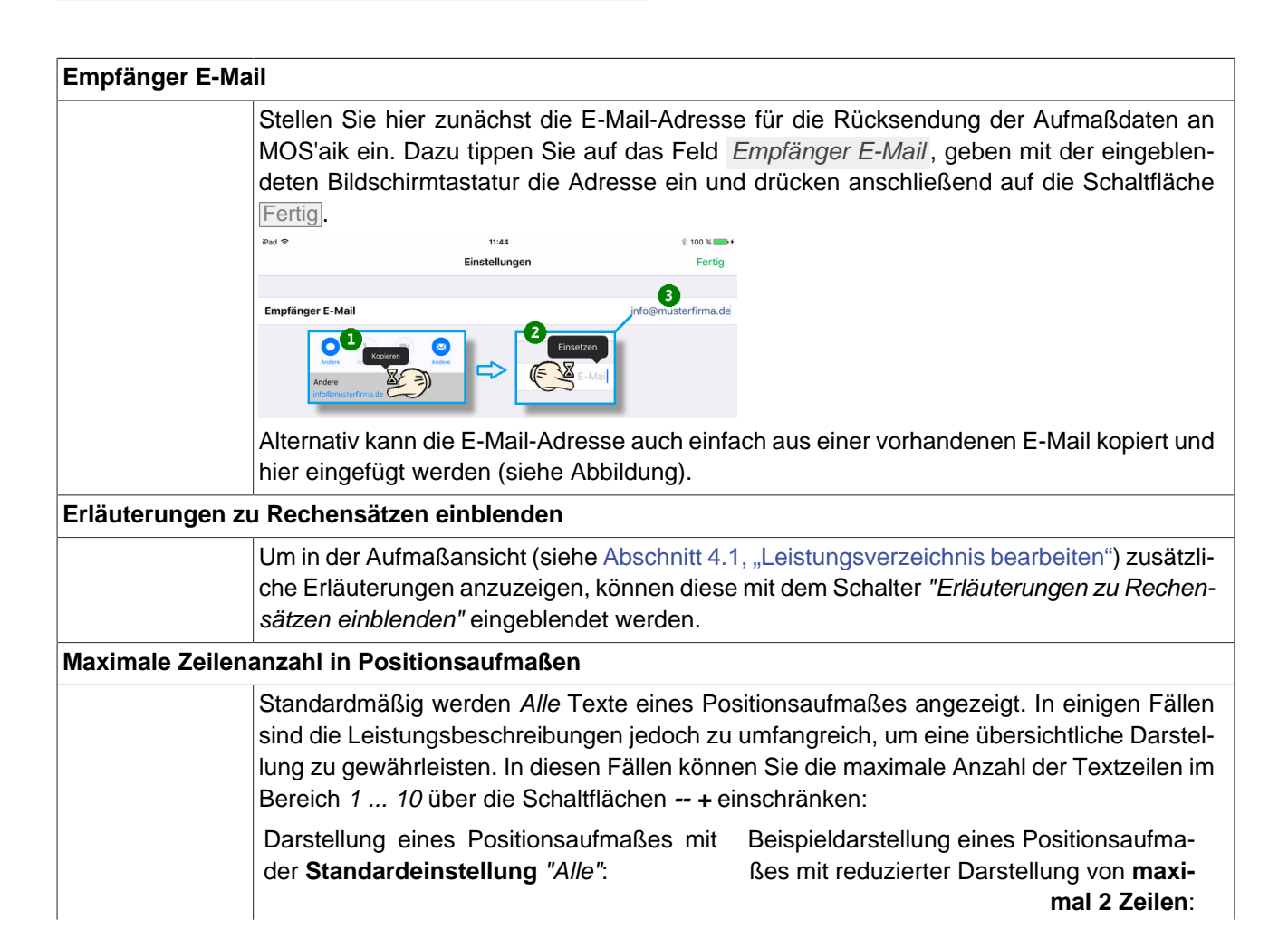

|                  | Removierung (Positions       Immovierung schedungene elektrone         I vorarbeiten       Immovierung schedungene elektrone         Vorarbeiten       Immovierung schedungene elektrone         Vorarbeiten       Immovierung schedungen elektrone         Vorarbeiten       Immovierung schedungen elektrone         Vorarbeiten       Immovierung schedungen elektrone         Vorarbeiten       Immovierung schedungen elektrone         Vorarbeiten       Immovierung schedungen elektrone         Vorarbeiten       Immovierung schedungen elektrone         Vorarbeiten       Immovierung schedungen elektrone         Vorarbeiten       Immovierung schedungen elektrone         Umm wieder auf die Einstellung Aller<br>auf den Wert 0.       Immovierung schedungen | C. Sotten in read<br>Vorarbeiten<br>Vorarbeiten | n Sie ggf. mehrfach mit                                                       |
|------------------|----------------------------------------------------------------------------------------------------|----------------------------------------------------------------------------------------------------|-------------------------------------------------------------------------------|
| Kriterien: Räume | und Bauteile                                                                                                    |                                                                                                    |                                                                               |
|                  | Weiterhin können Sie hier in <b>zwei k</b><br>gen und Bauteile ändern sowie <b>ei</b><br>dazu, Ihre Aufmaße besser zu stru<br>kennzeichnen und unterscheiden:                                                                                                    | Kriterien die Liste der vorgege<br>igene Räume und Bauteile<br>ukturieren. Sie können damit                                                                                                    | benen Raumbezeichnun-<br>anlegen. Kriterien dienen<br>z.B. Räume und Bauteile |
|                  | Die Raumzuordnung hilft<br>Ihnen, die Übersicht über<br>Ihre Aufmaße zu behalten<br>und ordnet Massenansätze<br>dem zugehörigen Raum zu.<br>Um einen <b>Raumbezeich-</b><br>ner anzulegen oder zu<br>ändern, tippen Sie auf <i>1.</i><br><i>Kriterium</i> :                                                                                                    | Abbieder                                                                                                    | ung 2.4. Kriterium 1: Raum                                                    |
|                  | Die Bauteilzuordnung ord-<br>net die Aufmaße eines<br>Raums einem Objekt (z.B.<br>Boden, Wand, Tür,) zu<br>und hilft Ihnen damit, die<br>Übersicht über alle Messun-<br>gen zu behalten.<br>Um einen <b>Bauteilbezeich-</b><br>ner anzulegen oder zu<br>ändern, tippen Sie auf 2.<br><i>Kriterium</i> :                                                                                                    | Abbildun                                                                                                    | ng 2.5. Kriterium 2: Bauteil                                                  |
|                  | Die angezeigten Listen der Räume<br>oben bzw. unten verschoben werd<br>Um vorhandene Listenelemente zu<br>den Bezeichner wie gewünscht an                                                                                                    | e bzw. Bauteile können ggf. m<br>len.<br>u ändern, tippen Sie einfach d<br>ı.                                                                                                    | it einem Finger nach<br>larauf und passen Sie                                 |

Um Listenelemente zuzufügen oder zu löschen, tippen Sie (oben rechts) auf *Bearbeiten*:

- Durch Antippen der roten Minuszeichen können Sie vorhandene Listeneinträge löschen. Es erscheint ein rotes Löschfeld am rechten Rand. Tippen Sie darauf, um den Eintrag endgültig zu entfernen oder tippen Sie in einen anderen Bereich des Dialogfensters, um das Löschen zu verhindern.
- Möchten Sie einen Eintrag ändern oder umbenennen, tippen Sie einfach auf den Namen: Eine Bildschirmtastatur wird eingeblendet und ein Cursor erscheint am Wortende. Löschen und ändern Sie den Text über die Tastatur und wählen Sie anschließend Fertig.
- Sie können neue Kriterien zufügen, indem Sie auf das grüne Plus-Zeichen (oben links) tippen. Am unteren Listenende erscheint ein neuer Eintrag "Vorgabewert". Geben Sie hier Ihren neuen Bezeichner mit der Bildschirmtastatur ein.
- Sie können die Änderungsarbeiten beenden durch Antippen von Fertig (oben rechts) und wählen dann < Einstellungen, um zurück in die Einstellungen zu gelangen.

#### Häufig verwendete Kommentare

Hier können häufig benötigte Texte hinterlegt und während der Aufmaßerstellung schnell abgerufen werden.

Abbildung 2.6. Kriterium erstellen/bearbeiten

|             |           |       |   |   |   | criain |   |     |   |       | reiug     |
|-------------|-----------|-------|---|---|---|--------|---|-----|---|-------|-----------|
| 3ezeicł     | nnung     |       |   |   |   |        |   |     |   |       | Raum      |
| VORGAE      | BEWERTE   |       |   |   |   |        |   |     |   |       |           |
| leer>       |           |       |   |   |   |        |   |     |   |       |           |
| Ab          | stellraum |       |   |   |   |        |   |     |   |       |           |
| <b>B</b> ad | d         |       |   |   |   |        |   |     |   |       |           |
| <b>B</b> al | kon       |       |   |   |   |        |   |     |   |       |           |
| <b>B</b> üı | ro        |       |   |   |   |        |   |     |   |       |           |
| <b>F</b> lu | r         |       |   |   |   |        |   |     |   |       |           |
| Kel         | ler       |       |   |   |   |        |   |     |   |       |           |
| B Kin       | derzimm   | er    |   |   |   |        |   |     |   |       |           |
| Kü          | che       |       |   |   |   |        |   |     |   |       |           |
| Sch         | hlafzimm  | er    |   |   |   |        |   |     |   |       |           |
| wo          | hnzimme   | r<br> | ~ |   |   |        |   |     |   |       |           |
| Ger         | wolbekeli | en    | ~ |   |   |        |   |     |   |       | 0         |
| 5           | - D       |       |   |   |   |        |   |     |   |       |           |
| q           | w         | е     | r | t | z | u      | i | 0   | р | ü     | $\otimes$ |
| а           | s         | d     | f | g | h | j      | k |     | ö | ä     | Fertig    |
| Ŷ           | У         | x     | с | v | b | n      | m | ! , | ? | ß     | ô         |
| .?123       | ٢         | Q     |   |   |   |        |   |     |   | .?123 |           |

|          | Häufig verwendete Kom-              | iPad * 10:23                                                  | * 100 % 🔳       |
|----------|-------------------------------------|---------------------------------------------------------------|-----------------|
|          | mentare und anschließend            | ⊕ <sup>2</sup>                                                | Fertig          |
|          | Bearbeiten.                         | Aufmaß erstellt mit Leica DISTO D510.                         | •               |
|          | Tippen Sie auf das + in             | Öffnungen und Durchdringungen über 2,5qm sind abzuziehen 3    | 6               |
|          | der oberen linken Ecke, um          | ^                                                             |                 |
|          | einen neuen Kommentar-              | 1                                                             |                 |
|          | text zu erstellen oder wäh-         | < Einstellungen  Bearbeiten                                   |                 |
|          | len Sie einen vorhandenen           | Aufmaß erstellt mit Leica DISTO D510.                         |                 |
|          | Text zur Bearbeitung an.            | Öffnungen und Durchdringungen über 2,5qm sind abzuziehen      |                 |
|          | Geben Sie einen Text ein            | L                                                             |                 |
|          | und beenden Sie die Bear-           |                                                               |                 |
|          | beitung mit <i>Fertig</i> .         |                                                               |                 |
|          | Um einen vordefinierten             | Abbildung 2.8. Kommentartexte ver                             | rwende          |
|          | Kommentartext bei der               | iPad 🐨 10:29                                                  | ∦ 100 % ■       |
|          | Aufmaßbearbeitung abzu-             | Renovierung (Raumauf Position Raum     Wohnzimmer : Bode      | nfläche         |
|          | ruten, öffnen oder erstel-          | Q. Suchen im Raumaufmaß     Kriterium 1     Kriterium 2       | Nohnzimmer      |
|          | len Sie einen Kommentar-            | - Wohnzimmer Aufmaß erstellt                                  | mit Leica DISTC |
|          | text mit der Funktion 🥒             | D510.<br>Kommentar                                            |                 |
|          | und rufen Sie den Punkt             | Bodenfläche                                                   |                 |
|          | Gespeicherte Kommentare             | Aufmaß erstellt mit Leica DISTO D510. Sespeicherte Kommentare | ٦,              |
|          | auf.                                | Kommentan                                                     | ✓<br>• ●        |
|          | Wählen Sie den gewünsch-            | Q. Suchen im Raumaufmaß Aufmaß erstellt mit Leica DIST        | 0 D510.         |
|          | ten Text aus, um diesen ein-        | - Wohnzimmer Öffnungen und Durchdringung                      | en über 2,5qm   |
|          | zufügen.                            | Bodenfläche                                                   |                 |
|          | Sollte der passende Text            | Aufmaß erstellt mit Leica DISTO D510.                         |                 |
|          | noch nicht vordefiniert sein.       |                                                               |                 |
|          | können Sie diesen über das          |                                                               |                 |
|          | + in der Zeile Vorgabewert          |                                                               |                 |
|          | erstellen.                          |                                                               |                 |
|          | Kommentartexte mit einer Länge üt   | per der zulässigen Maximallänge von 56 Zeic                   | hen w           |
|          | den beim Einfügen automatisch gek   | kürzt.                                                        |                 |
| ogrammir | nformationen: Version und Copyright |                                                               |                 |
| -        | Im unteren Bereich der Finstellung  | en finden Sie außerdem Programminformati                      | ionen           |
|          | Version und zum Copyright. Die Ve   | rsionsnummer hilft Ihnen herauszufinden ob                    | Sie e           |
|          | aktuelle Version der App einsetzen. |                                                               | 2.0 0           |
|          |                                     |                                                               |                 |

# Kapitel 3. Leistungsverzeichnis

Ausgangspunkt für das "Mobile Aufmaß" ist ein Vorgang in der MOS'aik-Projektverwaltung vom Typ Angebotsaufforderung, Angebot, Nachtragsangebot, Auftrag oder Nachtragsauftrag. Erstellen Sie den Vorgang und legen Sie das Leistungsverzeichnis (LV) an, indem Sie z.B. Positionen und Sets einfügen.

Für die spätere Zuordnung von Aufmaßpositionen zu den Positionen des Leistungsverzeichnisses, ist eine korrekte Nummerierung erforderlich. Prüfen Sie aus diesem Grund die Einstellungen zur Projektnummerierung unter Weitere Funktion »  $\rightarrow$  Nummerieren ... (bzw. über das Menü = Projekt > Nummerieren).

Die Einstellung muss dabei der Gliederungsstruktur Ihres Leistungsverzeichnisses entsprechen.

Abbildung 3.1. Nummerieren

| Nummerieren 4. Angebot Diverse Beisp | piele i | m Handbuch PV         | 12.12. | 2019 (adler)                 |        |           |   |             | ×             |
|--------------------------------------|---------|-----------------------|--------|------------------------------|--------|-----------|---|-------------|---------------|
| <u>G</u> liederung                   | •       | Trennzeichen<br>Punkt | •      | Stellenanzahl<br>Automatisch | •      | Startwert | • | Schrittweit | Ausrichtung   |
| Positionen, Sets, Artikel, Maschinen | •       | Punkt                 | •      | Mindestens 3                 | Ŧ      | 1         | Ŧ | 1           | Automatisch 💌 |
| <keine></keine>                      | •       |                       | Ŧ      |                              | Ŧ      |           | v |             | Automatisch 💌 |
| <keine></keine>                      | -       |                       | Ŧ      |                              | Ŧ      |           | Ŧ | -           | Automatisch 🔻 |
| <keine></keine>                      | •       |                       | Ψ      |                              | Ŧ      |           | Ŧ | -           | Automatisch 👻 |
| <keine></keine>                      | •       |                       | v      |                              | Ŧ      |           | Ŧ |             | Automatisch 💌 |
| Anfangstrennzeichen                  |         | Eüllzeichen           |        | Abschlußtrenn:               | zeiche | n         |   |             | Index         |
| <kein></kein>                        | •       | Ziffer 0              | •      | <kein></kein>                |        |           |   |             | Nein 💌        |
| Nummerieren                          |         | Schließen             |        |                              | Abbre  | chen      |   |             | Hife          |

Wenn Sie z.B. lediglich eine Gliederungsebene (z.B. *Titel*) in Ihrem Leistungsverzeichnis verwenden, wählen Sie diese im obersten Auswahlfeld Gliederung aus. Stellen Sie die zweite Zeile auf *Positionen, Sets, Artikel, Maschinen* ein und belegen alle weiteren Zeilen mit dem Wert *<Keine>*. Mit der Schaltfläche Nummerieren wird die Nummerierung gemäß den Einstellungen aktualisiert und die Ordnungszahlen (*OZ*) neu vergeben.

Um diese Einstellung auch für zukünftige Vorgänge **als Standardvorgabe** zu verwenden, können Sie diese übrigens unter Stammdaten | Projekte | Vorlagen für die jeweilige Vorgangsart festlegen. Weitere Details finden Sie im Handbuch Projektverwaltung - Vorgang nummerieren.

## 3.1. Leistungsverzeichnis versenden

Rufen Sie aus dem in MOS'aik geöffneten Vorgang mit Ihrem Leistungsverzeichnis im Bereich Vorgang der Funktionsleiste die Funktion Übermitteln » Als Leistungsverzeichnis im Format GAEB XML Phase 81 versenden ... auf, um das Leistungsverzeichnis an den mobilen Mitarbeiter zu senden:

| 💼 MOS'aik Projektverwaltung (Firma Muster AG)                                                                                                    |                                                                                                    |               |                                                             |                   |                 |           |           | -     | ٥                                                                          | ×                                      |                       |                   |             |        |  |
|----------------------------------------------------------------------------------------------------|----------------------------------------------------------------------------------------------------|---------------|-------------------------------------------------------------|-------------------|-----------------|-----------|-----------|-------|----------------------------------------------------------------------------|----------------------------------------|-----------------------|-------------------|-------------|--------|--|
| uarei pearbeiten Ansicht finnugen Format Projekt Datensatz bitras /<br>□ 122   毎 c01 Ta   X 時 @ X   co ca   ★ ♥   21 @ 12   T # S A 7   X 11 € K   X   ♣ ♣ ♣ ♠ |                                                                                                    |               |                                                             |                   |                 |           |           |       |                                                                            |                                        |                       |                   |             |        |  |
| Proj                                                                                                    | Projekte   Aufträge   Auftrag                                                                                                    |               |                                                             |                   |                 |           |           |       |                                                                            |                                        |                       |                   |             |        |  |
| e /                                                                                                    | / Home: Startseite // Infodesk: Projektakte (Mobiles Aufmaß (IOS)) X // Mobiles Aufmaß (IOS) - 1. Auftrag (berger) X // Mobiles Aufmaß (IOS) - 2. Auftrag (berger) X |               |                                                             |                   |                 |           |           |       |                                                                            |                                        |                       |                   |             |        |  |
| lgem                                                                                                    | Vorgang                                                                                                    | ۲             |                                                             |                   |                 | ۲         |           |       |                                                                            |                                        |                       |                   |             |        |  |
| <b>R</b>                                                                                                    | Eigenschaften                                                                                                    | F8            | Anso                                                        | chrift *          |                 |           |           |       | Kurztext                                                                   | Auftrag                                | Termin                | *                 |             |        |  |
| jekte                                                                                                    | Notizen & Termine »                                                                                                    | 50            | Bernd Berger                                                |                   |                 |           |           |       |                                                                            |                                        | Status *              | Kalkulati         | onsart *    |        |  |
| Pro                                                                                                    | Exportieren »                                                                                                    | I» F9         | [Nan                                                        | [Namenszusatz]    |                 |           |           |       |                                                                            |                                        | Offen                 | EK+Zusc           | EK+Zuschlag |        |  |
| 8                                                                                                    | <u>Übermitteln »</u>                                                                                                    |               | Badstr. 12-15 Lohn EK <sup>★</sup> Lohn VK<br>40.67€ 43.92€ |                   |                 |           |           |       |                                                                            |                                        | K* MFaktor            | EK MFakto<br>1.26 | or VK       |        |  |
| Serv                                                                                                    | Weitere Funk                                                                                                    | Druckausgabe  | e send                                                      | senden Telefon ** |                 |           |           |       |                                                                            |                                        | Adresse * Zei         | chen Beleg-Nr     | . Belegd    | atum   |  |
|                                                                                                    | MWM-Piccolo Leistungsverzeichnis erstellen und senden +49 2224 2011345 berger                                                                                        |               |                                                             |                   |                 |           |           |       |                                                                            |                                        |                       | AB14002           | 3           |        |  |
| Regi                                                                                                    | Datensatz A                                                                                                    | Als Leistungs | verzeic                                                     | hnis im           | Format GAEB     |           |           |       |                                                                            |                                        |                       |                   |             |        |  |
| g                                                                                                    | Eigenschaften                                                                                                    | F4            | Zusch                                                       | lãos & Fa         | ktoren (Limscha | alt+E8)   |           |       |                                                                            |                                        |                       |                   | Detailansid | hten » |  |
| ogistik Kas                                                                                                    | Nachschlagen *                                                                                                    | F5            |                                                             | inage of the      | Kennung *       | OZ        | Nummer *  | Mge   | Einh                                                                       | Beschreibung                           |                       | EP                | GP          |        |  |
|                                                                                                    | Loschen                                                                                                    |               |                                                             | -+-               | Artikel         |           | m-ab 010  | 1,1   | m²                                                                         | Abdeckfolie Type 30                    |                       | 0,06 €            | 0,07        | Ē      |  |
|                                                                                                    | Weitere Funktionen »                                                                                                    |               |                                                             |                   | Autol           |           |           | 2.2   |                                                                            | Hergestellt nach neuesten umweltvertra | äglichen Verfahren    | 0.05.6            | 0.114       |        |  |
| 분                                                                                                    | Einfügen                                                                                                    |               |                                                             |                   | Arukei          |           | m-ab 050  | 2,2   |                                                                            | Nebebanu                               |                       | 0,05 €            | 0,111       | -      |  |
| hme                                                                                                    | Titel                                                                                                    | Alt+1         |                                                             | >>                |                 |           |           |       |                                                                            |                                        |                       |                   |             |        |  |
| erne                                                                                                    | Position                                                                                                    | Alt+3         |                                                             |                   | Set             | 1.002     | m-b/ 090  | 54.43 | m2 .                                                                       | vorbandene, gestrichene Raubfasertan   | ete aufrauhen mit     | 5 58 E            | 303 72      | Ē      |  |
| pr                                                                                                    | Set/Leistung                                                                                                    | eistung Alt+5 |                                                             | T                 | Jet             | 1.002     |           | 51,15 |                                                                            | Tapetenlöser einweichen und anschliess | send entfernen sowi   | 5,50 C            | 303,72      | -      |  |
| S                                                                                                    | Artikel                                                                                                    | Alt+4         |                                                             | -+                | Artikel         |           | m-ta 001  | 0,02  | 1.1                                                                        | Tapetenablöser                         |                       | 4,31€             | 0,09        | €      |  |
| E                                                                                                    | Weitere »                                                                                                    |               |                                                             | >>                |                 |           |           |       |                                                                            |                                        |                       |                   |             | -      |  |
| arbei                                                                                                    | Welters Cabulta                                                                                                    |               |                                                             |                   |                 |           |           |       |                                                                            |                                        |                       |                   |             |        |  |
| Ľ.                                                                                                    | weitere Scintte                                                                                                    |               | 1                                                           | >>>               |                 |           |           |       |                                                                            |                                        |                       |                   |             |        |  |
| <u>ــــــــــــــــــــــــــــــــــــ</u>                                                                                                    | Kopieren »<br>Workflow anzeigen                                                                                                    |               | H                                                           | =                 | Titel           | 2         | Titel     |       |                                                                            | Renovierungs- und Anstricharbeil       | ten                   |                   | 613,43      | ε      |  |
| agui                                                                                                    | Akontoverwaltung                                                                                                    |               |                                                             |                   |                 |           |           |       |                                                                            |                                        |                       |                   |             | - 11   |  |
| vertu                                                                                                    | Stunden und Material                                                                                                    | l buchen      |                                                             | -+                | Set             | 2.001     | m-pvi 051 | 54,43 | m²                                                                         | kleine Beschädigungen am Putz beispad  | hteln                 | 0,81€             | 44,09       | 8      |  |
| Ausw                                                                                                    | Plugins »                                                                                                    |               | -±                                                          | Set               | 2.002           | m-pvi 001 | 54,43     | m²    | leichte Verunreinigungen von Staub, ve<br>Putzspritzern und dgl. entfernen | reinzelten                             | 1,46 €                | 79,47             | Ē           |        |  |
| dater                                                                                                    |                                                                                                    |               |                                                             | +                 | Set             | 2.003     | m-pg 010  | 54,43 | m²                                                                         | mit Tiefgrund, wasserverdünnbar grund  | lieren                | 3,12€             | 169,82      | e      |  |
| amu                                                                                                    | Siehe auch                                                                                                    |               |                                                             | -                 | Set             | 2.004     | m-pi 012  | 54,43 | m²                                                                         | Dispersionsfarbe nach DIN EN 13300 Kl  | asse 3, matt, 2 x gut | 5,88 €            | 320,05      | € ~    |  |
| 6                                                                                                    | Listen & Strukturansis                                                                                                    | chten »       | Zahl                                                        | ungsart           | *               |           |           |       |                                                                            | GP Summe Rabattfa                      | ihig ± % * Netto      | USt.              | Brutto      | _      |  |
|                                                                                                    | Listen of Strukturansic                                                                                                    | unen »        | Einestind he 35149 € 38149 € 38149 € 38149 €                |                   |                 |           |           |       |                                                                            |                                        | 105,48 €              | 1.167,941         | <u> </u>    |        |  |

Abbildung 3.2. Leistungsverzeichnis übermitteln

Es wird eine Liste aller Mitarbeiter mit hinterlegter E-Mail-Adresse für ein Mobilgerät angezeigt (vgl. Kapitel 2, *Vorbereitungen*):

Abbildung 3.3. Mitarbeiterauswahl / Empfängeradressen

| Empfänger                                                                                                    | ×            |
|----------------------------------------------------------------------------------------------------|--------------|
| Anselm, Arno (arno, anselm@gmail.com)<br>Carell, Caria (c.carell@web.de)<br>Celini, Carlo (c.celini@web.de)<br>Elgers, Esther (e.elgers@gmail.com) |              |
|                                                                                                    | OK Abbrechen |

Wählen Sie den gewünschten Mitarbeiter aus und drücken OK, um die E-Mail zu erstellen:
Abbildung 3.4. LV per E-Mail übermitteln

| ja 🖌 🤊                                                                                                    | (° + +                    | ↓ Leistungsverzeichr                                             | nis Mobiles Aufmaß                      | (iOS) - Renovierung - N                                                                                | Vachri — 🗆                                                                                                    | ×                 |
|----------------------------------------------------------------------------------------------------|---------------------------|------------------------------------------------------------------|-----------------------------------------|----------------------------------------------------------------------------------------------------|----------------------------------------------------------------------------------------------------|-------------------|
| Datei                                                                                                    | Nachricht                 | Einfügen Option                                                  | en Text format                          | ieren Überprüfen                                                                                       |                                                                                                    | ۵ 🕜               |
| Einfüger<br>Zwischenab                                                                                                    | K<br>⊫in F<br>S<br>lage ⊑ | v 11     K <u>U</u>   := → 3= →     A →   := = = =     Basistext | A A<br>I I I I I<br>Namen<br>V<br>Namen | <ul> <li>Datei anfügen</li> <li>Element anfügen *</li> <li>Signatur *</li> <li>Einschließen</li> </ul> | <ul> <li>Nachverfolgung *</li> <li>Wichtigkeit: hoch</li> <li>Wichtigkeit: niedrig<br/>Kategorien is</li> </ul> | Q<br>Zoom<br>Zoom |
| senden                                                                                                    | An<br>Cc<br>Betreff:      | <u>c.cellini@web.de</u>                                          | lobiles Aufmaß (iOS                     | ) - Renovierung (Position:                                                                             | saufmaß)                                                                                                    |                   |
| Angefügt: Mobiles Aufmaß (iOS)-Renovierung (Positionsaufmaß).x81 (9 KB)<br>Sehr geehrter Herr Cellini,<br>hiermit übersende ich Ihnen das Leistungsverzeichnis für die Renovierungsarbeiten bei Herrn Bernd<br>Berger, Badstr, 12-16, Bad Honnef.<br>Mit freundlichen Grüßen<br>Anton Mustermann |                           |                                                                  |                                         |                                                                                                    |                                                                                                    |                   |
| Muster AG<br>Computer & Software<br>Musterstraße 1<br>52062 Aachen       Tel.: 0241 123450       HRB Aachen 0123456         Web:       Fax: 0241 123451       UStID: DE12345678901234         E-Mail: info@musterfirma.de<br>Web:       Geschäftsführung:<br>Moritz Mustermann.de                |                           |                                                                  |                                         |                                                                                                    |                                                                                                    |                   |

Die Mail enthält bereits die Empfängeradresse, einen Betreff sowie die einen Dateianhang mit dem Leistungsverzeichnis. Sie können bei Bedarf noch Text für eine Mitteilung an den Kollegen zufügen und ggf. weitere Felder anpassen. Anschließend senden Sie die E-Mail ab.

Nach dem Versand darf die Struktur und die Nummerierung des Quellvorgangs nicht mehr verändert werden, da andernfalls empfangene Aufmaßdaten nicht korrekt verarbeitet werden können. Ein mehrfacher Versand zwecks kumulativer Positionsaufmaße wird außerdem nicht unterstützt. Erstellen Sie zu diesem Zweck zusätzliche Quellvorgänge vom Typ *Nachtragsangebot* bzw. *Nachtragsauftrag* (siehe auch Vorgangsarten und Arbeitsabläufe).

#### Tipp

Wenn Sie das Leistungsverzeichnis nicht per E-Mail, sondern z.B. mit einer "Cloud"-Lösung an den Mitarbeiter übergeben möchten, schließen Sie den E-Mail-Editor einfach ohne die Mail zu versenden. Das Leistungsverzeichnis ist bereits als \*.x81-Datei im Dateiablageordner für die zugehörige Adresse (hier: *berger*) im Unterverzeichnis Leistungsverzeichnisse gespeichert und kann von hier kopiert oder versendet werden:

| 📙 🚽 📑 🗧 C:\Mosaik\Archi                        | vordner\berger\Leistungsver                             | zeichnisse\X81                      |                       |                 | - 🗆          | $\times$                |
|------------------------------------------------|---------------------------------------------------------|-------------------------------------|-----------------------|-----------------|--------------|-------------------------|
| Datei Start Freigeben                          | Ansicht                                                 |                                     |                       |                 |              | ~ (                     |
| n Schnellzugriff Kopieren Einfüger<br>anheften | X Ausschneiden<br>Pfad kopieren<br>Verknüpfung einfügen | Verschieben nach - X Löschen        | ennen Neuer<br>Ordner | Eigenschaften   | Alles auswäl | nlen<br>ählen<br>kehren |
| Zwischenab                                     | lage                                                    | Organisieren                        | Neu                   | Öffnen          | Auswähle     | n                       |
| ← → × ↑ 📙 « Mosaik :                           | Archivordner >>>>>>>>>>>>>>>>>>>>>>>>>>>>>>>>>>>>       | Leistungsverzeichnisse > X81        | ري<br>م               | "X81" durchsuch | en           | Q                       |
| 🛔 Mosaik                                       | ^ Na                                                    | ne                                  |                       | Änderu          | ingsdatum Ty | /p                      |
| Archivordner                                   |                                                         | Mobiles Aufmaß (iOS)-AB140026-Rend  | ovierung (Raumaufmaß) | .x81 16.08.2    | 016 10:34 X  | 81-Datei                |
| 2013                                           |                                                         | Mobiles Aufmaß (iOS)-Renovierung (P | ositionsaufmaß).x81   | 16.08.2         | 016 10:34 X  | 81-Datei                |
| 2014                                           |                                                         |                                     |                       |                 |              |                         |
| 2015                                           |                                                         |                                     |                       |                 |              |                         |
| 2016                                           |                                                         |                                     |                       |                 | _            |                         |

Öffnen Sie das Verzeichnis mit dem Windows Explorer und übertragen Sie die Datei beispielsweise durch Hochladen in Ihre "Dropbox"!

# Dateiablage und Namen

Das Leistungsverzeichnis (LV) wird für den Versand im Dateiablageordner unter dem Verzeichnis {Kurzname}\Leistungsverzeichnisse\X81\{Projektname}-{Auftragsnummer}-{Kurztext} abgelegt. Bitte beachten Sie, dass aus diesem Grund in den Feldern *Projektakte* und *Kurztext* nur Zeichen zulässig sind, die auch für Dateinamen zugelassen sind.

Abbildung 3.6.

Ein Dateiname darf keines der folgenden Zeichen enthalten: \/:\*?"<>|

Im Fall unzulässiger Sonderzeichen erhalten Sie die Fehlermeldung:

Abbildung 3.7.

| MOS'aik Projektverwaltung | ×            |
|---------------------------|--------------|
| Dateiname oder -nı        | ummer falsch |
|                           | ОК           |

Ändern Sie in diesem Fall den *Kurztext* bzw. den Projektnamen (z.B. durch Umbenennen aus der Projektakte).

# 3.2. Leistungsverzeichnis in Moser Aufmaß importieren

Das bereits in Kapitel 3, *Leistungsverzeichnis* erstellte Leistungsverzeichnis empfangen Sie **auf dem Mobilgerät** z.B. mit der E-Mail-Anwendung oder auf anderem Weg, wie z.B. mit der Cloud-Lösung "Dropbox" oder mithilfe diverser Dateimanager-Anwendungen (siehe *AppStore*) über eine USB- oder Netzwerk-Verbindung. Wenn Sie das **Leistungsverzeichnis als E-Mail** erhalten haben, tippen Sie für einige Sekunden auf den E-Mail-Anhang (\*.x81) und wählen *"Nach MOSER Aufmaß kopieren"*:

Abbildung 3.8.

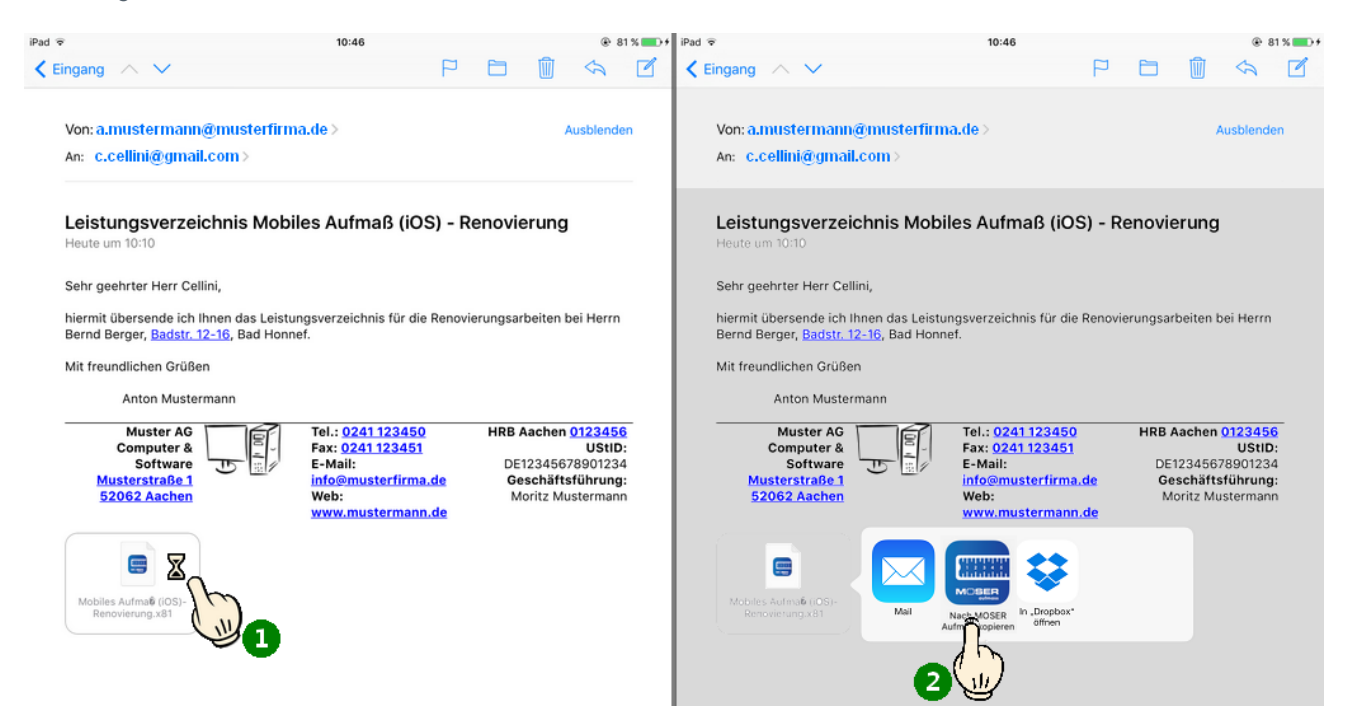

Wenn Sie das Leistungsverzeichnis als Datei auf anderem Weg, z.B. über "Dropbox", erhalten haben, können

Sie nach dem Antippen der Datei in der Anwendung diese über das "Senden"-Symbol 📋 im Moser Aufmaß bearbeiten:

Abbildung 3.9. Beispiel: Leistungsverzeichnis aus "Dropbox" öffnen

| SIM fehit 🕈                   | ✓ C @ \$ 78 % ■                                                                                                    | SIM fehit 🗢                 | 11:58                                                                                                    | € ® \$ 78 % <b>■</b> D                           |
|-------------------------------|----------------------------------------------------------------------------------------------------|-----------------------------|----------------------------------------------------------------------------------------------------|--------------------------------------------------|
| ✓ Dropbox Renovierung ooo (↑) |                                                                                                    | ✓ Dropbox Renovierung ooo 1 | Û                                                                                                    | ☆ Î                                              |
| Mobiles Aufmaenovierung.x8    | <pre>cmail contains a contain contains a contains a contains a contains a contai</pre> | Mobiles Aufmaenovierung.x81 | <pre>classical and the second second</pre> | <pre>% % % % % % % % % % % % % % % % % % %</pre> |

## Sonstige "Cloud"-Anwendungen

Andere "Cloud"-Anwendungen verhalten sich grundsätzlich ähnlich, wir verweisen jedoch für Details auf die jeweilige Programmdokumentation der Hersteller.

Die Anwendung Moser Aufmaß wird gestartet und Ihr Leistungsverzeichnis in der Projektliste aufgeführt:

Auf der Startseite erscheint das neue Leistungsverzeichnis (LV) in der Liste **Alle Projekte**.

Zum Projekt gehörige Leistungsverzeichnisse werden mit dem jeweiligen Kurztext aufgeführt. Abbildung 3.10. Importiertes LV

| ¢                            | +                   | Position Raum |
|------------------------------|---------------------|---------------|
| Alle Projekte                |                     |               |
| Renovierung - Renovierung (P | ositionsaufmaß) (i) |               |
| Renovierung (Positio         | nsaufmaß) >         |               |
|                              | Neues LV hinzufügen |               |
| Renovierung - Renovierung    | (Raumaufmaß) (i)    |               |
| Renovierung (Rauma           | ufmaß) >            |               |
| 8                            | Neues LV hinzufügen |               |
| Musterprojekt                |                     |               |
| Malerarbeiten                | >                   |               |
| *                            | Neues IV hinzufügen |               |

# Kapitel 4. Verwendung Moser Aufmaß

Nachfolgend erfahren Sie, wie Leistungsverzeichnisse bearbeitet sowie Raum- bzw. Positionsaufmaße erstellt und an MOS'aik zurück übermittelt werden:

- Abschnitt 4.1, "Leistungsverzeichnis bearbeiten"
- Abschnitt 4.2, "Aufmaß an MOS'aik übermitteln"
- Abschnitt 4.3, "Neues Raumaufmaß erstellen"

# 4.1. Leistungsverzeichnis bearbeiten

Tippen Sie in der Projektansicht auf das gewünschte Leistungsverzeichnis (hier: *Renovierung (Positionsaufmaß)*), um dieses zu bearbeiten oder erstellen Sie zuvor ein neues Raumaufmaß (siehe Abschnitt 4.3, "Neues Raumaufmaß erstellen"):

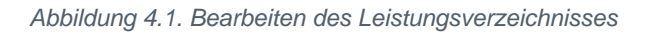

| ¢                             | +                   | Position Raum | Alle Projekte         Renovierung (Positionsaufmaß)         Position         Ra                                                                                  | um |
|-------------------------------|---------------------|---------------|----------------------------------------------------------------------------------------------------|----|
| Alle Projekte                 |                     |               | 1 Vorarbeiten                                                                                                    |    |
| Renovierung - Renovierung (Po | ositionsaufmaß) (i) |               | 1.001 Abdecken Folie und Papier<br>mit Folie und Papier abdecken, Stösse der Folie verkleben und alles nach Gebrauch entiternen                                  | _  |
| Renovierung (Position         | nsaufmaß) () >      |               | 1.002 Rauhfaser entfernen<br>vorhundene, gestrichene Rauhfasertapete aufrauhen, mit Tapetentöser einweichen und<br>anschliessend entfernen sowie Schutt abfahren |    |
| Renovierung - Renovierung (I  | Raumaufmaß) (i)     |               | 2 Renovierungs-<br>und                                                                                                    | ^  |
| Renovierung (Rauma            | ufmaß)              |               | 2.001 Putzschäden, klein, beispachteln<br>Kleine Beschädgungen am Putz beispachteln                                                                              |    |
|                               | Neues LV hinzufügen |               | 2.002 Staub entfernen<br>leichte Verunreinigungen von Staub, vereinzelten Putzapritzern und dgl. entfernen                                                       |    |
| Musterprojekt                 | 1                   |               | 2.003 Tiefgrund wasserverdünnbar<br>mit Tiefgrund, wasserverdünnbar grundieren                                                                                   |    |
| Malerarbeiten                 | >                   |               | 2.004 Dispersionstarbe WaSchbestandig 2 x<br>Dispersionsfarbe nach DIN EN 13300 Klasse 3, matt, 2 x gut deckend streichen oder rollen weiß oder<br>heil geföht   |    |
|                               | Neues LV hinzufügen |               |                                                                                                    |    |
|                               |                     |               |                                                                                                    |    |
|                               |                     |               |                                                                                                    |    |
|                               |                     |               |                                                                                                    |    |
|                               |                     |               |                                                                                                    |    |

Die Gliederungsebenen des LV werden durch unterschiedliche Graustufen dargestellt. Außerdem können die-

se über das Symbol A zugeklappt und mit wieder aufgeklappt werden.

 Geschlossene Ebenen, die bereits Daten (Formeln, Kommentare, Fotos) enthalten, zeigen entsprechende Symbole an, sodass unbearbeitete Positionen leicht identifiziert werden können. Dazu werden dieselben Symbole verwendet, die auch zur Funktionsauswahl über das Menü (unten links) angeboten werden:

|   | Rechenansatz für das Aufmaß (siehe Abschnitt 4.1.1, "Massenansatz erstellen").                                   |  |  |  |
|---|----------------------------------------------------------------------------------------------------|--|--|--|
| ۵ | Zuordnung eines Fotos zu einer Aufmaßposition oder einem Raum (siehe Abschnitt 4.1.1, "Massenansatz erstellen"). |  |  |  |
| 0 | Kommentar (siehe Abschnitt 4.1.1, "Massenansatz erstellen").                                                     |  |  |  |
|   | Aufmaß-Skizze (siehe Abschnitt 4.1.8, "Aufmaßskizzen erstellen").                                                |  |  |  |

# Tipp Sie können Gliederungen auch Alle Projekte Renovierung (Positionsaufmaß) mit der sogenannten "Pinch"-Geste, d.h. durch zusammen-1 Vorarbeiter oder auseinanderziehen von 1.001 Abdecken Folie und Papier zwei Fingern auf einer Gliede-Ø Wohnzimmer : Bodenfläche rungsebene schließen bzw. öff-Aufmaß erstellt mit Leica DISTO D510 nen. Wohnzimmer : Bodenfläche 1.002 Raubfaser entferner 2 R6 2.00 2.00 2.00 2.001 Putz 2.00 2.003 Tiefgrund wasserverdünnbar 2.004 Dispersionsfarbe waschbeständig 2 x

Über die Funktion **meinen** können Sie zu Beginn Ihrer Arbeit zwischen der **Bearbeitungsansicht für Positions**aufmaße (*Position*) bzw. Raumaufmaße (*Raum*) umschalten:

• Die *Positionsansicht* ermöglicht Ihnen die Zuordnung von Aufmaßen zu den einzelnen Positionen des Leistungsverzeichnisses. Räume und Bauteile können als Zusatzinformation hinterlegt werden.

Beachten Sie, dass Positionsaufmaße grundsätzlich vollständig aufgemessen werden müssen und nicht kumulativ erstellt werden können, da andernfalls die korrekte Zuordnung und Verarbeitung der Aufmaßdaten nicht gewährleistet ist.

Die Bearbeitungsansicht kann nur gewechselt werden, solange noch keine Positionen bearbeitet wurden. Sobald Sie Daten zu den Positionen eingegeben haben, können Sie nur noch in der einmal gewählten Ansicht arbeiten!

• In der *Raumansicht* ordnen Sie Aufmaße Räumen (z.B. *Wohnzimmer*) und darin enthaltenen Bauteilen (z.B. *Bodenfläche*) zu.

Wählen Sie für eine **korrekte Raumzuordnung** unbedingt zu jedem neuen Datensatz einen Raum und optional ein Bauteil aus!

Nach dem Einfügen eines Datensatzes zum Raum ist die Umschaltung in die Positionsansicht noch möglich, jedoch können dort <u>keine Funktionen zum Einfügen von Datensätzen</u> ausgewählt werden!

# Tipp

Um den **Bearbeitungsmodus nachträglich zu wechseln**, müssen Sie alle bereits eingegebenen Datensätze löschen. Anschließend stehen Ihnen erneut beide Ansichten zur Auswahl. Wechseln Sie in die gewünschte Ansicht und starten Sie die Aufmaßeingabe erneut.

Bereits **vorhandene Aufmaße** können Sie durch Antippen zur Bearbeitung öffnen. Wie Sie neue Aufmaße erstellen erfahren Sie in Abschnitt Abschnitt 4.1.1, "Massenansatz erstellen".

Detaillierte **Beispiele** für die Arbeit in den verschiedenen Ansichten finden Sie in den Abschnitten Abschnitt 1.2.3, "Kurzübersicht: Positionsaufmaß" und Abschnitt 1.2.1, "Kurzübersicht: Raumaufmaß".

## 4.1.1. Massenansatz erstellen

Zur Erstellung von Raum- oder Positionsaufmaßen stehen die nachfolgend beschriebenen Aufmaßfunktionen (am unteren Bildschirmrand) zur Verfügung:

Aufmaßfunktionen

| Erzeugen Sie mit dieser Funktion einen neuen <b>Massenansatz</b> und wählen Sie über die Kriterien den aufgemessenen <b>Raum</b> sowie ggf. das <b>Bauteil</b> aus.<br><i>Abbildung 4.2. Massenansatz bearbeiten (Beispiel: Positionsaufmaß)</i>                                                                                                    |  |  |
|----------------------------------------------------------------------------------------------------|--|--|
| <ul> <li>Hondong 4.2. Indesendinget beenbelen (Edisplet Position additional)</li> <li>Image: Additional additional additionadditinteges additional additional additional additio</li></ul> |  |  |

welche Geräte unterstützt werden, erfahren Sie in Abschnitt 4.1.11, "Aufmessen mit Laser-Distanzmessgeräten".

- Funktion "Formel/Wert einfügen"
  - Über den Bereich "LETZTE WERTE" stehen vorherige Eingaben zur erneuten Auswahl zur Verfügung.
  - Alternativ zur manuellen Eingabe kann man über diese Funktion eine Formel nachschlagen. Dazu stehen Formeln für die Berechnung von *Flächen, Heizkörpern* und *Rauminhalten* zur Verfügung. Die einzelnen Formeln werden kurz beschrieben und mit Informationen zum Gültigkeitsbereich ergänzt.

Wählen Sie die gewünschte Formel aus und geben Sie Ihre Aufmaße, wie z.B. Seitenlängen oder Winkel, ein.

Mit der Funktion *Einfügen* oder der Eingabetaste *wird* die neue Formel nach Eingabe der korrekten Parameter in den Massenansatz übernommen.

Die eingefügte Formel wird im Eingabefeld unterstrichen als Link dargestellt und kann darüber direkt (nach-)bearbeitet werden.

| Favoriten und FilterHäufig verwendete Formeln können über ein Sternchen als Favorit markiert werden.Die markierten Formeln werden dann bei der Formelauswahl an oberster Stelle aufgeführt.Abbildung 4.3. Formelfavorit                              |
|----------------------------------------------------------------------------------------------------|
| Dreieckfläche 3 Seiten<br>Ermittelt den Flächeninhalt eines beliebigen<br>Dreiecks mit den Seitenlängen a,b und c                                                                                                    |
| Formeln für <b>Heizkörper</b> können über die Schaltflächen <b>DIN</b> , <b>Art</b> , <b>Bauhöhe</b> und <b>Bau-<br/>tiefe</b> gefiltert und damit die Listenauswahl auf relevante Bauformen reduziert werden:<br><i>Abbildung 4.4. Formelfilter</i> |
| Heizkörper       DIN     Art       Bauhöhe     Bautiefe                                                                                                    |
| Das <b>Ergebnis</b> wird direkt unter Berücksichtigung von <i>Faktor</i> und <i>Formel</i> berechnet und ausgegeben. Wenn Ihre Eingaben noch unvollständig sind, erscheint ein entsprechender Hinweis:                                               |
| Abbildung 4.5.                                                                                                    |

|        | 4,23*                |
|--------|----------------------|
| Formel |                      |
|        | Formel unvollständig |

Es können beliebig viele Massenansätze eingefügt werden. Die Einzelergebnisse werden (später in MOS'aik) in der jeweiligen Position des Vorgangs aufsummiert. Damit können Sie Einzelmessungen für alle Bauteile (z.B. Wände, Türen, Fenster) aufnehmen und jeweils mit einem entsprechenden Vorzeichen (im *Faktor*) berücksichtigen.

• Einem Massenansatz können Sie darüber hinaus noch eine kurze *Erläuterung* (max. 49 Zeichen) zufügen.

Erläuterungen werden standardmäßig nicht angezeigt. Ändern Sie dazu ggf. die Einstellungen (siehe Abschnitt 2.2, "Einrichtung Moser Aufmaß").

Nach der Datenübernahme in MOS'aik werden Erläuterungen zur *Rechenzeile* in der Spalte *Kurztext* angezeigt.

 Mit der Funktion () der Bildschirmtastatur können markierte Massenansätze bzw. Formeln ganz einfach mit runden Klammern umgeben werden, damit diese z.B. mit einem Multiplikator oder einer weiteren Formel verknüpft werden können:

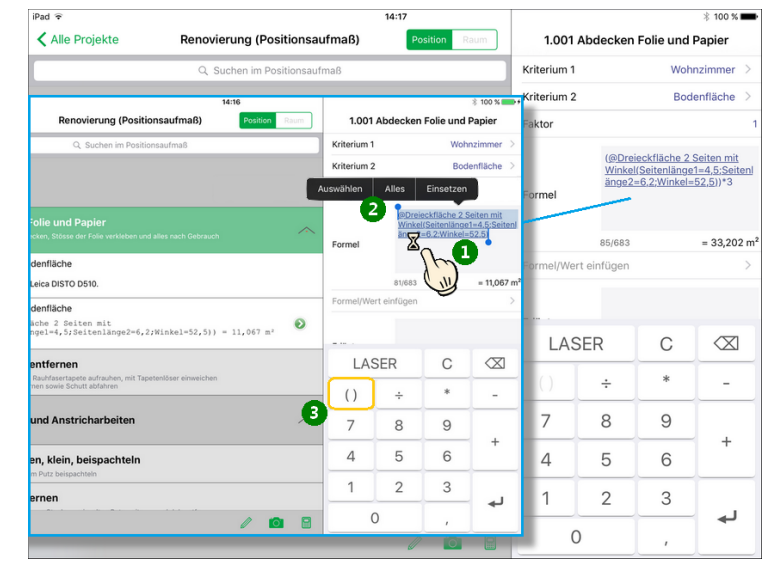

Schreiben Sie einen neuen **Kommentar** (max. 56 Zeichen) zu einem Raum oder einer Position und wählen Sie den betroffenen **Raum** sowie ggf. ein **Bauteil** aus. Die geringe Länge ist durch das verwendete GAEB-Format festgelegt und ermöglicht lediglich kurze, stichwortartige Anmerkungen (z.B. *"Fliesen in Holzdielenoptik, neuwertig"*). Diese werden jedoch sinnvoll ergänzt durch die zusätzliche Angabe von **Raum und Bauteil** (z.B. *Wohnzimmer* und *Bodenfläche*).

#### Tipp

Notieren Sie beispielsweise die **GPS-Koordinaten** der Aufmaße in einem Kommentar, um später jederzeit das Aufmaß wieder dem korrekten Objekt bzw. Raum zuordnen zu können oder den Ort der Aufnahme später z.B. in Google Maps anzeigen zu können!

Nach der Datenübernahme in MOS'aik werden Kommentare als *Projekttext* in der Spalte *Text/Berechnung* angezeigt.

Vom Übertragungsprotokoll nicht unterstützte Zeichen können nicht eingegeben werden. Dazu gehören beispielsweise das Euro-Zeichen und sog. "Emojis". Außerdem wird die Anzahl "verbrauchter" Zeichen während der Eingabe fortlaufend angezeigt.

Aufmaß erstellt mit Leica DISTO D510. Kommentar

37/56

Fügen Sie ein **Foto** zur aktuellen Position oder zum aktuellen Raum hinzu.

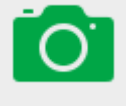

Tippen Sie dazu auf das Kamerasymbol und wählen Sie ein vorhandenes Foto aus der Auswahlliste:

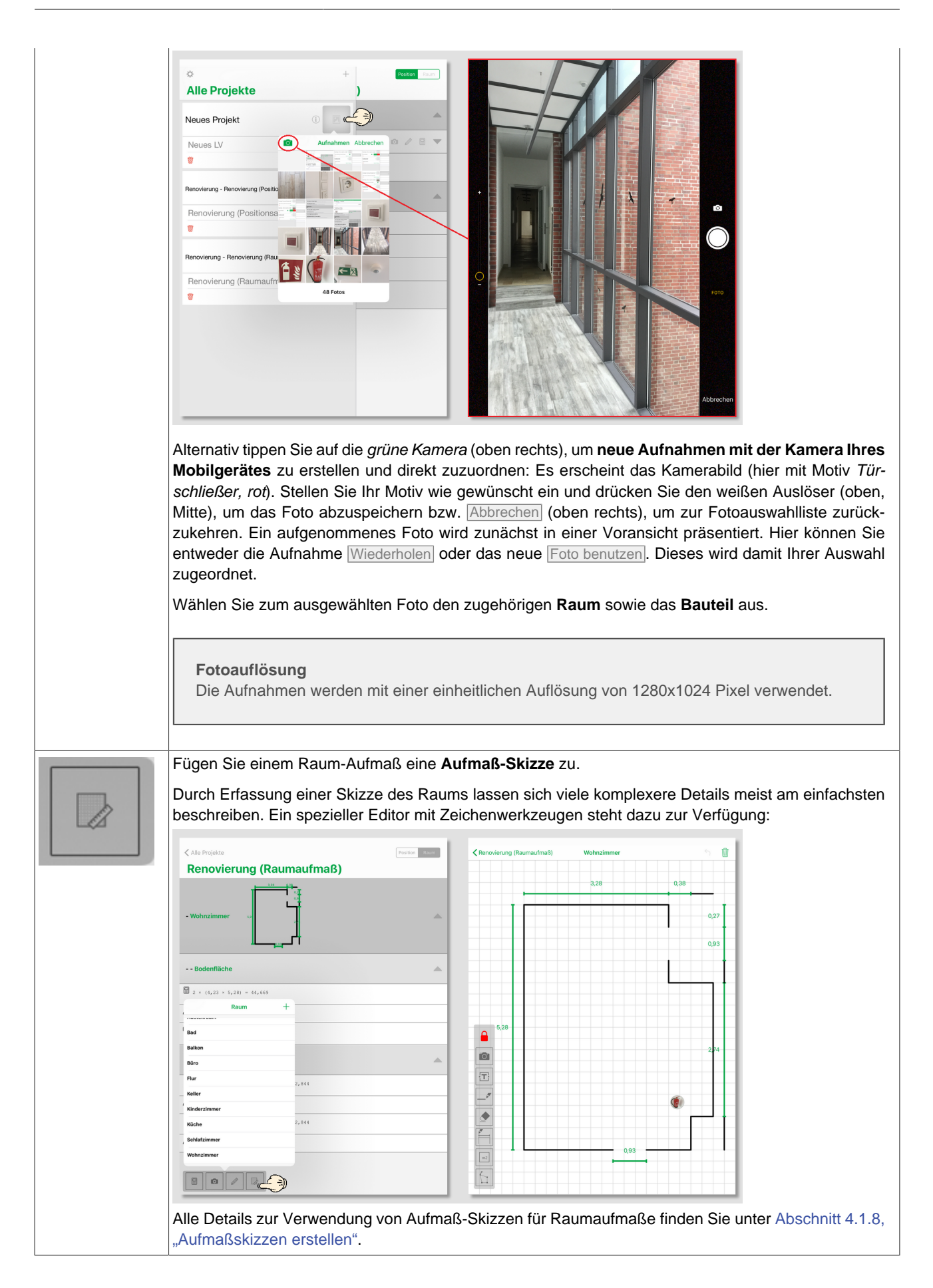

# 4.1.2. Räume zuordnen

Die Raumzuordnung hilft Ihnen, die Übersicht zu behalten und ordnet Massenansätze dem zugehörigen Raum zu.

Die **Raumauswahl** erfolgt in den Funktionen *Formel, Kommentar* und *Foto* (siehe Abschnitt 4.1.1, "Massenansatz erstellen") durch Antippen der Auswahlliste *Raum*.

Nach der Datenübernahme in MOS'aik wird der Aufmaßraum in der Spalte *Raum/Blatt* angezeigt.

| Alle Projekte                                     | Kriterium 1  | aß) Position | n Raum |
|---------------------------------------------------|--------------|--------------|--------|
|                                                   |              |              |        |
| 1.001 Abdecken                                    | Bad          |              |        |
| mit Folie und Papier abd                          | Balkon       | ch entfernen |        |
| 1 × Formel                                        | Büro         |              |        |
| 0/683                                             | Flur         |              |        |
| Erläuterung                                       | Keller       |              |        |
| 1000 Deuklass                                     | Kinderzimmer |              |        |
| vorhandene, gestrichen<br>anschliessend entferner | Küche        | in und       |        |
| 2 Denovierunge                                    | Schlafzimmer | Deebaar      | Chinne |
| und                                               | Wohnzimmer   | Rechner      |        |

Abbildung 4.6. Raumauswahl

Abbildung 4.7. Bauteilauswahl

## Verfügbare Räume

Die vorgegebenen Räume können Sie, wie in Abschnitt 2.2, "Einrichtung Moser Aufmaß" beschrieben, anpassen. Noch nicht vorhandene Räume können Sie aber auch direkt im jeweiligen Auswahldialog über das *grüne* Plus-Zeichen hinzufügen! Diese Räume werden ebenfalls grün angezeigt und sind nur innerhalb des aktuellen Leistungsverzeichnisses verfügbar.

### 4.1.3. Bauteile zuordnen

Die Bauteilzuordnung ordnet die Aufmaße innerhalb eines Raums dem betreffenden Objekt (z.B. Boden, Wand, Tür, ...) zu und hilft Ihnen damit, die Übersicht über alle Messungen zu behalten.

Die **Bauteilauswahl** erfolgt in den Funktionen *Formel, Kommentar* und *Foto* (siehe Abschnitt 4.1.1, "Massenansatz erstellen") durch Antippen der Auswahlliste *Bauteil*.

Nach der Datenübernahme in MOS'aik wird das Bauteil in der Spalte *Kurztext* angezeigt.

| ✓ Alle Projekte Renor                           | Kriterium 2 + | Position Raum |
|-------------------------------------------------|---------------|---------------|
| 1.001 Abdecken Folie und Papier                 | <leer></leer> |               |
| mit Folie und Papier abdecken, Stösse der Folie | Bodenfläche   |               |
| Wohnzimmer Bodenfläche                          | Deckenfläche  |               |
| 1 × Formel                                      | Fenster       |               |
| 0/683                                           | Heizkörper    |               |
| Erläuterung                                     | Nische        |               |
| 1.002 Rauhfaser entfernen                       | Sockelleiste  |               |
| anschliessend entfernen sowie Schutt abfahren   | Türe          |               |
| 2 Renovierungs-                                 | Wandfläche    | Skizze        |
| unu                                             |               |               |

## Verfügbare Bauteile

Die vorgegebenen Bauteilen können Sie, wie in Abschnitt 2.2, "Einrichtung Moser Aufmaß" beschrieben, anpassen. Noch nicht vorhandene Bauteile können Sie aber auch direkt im jeweiligen Auswahldialog über das *grüne* Plus-Zeichen hinzufügen! Diese Bauteile werden ebenfalls grün angezeigt und sind nur innerhalb des aktuellen Leistungsverzeichnisses verfügbar.

# 4.1.4. Datensätze entfernen

Um ungültige Kommentare, Fotos oder **Massenansätze** zu **entfernen**, schließen Sie ggf. offene Auswahldialoge und schieben Sie die unerwünschten Einträge einfach mit einem Finger an den linken Bildschirmrand. Es erscheint eine *rote* Löschtaste. Tippen Sie darauf, um den Datensatz (unwiederbringlich) zu entfernen:

## 4.1.5. Datensätze kopieren

In der Positionsansicht können Sie außerdem **Massenansätze oder** Positionen kopieren, indem Sie diese einfach mit dem Finger oder Touch-Pen an den linken Bildschirmrand schieben und die Schaltfläche *Kopieren* wählen.

Anschließend fügen Sie den Datensatz durch Auswahl des Symbols an der gewünschten Zielpositionen ein und beenden die Aktion mit der Funktion *Fertig* am oberen, rechten Rand.

| Abbildung 4.8. L | öschen von |
|------------------|------------|
| D                | atensätzen |
|                  |            |

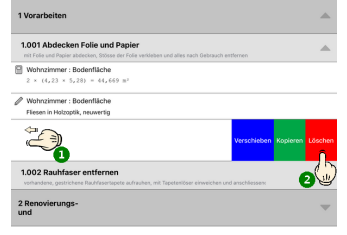

# Abbildung 4.9. Kopieren von Datensätzen

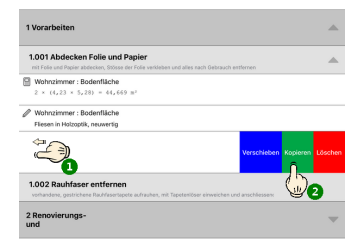

Abbildung 4.10. Zielposition(en) auswählen (Kopieren)

| Alle Projekte                                                  | Renovierung (Positionsaufmaß)                                            | Fertig |
|----------------------------------------------------------------|--------------------------------------------------------------------------|--------|
| 1 Vorarbeiten                                                  |                                                                          | -      |
| 1.001 Abdecken Folie un<br>mit Folie und Papier abdecken, Str. | ind Papier<br>össe der Folie verkleben und alles nach Gebrauch entfernen |        |
| Wohnzimmer : Bodenfläche<br>2 × (4,23 × 5,28) = 44,669         | 9 11'                                                                    |        |
| Wohnzimmer : Bodenfläche<br>Fliesen in Holzoptik, neuwertig    |                                                                          |        |
| Wohnzimmer : Bodenfläche                                       |                                                                          |        |
| 1.002 Rauhfaser entfer vorhändene, gestrichere Rauffas         | rnen<br>erlapete aufrauhen, mit Tapeteniöser einweichen und anschlie     |        |
| Wohnzimmer : Bodenfläche                                       |                                                                          |        |
| 2 Renovierungs-<br>und                                         |                                                                          | ~      |

# 4.1.6. Datensätze duplizieren

In der Raumansicht können Sie außerdem Massenansätze, Bauteile oder Räume duplizieren, indem Sie diese einfach mit einem Finger an den linken Bildschirmrand schieben und die Schaltfläche Duplizieren wählen:

| KAlle Projekte                     | Renovierung (Raumaufmaß) | Position Raum           |
|------------------------------------|--------------------------|-------------------------|
| - Wohnzimmer 🗤                     |                          | •                       |
| Bodenfläche                        |                          |                         |
| 2 × (4,23 × 5,28) = 4              | 4,669                    |                         |
| Fliesen in Holzoptik, neuwer       | rtig                     |                         |
|                                    |                          |                         |
|                                    |                          | Verschieben Duplizieren |
| 2 × (4,23 × 3,18 - 1,<br>Siehe (A) | 65 × 1,23) = 22,844      |                         |
| (A): Stirnwände BxH abzgl.         | 2 Fenster                |                         |
| 2 × (4,23 × 3,18 - 1,<br>Siehe (B) | 65 × 1,23) = 22,844      |                         |
| (B): Seitenwände abzgl. Tür        |                          |                         |

Abbildung 4.11. Duplizieren

- Massenansätze werden unmittelbar im aktuellen Bauteil und Raum kopiert.
- Für *Bauteile bzw. Räume* folgt ein Auswahldialog, in dem Sie ein neues Kriterium (Raum/Bauteil) auswählen (hier: "Schlafzimmer"). Dieses wird anschließend automatisch mit den duplizierten Massenansätzen angelegt:

| Alle Projekte           | Renovierung (Raumaufmaß) | sition Rout | ✓ Alle Projekte                              | Position Raum |
|-------------------------|--------------------------|-------------|----------------------------------------------|---------------|
|                         | 328 <u>935</u><br>1      |             | Renovierung (Raumaufmaß)                     |               |
|                         |                          |             | Q Suchen                                     |               |
| - Wohnzimmer            | 5.2                      |             | - Schlafzimmer                               | <u>_</u>      |
| Abbr                    | echen Kriterium 1 +      |             |                                              |               |
| Abstellr                | aum                      |             | Bodenfläche                                  |               |
| Bodenfla <sup>Bad</sup> |                          |             |                                              |               |
| Balkon                  | /                        |             | 2 × (4,23 × 5,28) = 44,669                   |               |
| Büro                    |                          |             | Fliesen in Holzoptik, neuwertig              |               |
| Fliesen in Hc Flur      |                          |             |                                              |               |
| Keller                  |                          |             |                                              |               |
| Kinderz                 | immer                    |             |                                              |               |
| Wandflär Küche          |                          |             |                                              |               |
| 2 × (4,23               | immer (                  |             | - Wohnzimmer 32                              |               |
| Siehe (A) Wohnzir       | nmer                     |             |                                              |               |
| (A): Stirnwär           |                          |             |                                              |               |
| 2 × (4,23<br>Siehe (B)  |                          |             | Bodenfläche                                  |               |
| (B): Seitenwände abzg   | ji. iur                  |             | $2 \times (4 \ 23 \times 5 \ 28) = 44 \ 669$ |               |
|                         |                          |             | 2 ~ (1/23 ~ 3/20) - 11/009                   |               |
|                         |                          |             | Fliesen in Holzoptik, neuwertig              |               |
|                         |                          |             |                                              |               |
|                         |                          |             |                                              |               |

Abbildung 4.12. Duplizieren von Räumen/Bauteilen

Anschließend können die duplizierten Massenansätze nach Bedarf nachbearbeitet und ergänzt werden.

# 4.1.7. Datensätze verschieben

Weiterhin können Sie **Massenansätze verschieben**, indem Sie diese einfach mit einem Finger an den linken Bildschirmrand schieben und die Schaltfläche Verschieben wählen. Mit einem <u>langen</u> Fingerdruck auf das

Symbol des gewünschten Datensatzes lösen Sie diesen ab und können ihn innerhalb der Liste verschieben. Lassen Sie den Finger an der gewünschten Listenposition los, um den Eintrag dort einzuordnen:

Abbildung 4.13. Verschieben von Datensätzen

| 1.001 Abdecken Folie und Papier<br>nit Folie und Papier abdecker, Stösse der Folie verlieben und al | lies nach Gebrauch entfornen | -      |
|----------------------------------------------------------------------------------------------------|------------------------------|--------|
| Wohnzimmer: Bodenfläche<br>2 × (4,23 × 5,28) = 44,669 m <sup>2</sup>                                |                              |        |
| Wohnzimmer : Bodenfläche<br>Fliesen in Holzoptik, neuwertig                                         |                              |        |
|                                                                                                    | Verschieben Kopiere          | Lösche |
| 1.002 Rauhfaser entfernen                                                                           |                              |        |

Abbildung 4.14. Zielposition auswählen (Verschieben)

| ✓ Alle Projekte                                                                                                    | Fertig |
|----------------------------------------------------------------------------------------------------|--------|
| Renovierung (Positionsaufmaß)                                                                                                 |        |
| Q. Suchen                                                                                                    |        |
| 1 Vorarbeiten                                                                                                    |        |
| 1.001 Abdecken Folie und Papier<br>mt Fole und Papier abdecken, Stisse der Folie verfieben und alles nach Gebrauch entfernen  | -      |
| Wohnzimmer : Bodenfläche<br>2 × (4,23 × 5,28) = 44,669 π <sup>3</sup>                                                         | -      |
| Wohnzimmer : Bodenfläche Filesen in Holzoplik, neuwertig                                                                      | =      |
| 1.002 Rauhfaser entfernen<br>vorhandere, gestrichene Rauhfasertapete aufrauhen, mit Tapeterlöser einweichen und anschliessen: |        |
| Wohnzimmer : Bodenfläche                                                                                                    | S,     |
| 2 nerovierungs-<br>und                                                                                                    |        |
| 2.001 Putzschäden, klein, beispachteln<br>kleine Beschädigungen am Putz beispachtels                                          |        |
| 2.002 Staub entfernen<br>Neichte Verunreinigungen von Staub, vereinzeiten Putzspritzern und dgt. entfernen                    | 1      |
| 2.003 Tiefgrund wasserverdünnbar<br>mt Tiefgrund, wasserverdünnbar grundieren                                                 |        |

Beenden Sie die Aktion mit der Funktion Fertig am oberen, rechten Rand.

# 4.1.8. Aufmaßskizzen erstellen

Über das Funktionssymbol

können Sie einem Raum-Aufmaß eine Aufmaß-Skizze zufügen.

Durch Erfassung einer Skizze des Raums lassen sich viele komplexere Details meist am einfachsten beschreiben. Ein spezieller Editor mit Zeichenwerkzeugen steht dazu zur Verfügung und die erstellte Skizze wird anschließend im Aufmaß für den zugeordneten Raum angezeigt:

| *        |          | 3,28                    | 0,38   |
|----------|----------|-------------------------|--------|
| •        |          | 3,28                    | 0,38   |
| •        |          |                         |        |
|          |          |                         |        |
|          |          |                         |        |
|          |          |                         |        |
|          |          |                         |        |
| _        |          |                         |        |
|          | 5,28     |                         |        |
| _        |          |                         |        |
| <b>^</b> |          |                         |        |
|          |          |                         |        |
|          | ×9       |                         | (i)    |
|          |          |                         |        |
|          | <b>*</b> |                         |        |
|          |          | 0.93                    |        |
|          |          | 5,28<br>5,28<br>TT<br>T | 5,28 - |

# Folgende Werkzeuge stehen im Skizzeneditor zur Verfügung:

Werkzeuge im Skizzeneditor

| D  | Wenn dieses Symbol angezeigt wird, ist kein Zeichenwerkzeug ausgewählt und die Bearbeitung damit gesperrt.                                                                           |
|----|----------------------------------------------------------------------------------------------------|
|    | Tippen Sie dieses Symbol oder ein beliebiges Werkzeug an, um die Bearbeitungssperre aufzuheben.                                                                                      |
|    | Das Symbol zeigt an, dass die Bearbeitung der Skizze möglich ist.                                                                                                    |
|    | Ein ggf. bereits ausgewähltes Zeichenwerkzeug wird ebenfalls grün dargestellt.                                                                                                    |
|    | Tippen Sie das Symbol an, um die Skizze für eine weitere Bearbeitung zu sperren.                                                                                                    |
|    | Foto-Werkzeug                                                                                                    |
| Ĩ. | Fotos können zur Dokumentation von Details zugefügt werden und werden zunächst als kleine runde Abbildung dargestellt.                                                               |
|    | Sie können auf diese Weise z.B. den Raum selbst oder bestimmte Raumdetails, wie z.B. die<br>Bauart der Heizkörper, die Geometrie eines Erkers oder vorhandene Schäden dokumentieren. |
|    | Wählen Sie dazu das Werkzeug aus und tippen Sie anschließend auf die Skizze, um an dieser Position das Foto einzufügen:                                                              |
|    |                                                                                                    |

|     | • Wählen Sie über den Auswahldialog ein vorhandenes Foto aus der Galerie oder erstellen Sie dieses mit der Gerätekamera neu.                                                                                                    |
|-----|----------------------------------------------------------------------------------------------------|
|     | <ul> <li>Durch Antippen und Halten kann ein Foto an eine andere Position verschoben werden. Lassen Sie<br/>die Abbildung an der gewünschten Stelle einfach wieder los.</li> </ul>                                                                                                    |
|     | Durch kurzes Antippen der runden Miniaturabbildung wird das Foto in einer vergrößerten Darstellung gezeigt.                                                                                                    |
|     | <ul> <li>Durch erneutes Antippen wird das Foto wieder verkleinert.</li> </ul>                                                                                                    |
|     | Textfeld                                                                                                    |
| (T) | Mit dieser Funktion können Sie ein rechteckiges Textfeld mit Beschriftung einfügen. Tippen Sie dazu auf die gewünschte Position in der Skizze und fügen Sie im erscheinenden Eingabedialog den Text ein.                                                                                                    |
|     | Durch Antippen, Halten und Ziehen der Punkte an den Ecken und Kanten des Rechtecks können die Proportionen nachträglich angepasst werden.                                                                                                    |
|     | Eine erneute Bearbeitung von Text und Proportionen ist nach Antippen des Feldes möglich.                                                                                                    |
|     | Linien-Werkzeug                                                                                                    |
| A   | Mit diesem Werkzeug zeichnen Sie eine einfache Linie. Tippen Sie dazu zunächst auf den Startpunkt<br>und ziehen Sie eine Linie zum Zielpunkt. Lassen Sie den Bildschirm anschließend los, um die Linie<br>abzuschließen.                                                                                                    |
|     | <ul> <li>Die Linie folgt grundsätzlich dem mit dem Finger oder Touch-Pen beschriebenen Weg entlang der Rasterung. Es können sowohl Diagonalen, als auch rechtwinklige Verbindungen gezeichnet werden.</li> <li>Die Linienlänge kann mithilfe des <i>Radiergummi-Werkzeugs</i> oder des <i>Ankerpunkt-Werkzeugs</i> korrigiert werden.</li> <li>Komplexere Linienverläufe, wie z.B. Diagonalen, können optimal mithilfe des <i>Ankerpunkt-Werkzeugs</i> nachbearbeitet und korrigiert werden.</li> </ul> |
|     | Radiergummi-Werkzeug                                                                                                    |
|     | Wählen Sie dieses Werkzeug aus, um beliebige Korrekturen in der Skizze vorzunehmen.                                                                                                    |
|     | Wischen und halten Sie das Werkzeug über die Zeichnung, um unerwünschte Objekte zu entfernen.<br>Während Sie die Zeichenfläche berühren werden erkannte Objekte grau dargestellt und anschließend<br>gelöscht.                                                                                                    |
|     | Maßlinien-Werkzeug                                                                                                    |
|     | Mit dieser Funktion erstellen Sie Bemaßungslinien. Tippen Sie dazu zunächst auf den Startpunkt und ziehen Sie eine Linie zum Zielpunkt. Lassen Sie den Bildschirm anschließend los, um die Linie abzuschließen. Geben Sie danach die zugehörige Maßzahl im Eingabefeld ein.                                                                                                    |
|     | Flächen-Werkzeug                                                                                                    |
| m2  | Das Flächen-Werkzeug erkennt die bereits gezeichneten, geschlossenen Flächen und ermöglicht die Eingabe einer Flächenmaßzahl. Gehen Sie wie folgt vor:                                                                                                    |
|     |                                                                                                    |

|   | <ol> <li>Zeichnen Sie, z.B. mit dem <i>Linien-Werkzeug</i> oder dem <i>Maßlinien-Werkzeug</i>, eine geschlossene<br/>Fläche. Dazu müssen alle Randlinien der Fläche ohne Unterbrechung gezeichnet werden.</li> <li>Wöhlen Sie das <i>Elächen Werkzeug</i> aus.</li> </ol> |
|---|----------------------------------------------------------------------------------------------------|
|   | Alle erkannten geschlossenen Flächen werden farblich hervorgehoben                                                                                                    |
|   | <ol> <li>Tippen Sie die gewünschte Fläche an und geben Sie im Eingabedialog die Maßzahl oder Formel zu<br/>Berechnung der Fläche ein. Die Maßzahl bzw. das Ergebnis der Formelberechnung wird anschlie-<br/>ßend in der Skizze angezeigt.</li> </ol>                      |
| 6 | Ankerpunkt-Werkzeug<br>Mit dem Ankerpunkt-Werkzeug werden alle vorhandenen Objekte mit Randpunkten versehen, die Sie<br>dann antippen und an eine neue Position ziehen können. Auf diese Weise können Sie Korrekturen in<br>der vorhandenen Skizze vornehmen.             |
|   |                                                                                                    |

# • Eingabedialog abbrechen

Um das Einfügen bzw. die begonnene Beschriftung eines Skizzenelements abzubrechen, wählen Sie

im eingeblendeten Eingabedialog die Schaltfläche

## 4.1.9. Bearbeitung beenden

Um die während der Bearbeitung von Kommentaren, Massenansätzen und Fotos eingeblendete **Eingabeleiste wieder auszublenden**, betäti-

gen Sie die Schaltfläche

Abbildung 4.15. Eingabeleiste ausblenden

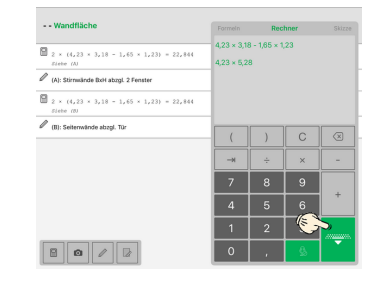

# 4.1.10. Massenansätze suchen

In umfangreichen Leistungsverzeichnissen oder beim Aufmessen zahlreicher Räume oder Bauteile kann man Datensätze mit der Suchfunktion schnell wiederfinden.

- Ziehen Sie dazu das Arbeitsblatt in der Positionsansicht bzw. der Raumansicht von oben nach unten, um damit die Suchleiste zu öffnen.
- Geben Sie anschließend einen kurzen Suchtext in das Eingabefeld ein:

Abbildung 4.16. Massenansätze finden

| ✓ Alle Projekte                                | Position Raum | Q.H    | iolz 3      | )           |               |        |               |        |        |        |        | Abl   | brechen      |
|------------------------------------------------|---------------|--------|-------------|-------------|---------------|--------|---------------|--------|--------|--------|--------|-------|--------------|
| Renovierung (Raumaufmaß) 🏦                     |               | 🖉 Wo   | hnzimme     | r : Boden   | nfläche       | ñ      | 4             |        |        |        |        |       |              |
| Q. Suchen                                      | Ô             | File   | Serrin Hola | copuix, nec | uwei tig      | Ch     |               |        |        |        |        |       |              |
| - Wohnzimmer                                   | 2             |        |             |             |               | Y      |               |        |        |        |        |       |              |
| Bodenfläche                                    |               |        |             |             |               |        |               |        |        |        |        |       |              |
| Wohnzimmer : Bodenfläche                       |               |        |             |             |               |        |               |        |        |        |        |       |              |
| 2 × <sup>4,23 × 5,28</sup>                     |               |        |             |             |               |        |               |        |        |        |        |       |              |
| 9/683                                          | = 44,669      |        |             |             |               |        |               |        |        |        |        |       |              |
| Erläuterung                                    |               |        |             |             |               |        |               |        |        |        |        |       |              |
| Fliesen in Holzoptik, neuwertig                |               |        |             |             |               |        |               |        |        |        |        |       |              |
|                                                |               | 5      | Ċ ć         | 3           |               |        |               |        |        |        |        |       |              |
| Wandfläche                                     |               | 1<br>Q | 2<br>W      | з<br>е      | 4<br><b>r</b> | 5<br>t | 6<br><b>Z</b> | 7<br>U | °<br>i | 9<br>0 | °<br>p | ů     | $\bigotimes$ |
| 2 × (4,23 × 3,18 - 1,65 × 1,23) = 22,844       |               | a      | ŝ           | ď           | Ť             | ĝ      | h             | j      | k      | ĺi     | ö      | ä     | Suche        |
| Slene (A) (A): Stirnwände BxH abzgl. 2 Fenster |               |        | y           | x           | c             | v      | b             | ;<br>n | :<br>m | 1      | ?      | ß     | 순            |
| ■ ■                                            |               | .?123  |             |             |               |        |               |        |        |        |        | .?123 | Ē            |

- Die Ergebnisse werden unmittelbar angezeigt.
- Durch Antippen eines Ergebnisses wird der zugehörige Datensatz geöffnet.
- Mit der Funktion Abbrechen am oberen Rand können Sie die Suche beenden.

## 4.1.11. Aufmessen mit Laser-Distanzmessgeräten

Falls Sie über ein Laser-Distanzmessgerät der folgenden Typen verfügen, können Sie dieses in Verbindung mit der "App" Moser Aufmaß auf dem *iPad* einsetzen:

- Leica DISTO D810 touch
- Leica DISTO D510
- Leica DISTO D110
- Bosch GLM 100 C

Dieser Abschnitt zeigt Ihnen, wie Sie dazu vorgehen.

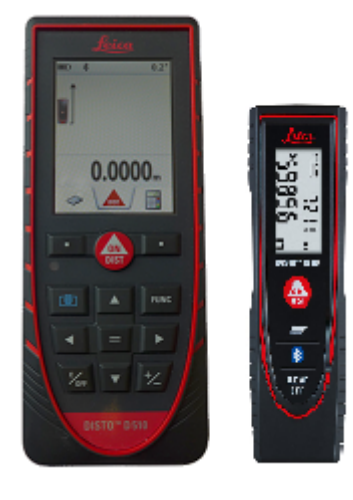

Die Anbindung des Gerätes an das Tablet erfolgt per *Bluetooth*-Schnittstelle, die standardmäßig in Ihrem *iPad* verfügbar ist. Allerdings müssen Sie diese unter Umständen sowohl auf dem Tablet als auch auf dem Distanzmessgerät zunächst noch aktivieren.

# 1. Bluetooth Aktivierung (iPad)

Gehen Sie dazu zunächst auf dem *iPad* in die Anwendung **Einstellungen** und aktivieren Sie dort die Bluetooth-Schnittstelle:

Abbildung 4.17. iPad Einstellungen (Bluetooth)

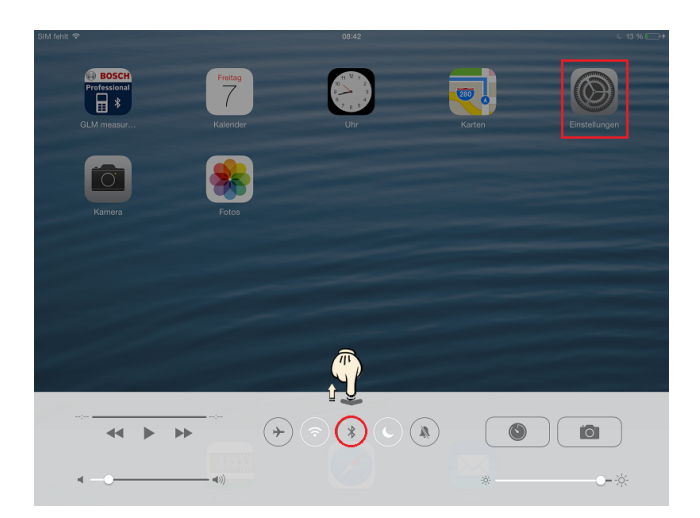

• Starten Sie die Anwendung:

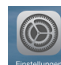

- Wählen Sie die Bluetooth-Schnittstelle und prüfen Sie den Aktivierungszustand (*Aus/Ein*):
   Bluetooth Ein
- Verwenden Sie ggf. den abgebildeten Schalter, um die Schnittstelle zu aktivieren:
- Alternativ können Sie auch den unteren Bildrand mit einem Finger nach oben ziehen (siehe Abbildung 4.17, "iPad Einstellungen (Bluetooth)") und dort das Symbol 💽 antippen, um Bluetooth zu aktivieren bzw. zu deaktivieren.

# 2. Bluetooth Aktivierung (Distanzmessgerät / Disto)

Schalten Sie jetzt Ihr Distanzmessgerät ein 🚳 und aktivieren Sie auch hier die Bluetooth-Schnittstelle:

- Drücken Sie dazu die Taste FUNC und wählen dann die Symbole 4 und 1.
- Durch zweimaliges Drücken von FUNC gelangen Sie wieder in die Standardanzeige zurück.

# 3. Geräteverbindung mit der Aufmaß App

Damit sich die App mit dem Gerät verbindet, starten Sie diese zunächst neu:

• Beenden Sie die App vollständig, indem Sie den unteren Bildrand des iPad nach oben ziehen, bis Sie eine Auswahl der aktiven Anwendungen in Miniatur sehen.

| MOSER Aufmaß | <ul> <li>→</li> <li>→</li></ul> |
|--------------|----------------------------------------------------------------------------------------------------|
|              |                                                                                                    |

Tippen Sie auf die App **Moser Aufmaß** (falls verfügbar) und wischen Sie diese aus dem Bildschirm, um sie endgültig zu beenden.

• Starten Sie jetzt, wie gewohnt, die App Moser Aufmaß erneut:

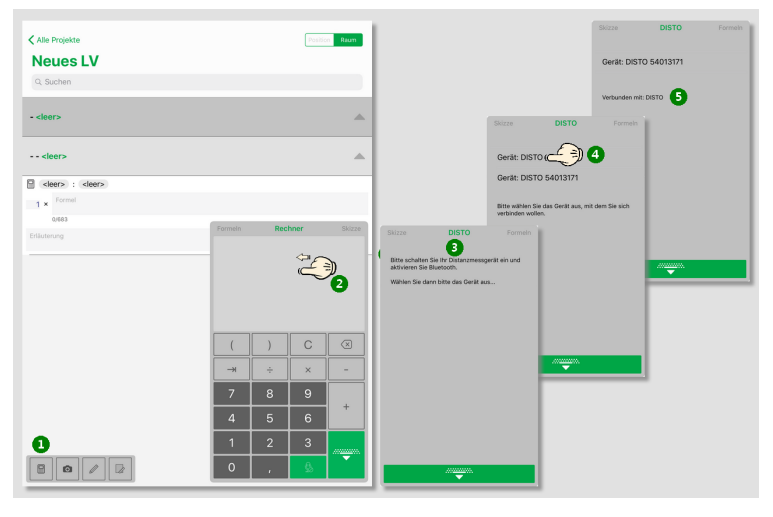

- a. Öffnen Sie die Rechenzeile zu einer Aufmaßposition bzw. einem Raum.
- b. Wischen Sie die Anzeigefläche des Eingabefeldes nach links, um in den Bereich "DISTO" zu gelangen.
- c. Schalten Sie nun Ihr Distanzmessgerät ein bzw. aktivieren Sie die Bluetooth-Schnittstelle.
- d. Die erkannten Geräte werden angezeigt. Wählen Sie das gewünschte Gerät durch Antippen aus.
- e. Die erfolgreiche Verbindung mit dem Gerät wird gemeldet. Schließen Sie die Eingabe mit der Schaltfläche

Nach Verlust der Verbindung zum Gerät kann diese einfach auf diesem Weg wieder hergestellt werden.

Im Fall des *Leica DISTO D810 touch* stehen verschiedene Modi zur Auswahl. Wählen Sie den sogenannten *Zahlenmodus*, um die Messwerte im richtigen Format an die Anwendung zu übertragen.

Jetzt können Sie mit den **Messungen** beginnen. Öffnen Sie dazu ein Leistungsverzeichnis, öffnen oder erstellen darin einen Massenansatz und tippen in das Feld *Formel*. Es erscheint das Tastenfeld zur Messwerteingabe:

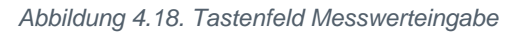

| Formeln | Recl | nner | Skizze              |
|---------|------|------|---------------------|
|         |      |      |                     |
|         |      |      |                     |
| (       | )    | С    | $\overline{\times}$ |
|         | ÷    | ×    | -                   |
| 7       | 8    | 9    |                     |
| 4       | 5    | 6    | +                   |
| 1       | 2    | 3    |                     |
|         |      |      | •                   |

Um Messwerte von einem verbundenen Distanzmessgerät zu übernehmen, führen Sie die Messung durch. Der ermittelte Messwert wird automatisch im Eingabefeld angezeigt. Sie können diesen nun übernehmen oder einen Rechenoperator (Plus, Minus, Mal, Geteilt, ...) eingeben und einen weiteren Messwert per Bluetooth abrufen.

• Beachten Sie, dass eine Datenübermittlung nur in leere Felder bzw. hinter einem Rechenoperator erfolgt.

Folgende Meldungen werden möglicherweise angezeigt:

• BITTE SCHALTEN SIE IHR DISTANZMESSGERÄT EIN UND AKTIVIEREN SIE BLUETOOTH.

Das Gerät konnte nicht erkannt werden. Bitte wiederholen Sie die Anweisungen zur Aktivierung von Bluetooth.

• BITTE WÄHLEN SIE DAS GERÄT AUS, MIT DEM SIE SICH VERBINDEN WOLLEN.

Es wird eine Auswahlliste der erkannten Distanzmessgeräte angezeigt. Um ggf. das richtige Gerät zu ermitteln,schalten Sie jeweils ein einzelnes Messgerät aus.

Wählen Sie das gewünschte Gerät aus, um sich damit zu verbinden.

• VERBUNDEN MIT: DISTO

Unter Umständen wird an dieser Stelle ein abweichender Gerätename bzw. noch eine Gerätekennung (z.B. "Device: 30826281") ausgegeben.

Ihr iPad ist jetzt mit dem Leica Disto verbunden und Sie können Ihre Messungen durchführen.

Führen Sie eine Messung mit dem Leica Disto durch: Der Messwert wird direkt in das Formelfeld eingefügt.

Beachten Sie, dass Sie zwischen aufeinanderfolgenden Messwerten eine entsprechende Grundrechenart mit dem Tastaturfeld eintippen, um eine mathematisch sinnvolle Formel zu erhalten! Etwaige Fehler in der Formel werden durch die Meldung *Formel unvollständig* angezeigt.

# 4.2. Aufmaß an MOS'aik übermitteln

Um ein fertiggestelltes Aufmaß an MOS'aik zurückzusenden, ziehen Sie das gewünschte Leistungsverzeichnis mit einem Finger nach links (1) und wählen die Schaltfläche "Übermitteln" (2):

Der Export erfolgt wahlweise per E-Mail oder durch Auswahl einer geeigneten App über einen *Senden an*-Dialog:

Bei Auswahl des **Senden an-Dialogs** wird Ihnen eine Auswahl verfügbarer Apps angeboten, an die die gewählten Massenansätze übergeben werden können.

Auf diese Weise können die Daten nicht nur per E-Mail versendet, sondern beispielsweise auch auf einem Cloud-Speicher (z.B. "Dropbox") abgelegt, in die Zwischenablage kopiert oder an eine sonstige App übergeben werden. Image: Second Second

Abbildung 4.20.

| EXPORT VARIANTE     |                                                                                                    |
|---------------------|----------------------------------------------------------------------------------------------------|
| E-Mail an Empfänger | <ul> <li>Image: A start of the start of the start of</li></ul> |
| Senden an           |                                                                                                    |

Abbildung 4.21. Massenansätze senden

| MOSER   |                     |         |      |
|---------|---------------------|---------|------|
|         | <ul> <li></li></ul> |         | •••• |
| Mail    | Erinnerungen        | Notizen | Mehr |
| Kopier  | en                  |         | Å    |
| In Date | eien sichern        |         |      |
| Aktion  | en bearbeiter       | ח       |      |

Bei **Export per E-Mail** können Sie diese vor dem Senden noch bearbeiten. Sie können z.B. die E-Mail-Adresse ändern, weitere Empfänger zufügen sowie den Betreff und das Anschreiben der Mail bearbeiten. Anschließend wählen Sie die zu übertragenden Massenansätze:

• "Alle"

Alle Massenansätze werden übermittelt.

• "Alle seit der letzten Übermittlung"

Mit dieser Auswahl exportieren Sie die seit einem vorhergehenden Export hinzugefügten Massenansätze.

• "Alle zu bestimmten Kriterienwerten" / Alle selektierten Kriterien

In diesem Bereich werden Räume und Bauteile Ihres Aufmaßes aufgelistet. Sie können die zu exportierenden Elemente durch Antippen mit einem Häkchen

einzeln an- und abwählen. Anschließend wählen Sie Alle selektierten Kriterien, um diese zu versenden.

Neben den Massenansätzen sind der E-Mail ggf. weitere Daten angehängt:

- Aufmaßskizzen (siehe Abschnitt 4.1.8, "Aufmaßskizzen erstellen") und ggf. darin eingefügte Fotos.
- Fotos zu Aufmaßpositionen (siehe Abschnitt 4.1.1, "Massenansatz erstellen").

# Alternative Übertragungswege

Um die Daten auf anderem Weg an MOS'aik zu übertragen, können Sie zunächst die E-Mail z.B. an sich selbst versenden. Anschließend steht Ihnen im E-Mail Postfach Eingang oder Gesendet die Mail mit der angehängten \*.D11S-Datei sowie eventuellen Fotos und GAEB-Dateien zur Verfügung. Diese können Sie von hier über das Kontextmenü wiederum an andere Anwendungen übergeben (z.B. "Dropbox" oder "Bild sichern ...").

Import und Weiterverarbeitung des Aufmaßes mit MOS'aik werden in Kapitel 5, *MOS'aik Aufmaßverarbeitung* beschrieben.

Abbildung 4.22. Massenansätze wählen und E-Mail senden

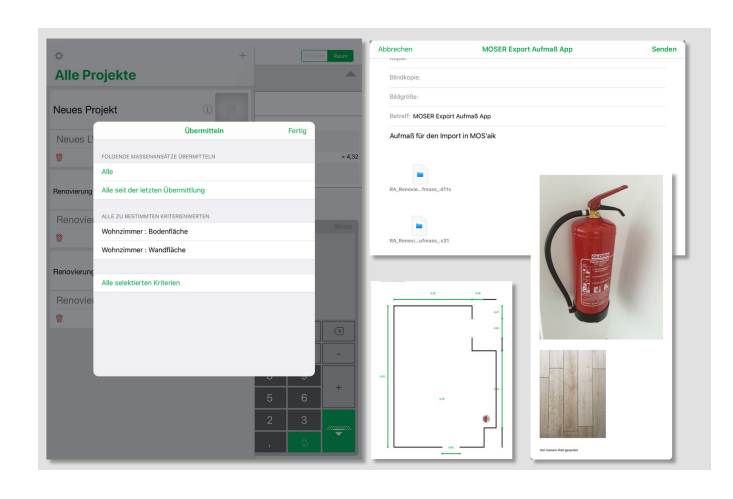

# 4.3. Neues Raumaufmaß erstellen

Raumaufmaße erfordern keine strukturierte Vorgangsgliederung und können deshalb auch ohne zuvor einen Vorgang in MOS'aik anzulegen, direkt in Moser Aufmaß erzeugt werden.

Öffnen Sie dazu die Projektansicht und tippen Sie auf das grüne Plus-Zeichen am oberen, rechten Rand:

| Abbildung | 4.23. | Neues | Raumaufmaß | erstellen |
|-----------|-------|-------|------------|-----------|
|-----------|-------|-------|------------|-----------|

| ¢<br>Alle Proje    | kto    |          |         |               |          | ۶       | Ð         |         | 1       | Position   | Raum     |                                                                                                    |    | ¢<br>Alle Projekte           |               |          | +            | Position Raum |
|--------------------|--------|----------|---------|---------------|----------|---------|-----------|---------|---------|------------|----------|----------------------------------------------------------------------------------------------------|----|------------------------------|---------------|----------|--------------|---------------|
| Renovierung - Reno | ¢      |          |         |               | /        |         | i         | +       | į.      |            | Position | Raum                                                                                                    | d  | Neues Projekt                |               | Œ        |              |               |
| Renovierung        | Alle   | e Pro    | ojek    | ţe            |          |         |           |         |         |            |          | A                                                                                                    |    | Neues LV                     |               |          | >            |               |
|                    | Renovi | ierung - | Renovie | rung (Pi      | ositions | aufmaß) |           |         | Intfern | 20         |          | <b></b>                                                                                                    |    |                              |               | Neues L\ | / hinzufügen |               |
| Renovierung - Ren  | Neue   | es Pro   | ojekt   | ASILIA        | nsam     | maki    | 0         |         |         |            |          | _                                                                                                    | ł  | Renovierung - Renovierung (I | Positionsaufm | ав) 🪺    |              |               |
| Renovierung        | Neu    | ies LV   |         |               |          |         | -         |         |         |            |          |                                                                                                    | 11 | Renovierung (Positie         | onsaufma      | B)       | 3>           |               |
|                    |        |          |         |               |          |         |           |         |         |            |          |                                                                                                    | н  | *                            | 1             | Neues L\ | / hinzufügen |               |
|                    | 8      |          |         |               |          | Neu     | es LV hin | zufügen | nd anse | chliessenc |          |                                                                                                    | ľ  | Renovierung - Renovierung    | ı (Raumaufm   | ав) 🫈    |              |               |
|                    |        |          |         |               |          |         |           |         |         |            |          | <u>~</u>                                                                                                    |    | Renovierung (Raum            | aufmaß)       |          | >            |               |
|                    |        |          |         |               |          |         |           |         | г       |            |          |                                                                                                    | Т. | 8                            |               | Neues L\ | / hinzufügen |               |
|                    | 4      | <i>c</i> | 9       | -             | -        | -       | -         | -       | -       |            |          |                                                                                                    | ł. |                              |               |          |              |               |
|                    | 1<br>q | 2<br>W   | e s     | 4<br><b>r</b> | 5<br>t   | 6<br>Z  | 7<br>U    | 8<br>i  | 9<br>0  | °<br>p     | ů        | ×                                                                                                    |    |                              |               |          |              |               |
|                    | a      | s<br>S   | d       | Ť             | ģ        | h       | j         | k       | li      | ö          | ä        | Return                                                                                                    | 1  |                              |               |          |              |               |
|                    | Ŷ      | ÿ        | ×       | c             | v        | b       | n         | m       | ;       | ?          | ß        | ŵ                                                                                                    |    |                              |               |          |              |               |
|                    | .?123  | ٢        | ₽       |               |          |         |           |         |         |            | .?123    | , en la construction de la construction de la const |    |                              |               |          |              |               |
|                    | _      | _        | _       | _             | _        | _       |           | _       | _       | _          | _        |                                                                                                    | ۳. |                              |               | _        |              |               |

Geben Sie den **Projektnamen**, den **Projektkurztext** sowie den **Kurztext des Leistungsverzeichnisses** ein und verwenden Sie die Schaltfläche *Return* der Bildschirmtastatur, um zum nächsten Feld zu gelangen bzw. die Eingabe abzuschließen.

Ein neues Leistungsverzeichnis wird erzeugt und in der Raumansicht geöffnet. Ein Wechsel zur Positionsansicht ist in diesem Fall nicht möglich.

Bearbeiten Sie das Raumaufmaß wie in Abschnitt 1.2.1, "Kurzübersicht: Raumaufmaß" gezeigt und übermitteln Sie die Daten an MOS'aik. Erzeugen Sie dort einen neuen Vorgang vom Typ *Aufmaß* (Raumaufmaß) und importieren Sie die empfangene DA11-Datei wie in Abschnitt 5.2, "Import und Übernahme (Raumaufmaß)" beschrieben. Für die Übernahme der Aufmaßdaten erzeugen Sie anschließend z.B. einen Auftrag für Ihren Kunden.

# Kapitel 5. MOS'aik Aufmaßverarbeitung

Warten Sie auf den Eingang der E-Mail mit den exportierten Massenansätzen. Anschließend importieren Sie die Daten in MOS'aik, indem Sie zunächst den zugehörigen Projektvorgang (z.B. den Auftrag) öffnen und daraus mit der Funktion Kopieren » ein *Aufmaß (ohne Positionen)* (Raumaufmaß) oder ein *Positionsaufmaß (mit Positionen)* (Positionsaufmaß) erzeugen.

# Das Format DA11/DA11S

- Das Plugin zum Importieren von DA11-Dateien unterstützt den Import von DA11S-Dateien (nur die Satzarten *S0* und *S4*). Damit können Ordnungszahlen mit einer Länge von maximal 14 Stellen ausgetauscht werden. Darüber hinaus unterstützt das Format **zusätzliche Raumbezeichnungen**.
- Es werden ausschließlich DA11S-Dateien sowohl für Positions- als auch Raumaufmaße (mit und ohne Bauteilzuordnung) unterstützt. Beim Import in ein **Raumaufmaß** werden die ggf. in der DA11S-Datei enthaltenen Positionsnummern ignoriert und die Rechenansätze direkt dem jeweiligen Raum untergeordnet. Falls in der DA11S-Datei kein Bauteil (*"Raum"*) vorhanden ist, werden die Rechenansätze in einen leeren Raum gelegt. Beim Import in ein **Positionsaufmaß** werden grundsätzlich Positionen <u>und</u> Räume angelegt. Fehlende Positionsnummern werden durch eine Position mit der *OZ "0"* ersetzt, fehlende Bauteile (*"Raum"*) werden für jede Position durch einen Raum ohne Bezeichnung ersetzt.
- Beim Import werden ggf. vorhandene Aufmaßdatensätze (Rechenzeilen, Kommentare, Bilder, ...) zunächst gelöscht und anschließend die übermittelten Daten übernommen.

# Es folgen die Beschreibungen:

- Abschnitt 5.1, "Import und Übernahme (Positionsaufmaß)"
- Abschnitt 5.2, "Import und Übernahme (Raumaufmaß)"
- Abschnitt 5.3, "Nachträglich einen Raum ergänzen"

# 5.1. Import und Übernahme (Positionsaufmaß)

Die in dem erstellten Positionsaufmaß angelegte leere Position wird nicht weiter benötigt und Sie können diese durch Markieren der ersten Blattzeile und Drücken der Taste [F6] löschen.

#### Abbildung 5.1. Import der Massenansätze

|                                                                                                    | (  🗠 🗠   🛧 🕂   🏒 🖻                     |                                  | A Z % 112 (         | •     •                      |                       |                |           |         |     |
|----------------------------------------------------------------------------------------------------|----------------------------------------|----------------------------------|---------------------|------------------------------|-----------------------|----------------|-----------|---------|-----|
| ekte   Kalkulation   P                                                                                                    | ositionsaufmaß                         |                                  |                     |                              |                       |                |           |         |     |
| Home: Startseite Mobiles Aufm                                                                                                    | aß (iOS) - 1. Auftrag (berger) 🗙       | Infodesk: Projektakte (Mobiles A | ufmaß (iOS)) × Mob  | iles Aufmaß (iOS)            | - 1. Positionsau      | ıfmaß (berger  | ) × (     |         |     |
| Vorgang                                                                                                    | 1. Positionsaufmaß Reno                | vierung (Positionsaufmaß) (      | )5.02.2014 (berger) | )                            |                       |                |           |         |     |
| Eigenschaften E9                                                                                                    | Anschrift *                            |                                  |                     |                              | Kurztext              |                |           |         |     |
| Notizen & Termine »                                                                                                    | Herr                                   |                                  |                     |                              | Renovierung           | (Positionsaufi | maß)      |         |     |
| Drucken & Verbuchen » F9                                                                                                    | Bernd Berger                           |                                  |                     | <del>64</del>                | Auftrag **            |                |           |         |     |
| Exportieren »                                                                                                    | [Namenszusatz]                         |                                  |                     |                              | AB140024              |                |           |         |     |
| Übermitteln »                                                                                                    | 53604 Bad Honnef                       |                                  |                     |                              | Status *<br>Storniert |                |           |         |     |
| Weitere Funktionen »                                                                                                    | Projektakte **<br>Mobiles Aufmaß (IOS) |                                  | Te                  | elefon **<br>49 2224 2011345 | Adresse *             | Zeichen        | Beleg-Nr. | Belegda | atı |
| Datensatz •                                                                                                    | Hobics Admids (105)                    |                                  |                     | 15 222 1 20115 15            | berger                | THE .          | A010000   | •       |     |
| Einenschaften E4                                                                                                    | 🛄 Aufmaßzeilen                         |                                  |                     |                              |                       |                |           |         |     |
| Nachschlagen* E5                                                                                                    | Titel Pos Raum                         | /Blatt * Kurztext                |                     | Text/Berec                   | hnuna *               |                | ×         | = Ein   | ıh  |
| nachochagen na ro                                                                                                    |                                        |                                  |                     |                              |                       |                | _         |         |     |
| Löschen F6                                                                                                    | *                                      |                                  |                     |                              |                       |                |           |         |     |
| Löschen F6<br>Weitere Funktionen »                                                                                                    |                                        |                                  |                     |                              |                       |                |           |         |     |
| Löschen F6<br>Weitere Funktionen »<br>Einfügen •                                                                                                    | ▶ <u>■</u>                             |                                  |                     |                              |                       |                |           |         |     |
| Löschen F6<br>Weitere Funktionen »<br>Einfügen •<br>Titel Alt+1                                                                                                    |                                        |                                  |                     |                              |                       |                |           |         |     |
| Löschen F6<br>Weitere Funktionen »<br>Einfügen A<br>Titel Alt+1<br>Position Alt+5                                                                                                    |                                        |                                  |                     |                              |                       |                |           |         |     |
| Löschen F6<br>Weitere Funktionen »<br>Finfügen ^<br>Titel Alt+1<br>Position Alt+5<br>Raum/Blatt Alt+4                                                                                                    |                                        |                                  |                     |                              |                       |                |           |         |     |
| Löschen F6<br>Weitere Funktionen »<br>Einfügen<br>Titel Alt+1<br>Position Alt+5<br>Raum/Slatt Alt+4<br>Hinweistext Alt+6                                                                                                    |                                        |                                  |                     |                              |                       |                |           |         |     |
| Löschen F6<br>Weitere Funktionen »<br>Einfügen ◆<br>Titel Alt+1<br>Position Alt+5<br>Raum/Blatt Alt+4<br>Hinweistext Alt+6<br>Freie Rechenzelle Alt+7                                                                                                    |                                        |                                  |                     |                              |                       |                |           |         |     |
| Löschen F6<br>Weitere Funktionen »<br>Finfügen ♪<br>Title Alt+1<br>Position Alt+5<br>Raum/Blatt Alt+4<br>Hinweistext Alt+6<br>Freie Rechenzele Alt+7<br>Formel Alt+9                                                                                                    |                                        |                                  |                     |                              |                       |                |           |         |     |
| Löschen F6<br>Weitere Funktionen »<br>Finfügen •<br>Titel Alt+1<br>Position Alt+5<br>Raum/Blatt Alt+4<br>Hinweistext Alt+6<br>Freie Rechenzele Alt+7<br>Formel Alt+9                                                                                                    |                                        |                                  |                     |                              |                       |                |           |         |     |
| Löschen F6<br>Weitere Funktionen »<br>Einfügen ^<br>Titel Alt+1<br>Position Alt+5<br>Raum/Balt Alt+4<br>Hinweistext Alt+6<br>Freie Rechenzele Alt+7<br>Freie Rechenzele Alt+7<br>Formel Alt+9                                                                                                  |                                        |                                  |                     |                              |                       |                |           |         |     |
| Löschen F6<br>Weitere Funktionen »<br>Einfügen ↑<br>Titel Alt+1<br>Position Alt+5<br>Raum/Blatt Alt+4<br>Hinweistext Alt+6<br>Freie Rechenzele Alt+7<br>Formel Alt+9<br>Weitere Los<br>Weitere Gewerk                                                                                          |                                        |                                  |                     |                              |                       |                |           |         |     |
| Löschen F6<br>Weitere Funktionen »<br>Einfügen ◆<br>Titel Alt+1<br>Position Alt+5<br>Raum/Blatt Alt+4<br>Hinweistext Alt+6<br>Freie Rechenzele Alt+7<br>Formel Alt+9<br>Weitere Los<br>Weitere Gewerk<br>Aufmaß Abschnitt                                                                      |                                        |                                  |                     |                              |                       |                |           |         |     |
| Löschen F6<br>Weitere Funktionen »<br>Finfügen *<br>Nitel Alt+1<br>Position Alt+5<br>Aum/Blatt Alt+4<br>Hinweistext Alt+6<br>Freie Rechenzele Alt+7<br>Formel Alt+9<br>Weitere *<br>Weitere *<br>Kopieren Bildverknüpfund                                                                      |                                        |                                  |                     |                              |                       |                |           |         |     |
| Löschen F6 Veitere Funktionen » Finfügen   Titel Alt+1 Position Alt+5 Position Alt+5 Freie Rechenzele Alt+7 Formel Alt+9 Weitere   Weitere  Los Weitere  Los Weitere  Kopieren  Bildverknüpfung Dokumentverkn                                                                                  | pfung                                  |                                  |                     |                              |                       |                |           |         |     |
| Löschen F6<br>Weitere Funktionen »<br>Einfügen ^<br>Position Alt+1<br>Position Alt+1<br>Hinweistext Alt+6<br>Hinweistext Alt+6<br>Freie Rechenzelle Alt+7<br>Formel Alt+9<br>Weitere Los<br>Weitere Gewerk<br>Aufmaß Abschnitt<br>Kopieren Bildverknüpfung<br>Workfon Datumentverkn<br>Siehe a | pfung<br>ortieren                      |                                  |                     |                              |                       |                |           |         |     |

Wählen Sie nun aus dem Bereich Einfügen die Funktion Weitere » und dann DA11S-Datei importieren …. Der Import-Dialog wird für das Verzeichnis <Dateiablageordner>\<Kurzname>\Projekte\<Projektname>\Aufmaße\DA11S geöffnet:

Abbildung 5.2. Importverzeichnis Dateiablageordner

| Alle Anlagen speichern        |                          |                      |                         |                | X         |
|-------------------------------|--------------------------|----------------------|-------------------------|----------------|-----------|
| 🕞 🕞 🗸 🐇 « berger 🕨 Projekte 🕨 | Mobiles Aufmaß (iO       | S) ▶ Aufmaße ▶ DA11S | <b>-</b> ∮ <sub>ŷ</sub> | DA11S durchsuc | hen 🔎     |
| Organisieren 🔻 Neuer Ordner   |                          |                      |                         |                | ≡ • 0     |
| 🌗 Anlagendokumente            | <ul> <li>Name</li> </ul> | Är                   | nderungsdatum           | Тур            | Größe     |
| ji bellov                     |                          | Formation Infor      | Contractorio            |                |           |
| berger                        |                          | Es wurden keine      | e Suchergebnisse        | gefunden.      |           |
| Arbeitszettel                 | -                        |                      |                         |                |           |
| Juli Aufträge                 | E                        |                      |                         |                |           |
| Auftragserteilungen           |                          |                      |                         |                |           |
| Bilder                        |                          |                      |                         |                |           |
| Leistungsverzeichnisse        |                          |                      |                         |                |           |
| Mails                         |                          |                      |                         |                |           |
| Projekte                      | 1                        |                      |                         |                |           |
| Mobiles Aufmaß (iOS)          |                          |                      |                         |                |           |
| 🐌 Aufmaße                     |                          |                      |                         |                |           |
| DA11S                         |                          |                      |                         |                | •         |
| Ord <u>n</u> er:              |                          |                      |                         |                |           |
|                               |                          |                      | <u>T</u> ools ▼         | OK             | Abbrechen |

Halten Sie dieses Fenster offen, um die Dateianhänge aus der empfangenen E-Mail von Moser Aufmaß hier abzulegen. Dazu öffnen Sie in Microsoft Outlook® die empfangene E-Mail mit den Aufmaßdaten:

### Abbildung 5.3. Dateiimport

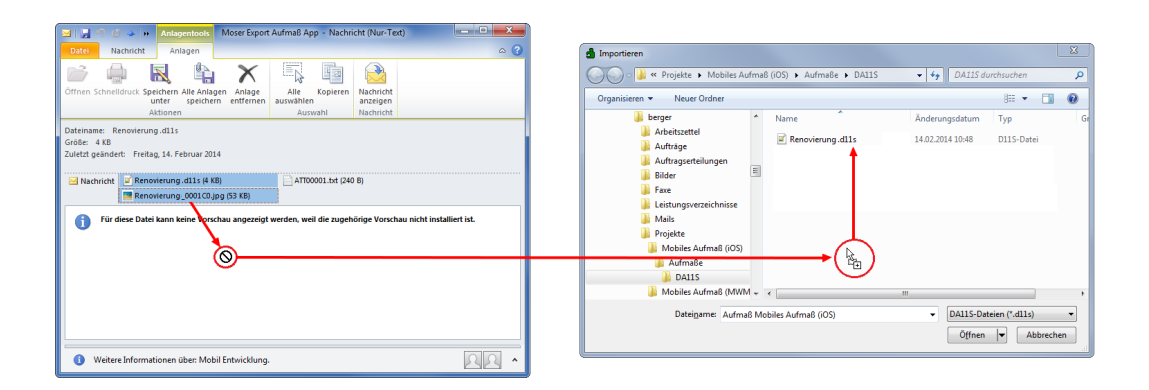

Ziehen Sie die Dateien aus dem Anhang mit der Maus in das geöffnete MOS'aik-Importfenster, um diese im Dateiablageordner zu speichern. Sie können mit der [Strg]-Taste auch mehrere Dateien auswählen.

### Dateianhänge

MOS'aik verwendet lediglich die angehängten "\*.D11S" - sowie Bilddateien (z.B. "\*.JPG"). Gegebenenfalls vorhandene sonstige Dateianhänge (wie im Beispiel "ATT0001.txt") brauchen nicht gespeichert zu werden, da Sie für die weitere Verarbeitung nicht relevant sind.

Wählen Sie jetzt die übertragene \*.dlls-Datei im Zielfenster aus und klicken auf Öffnen, um den Import zu starten.

#### Abbildung 5.4. Positionsaufmaß mit importierten Massenansätzen

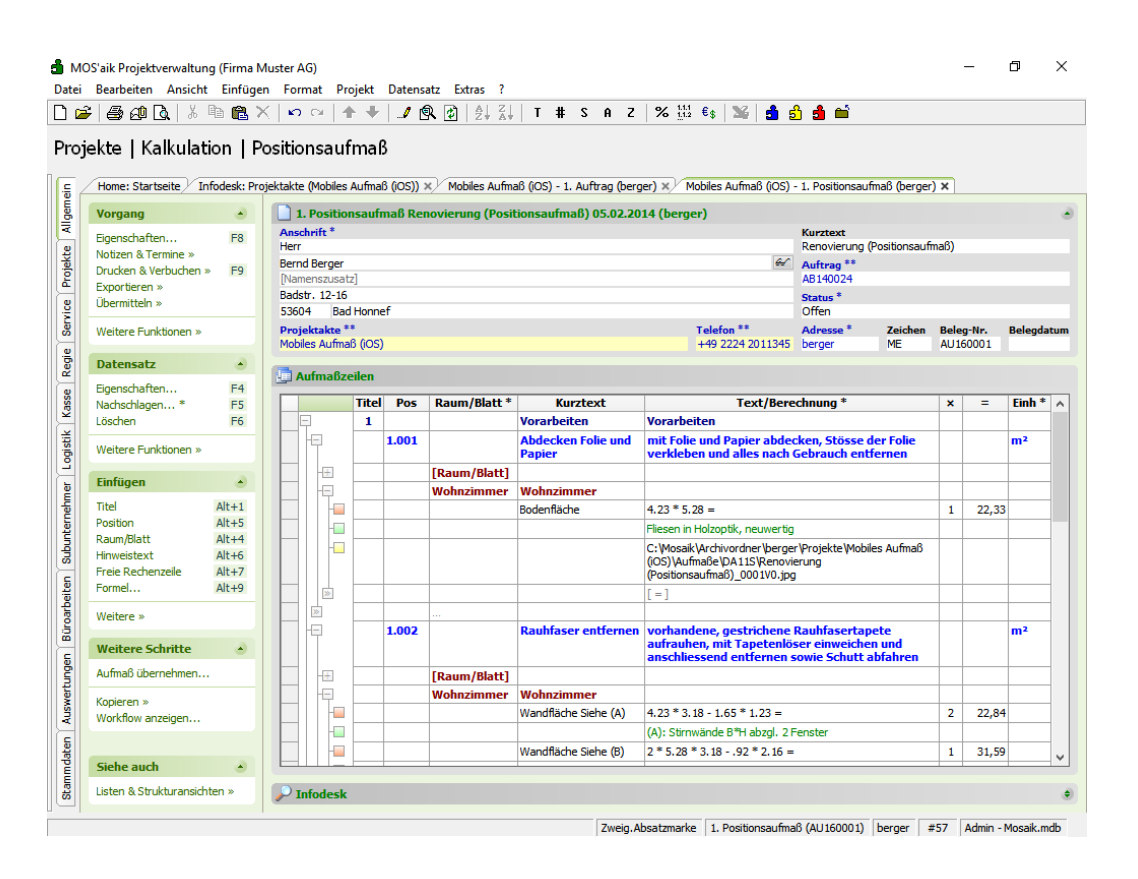

# Darstellung (Beispielabbildung)

- Sie können sinnvollerweise die Spalte *"Kurztext"* einblenden, um **Erläuterungen** und **Bauteile** anzuzeigen.
- Für die in der ersten Beispielposition (*Pos 1.001*) ermittelten Maße des Bauteils *Bodenfläche* enthält die Spalte *Text/Berechnung* die eingegebene **Formel**, die Spalte *x* den **Faktor** und die Spalte = das Berechnungsergebnis.
- Kommentare finden Sie als Projekttext in der Spalte Text/Berechnung mit grüner Schrift.

**Fotos** werden als Dateireferenz (Link) dargestellt und können mit [Strg]+[Mausklick] angeklickt werden, um das Foto in anzuzeigen.

### Ordnungszahl

Werden Aufmaßdaten in ein **Positionsaufmaß** importiert, so erfolgt die Zuordnung zu den Positionen anhand der Ordnungszahl (Spalte *OZ*).

Um das Aufmaß in einen Vorgang zu übernehmen, rufen Sie aus dem Bereich Weitere Schritte die Funktion Aufmaß übernehmen ... auf:

Abbildung 5.5.

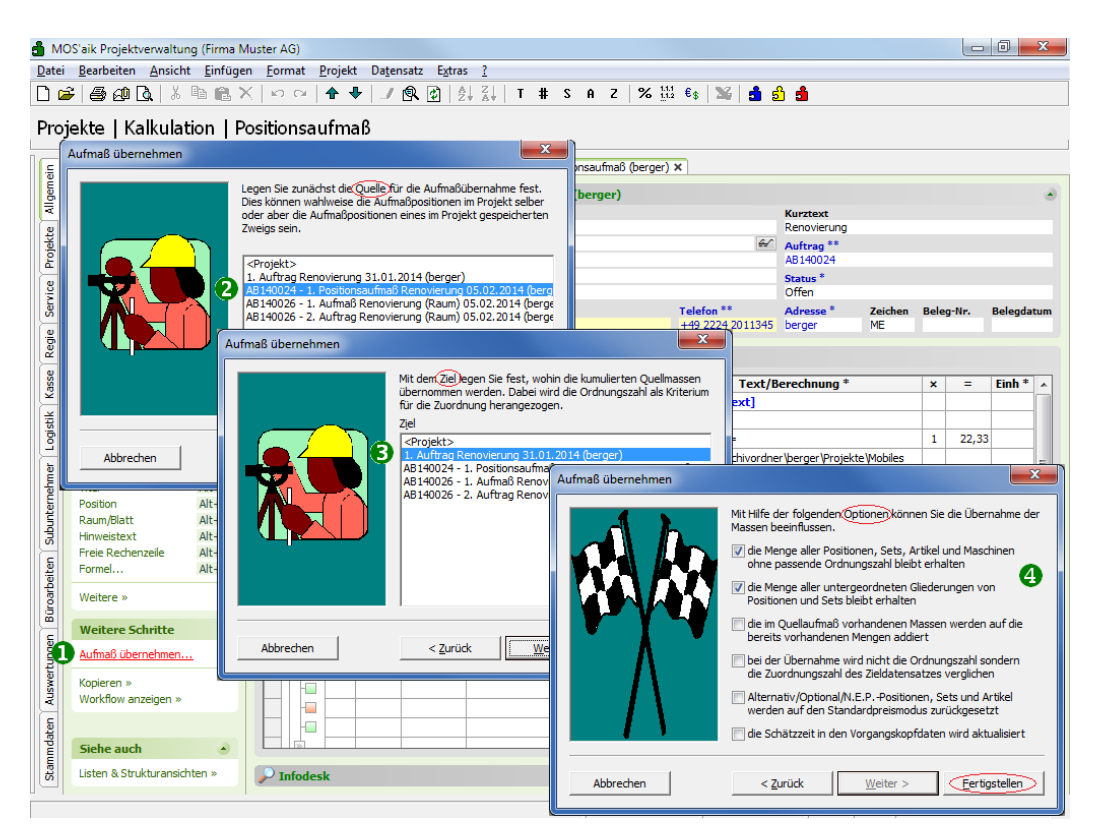

Es folgen drei Dialoge in denen Sie ...

1. ... Ihr Quellaufmaß festlegen:

Wählen Sie hier Ihren aktuellen Aufmaßvorgang aus, dessen Massenansätze Sie übernehmen möchten.

# 2. ... den Zielvorgang bestimmen:

Wählen Sie den Vorgang aus, in den Sie die Massenansätze des Aufmaßes übernehmen möchten.

Die Zuordnung der Massenansätze erfolgt auf Basis der Ordnungszahlen (OZ). Achten Sie also unbedingt darauf, dass die ausgewählten Vorgänge (Quellaufmaß und Zielvorgang) in einem sinnvollen Zusammenhang stehen! Dazu muss es sich bei dem ausgewählten Zielvorgang im Allgemeinen um denselben Vorgang handeln, aus dem das Aufmaß angefordert wurde (siehe Abschnitt 3.1, "Leistungsverzeichnis versenden"). Neben den identischen Positionen und Ordnungszahlen muss also entweder die Belegnummer oder die Eigene Auftragsnummer (siehe Vorgangseigenschaften) übereinstimmen.

## 3. ... Optionen festlegen, die für die Datenübernahme gelten sollen:

Sie finden weitere Erklärungen zu den einzelnen Möglichkeiten im Themenbereich Aufmaße.

Klicken Sie anschließend auf Fertigstellen, um die Übernahme abzuschließen. Der Zielvorgang wird geöffnet und Sie können die korrekte Zuordnung der Massen zu den Positionen in der Spalte Mge (Menge) überprüfen.

Abbildung 5.6.

|   | : 🖨 🖉 🖪 🐰                                                                                                    | ₽a 🛍 >       | <   <b>x</b> | n C⊮         | ♣ ♣               | / 🕅                     |                                   | T              | ‡ S                              | AZ % 1112 €\$ 112 €                                                                                                    | 3 💼 📫                                                  |                |                  |                                  |
|---|----------------------------------------------------------------------------------------------------|--------------|--------------|--------------|-------------------|-------------------------|-----------------------------------|----------------|----------------------------------|----------------------------------------------------------------------------------------------------|--------------------------------------------------------|----------------|------------------|----------------------------------|
| ) | ekte   Aufträg                                                                                                    | e   Auf      | trag         |              |                   |                         |                                   |                |                                  |                                                                                                    |                                                        |                |                  |                                  |
| ŕ | Home: Startseite / N                                                                                                    | Iobiles Aufm | aß (iOS      | 5) - 1. /    | Auftrag (berger   | ) ×  ′ Ir               | nfodesk: Projekt                  | akte (M        | obiles                           | Aufmaß (iOS)) × Mobiles Aufmaß (iOS)                                                                                                    | <ul> <li>1. Positionsa</li> </ul>                      | ufmaß (berge   | r) ×             |                                  |
|   | Vorgang                                                                                                    | ۲            |              | 1. Auf       | trag Renovie      | rung (P                 | ositionsaufma                     | aß) 31.        | 01.20                            | 14 (berger)                                                                                                    |                                                        |                |                  |                                  |
|   | Eigenschaften                                                                                                    | F8           | Ans          | schrift<br>r | •                 |                         |                                   |                |                                  |                                                                                                    | Kurztext                                               | citions aufmaß | Auttrag          | Termin *                         |
|   | Notizen & Termine »                                                                                                    |              | Ren          | '<br>nd Ber  | ner               |                         |                                   |                |                                  | A.                                                                                                    | Chatture *                                             | sidonsaannab,  | Kalkulation      |                                  |
|   | Drucken & Verbuchen                                                                                                    | » F9         | INa          | mensz        | usatzl            |                         |                                   |                |                                  |                                                                                                    | Offen                                                  |                | EK+Zuschlag      |                                  |
|   | Exportieren »                                                                                                    |              | Bad          | lstr. 12     | 2-16              |                         |                                   |                |                                  |                                                                                                    | Lohn FK *                                              | Lohn VK *      | MEaktor EK       | MEaktor                          |
|   | Ubermitteln »                                                                                                    |              | 536          | 604          | Bad Honnef        |                         |                                   |                |                                  |                                                                                                    | 40,67€                                                 | 43,92€         | 1                | 1,26                             |
|   | Weitere Funktionen »                                                                                                    |              | Pro          | jektal       | te **             |                         |                                   |                |                                  | Telefon **                                                                                                    | Adresse *                                              | Zeichen        | Beleg-Nr.        | Belegdatu                        |
|   |                                                                                                    |              | Mot          | oiles Au     | ufmaß (iOS)       |                         |                                   |                |                                  | +49 2224 2011345                                                                                                    | berger                                                 | ME             | AB140023         |                                  |
|   | Datensatz                                                                                                    |              | -            | _            |                   |                         |                                   |                |                                  |                                                                                                    |                                                        |                |                  |                                  |
|   | Figenschaften                                                                                                    | F4           |              | Positi       | onen              |                         |                                   |                |                                  |                                                                                                    |                                                        |                |                  |                                  |
|   | Nachschlagen*                                                                                                    | F5           | Zusc         | :hläge 8     | Faktoren (Ums     | chalt+F8                | )                                 |                |                                  |                                                                                                    |                                                        |                |                  | Detailansichte                   |
|   | Löschen                                                                                                    | F6           |              |              | Kennung *         | OZ                      | Nummer *                          | Mge            | Einh                             | Beschreibung                                                                                                    |                                                        |                | EP               | GP                               |
|   |                                                                                                    |              |              | P            | Titel             | 1                       | Titel                             |                |                                  | Vorarbeiten                                                                                                    |                                                        |                |                  | 368,03€                          |
|   | Weitere Funktionen »                                                                                                    |              |              | 1            | Cat               | 1.001                   | m ab 004                          | 22.22          |                                  | wit Colle und Denies ab dedens. Obligen des                                                                                                    | Calle maddala                                          |                | 2.00.6           | 64.21.6                          |
|   | Finfilian                                                                                                    |              |              |              | Set               | 1.001                   | m-ab 004                          | 22,33          | m-                               | alles nach Gebrauch entfernen                                                                                                    | Folle verkiebe                                         | en unu         | 2,00 €           | 04,316                           |
|   | Linugen                                                                                                    |              |              | 1 I          | Set               | 1.002                   | m-ty 090                          | 54.43          | m²                               | vorhandene, gestrichene Rauhfasertapet                                                                                                    | e aufrauhen.                                           | mit            | 5.58 €           | 303.72€                          |
|   | Titel                                                                                                    | Alt+1        |              | 11           |                   |                         |                                   |                |                                  | Tapetenlöser einweichen und anschliesser                                                                                                    | nd entfernen s                                         | sowie          |                  |                                  |
|   | Position                                                                                                    | Alt+3        |              | >            |                   |                         |                                   |                |                                  |                                                                                                    |                                                        |                |                  |                                  |
|   | Set/Leistung                                                                                                    | Alt+5        | · ·          |              |                   |                         |                                   |                |                                  |                                                                                                    |                                                        |                |                  |                                  |
|   | Artikel                                                                                                    | Alt+4        |              | F            | Titel             | 2                       | Titel                             |                |                                  | Renovierungs- und Anstricharbeite                                                                                                    | n                                                      |                |                  | 613,43€                          |
|   |                                                                                                    |              |              |              | Cab               | 2.001                   |                                   | 54.42          |                                  | Maine Desch Salie mennen and Date beiter aber                                                                                                    | -1-                                                    |                | 0.01.6           | 44.00.5                          |
|   | Weitere »                                                                                                    |              |              |              | Set               | 2.001                   | m-pvi 051                         | 54,43          | m*                               | kiene beschauigungen am Putz beispachte                                                                                                    | en                                                     |                | 0,01 €           | 44,09 €                          |
|   | Weitere »                                                                                                    |              |              |              |                   |                         |                                   | 54.42          | m²                               |                                                                                                    |                                                        | oritzoro       | 1.46 €           | 79.47 €                          |
|   | Weitere »<br>Weitere Schritte                                                                                                    | ۲            |              | 1            | Set               | 2.002                   | m-ovi 001                         | 34.43          |                                  | leichte Verunreinigungen von Staub, verei                                                                                                    | inzelten Putzs                                         | Dritzerri      |                  |                                  |
|   | Weitere » Weitere Schritte Kopieren »                                                                                                   | ۲            |              |              | Set               | 2.002                   | m-pvi 001                         | 54,45          |                                  | leichte Verunreinigungen von Staub, verei<br>und dgl. entfernen                                                                                                    | inzelten Putzs                                         | priczern       |                  |                                  |
|   | Weitere »<br>Weitere Schritte<br>Kopieren »<br>Workflow anzeigen                                                                        | ۲            |              |              | Set<br>Set        | 2.002                   | m-pvi 001<br>m-pg 010             | 54,43          | m²                               | leichte Verunreinigungen von Staub, verei<br>und dgl. entfernen<br>mit Tiefgrund, wasserverdünnbar grundiei                                                                                                    | inzelten Putzs<br>ren                                  | prizem         | 3,12€            | 169,82€                          |
|   | Weitere »<br>Weitere Schritte<br>Kopieren »<br>Workflow anzeigen<br>Akontoverwaltung                                                    | ۲            |              |              | Set<br>Set        | 2.002                   | m-pvi 001<br>m-pg 010             | 54,43          | m²                               | leichte Verunreinigungen von Staub, verei<br>und dgl. entfernen<br>mit Tiefgrund, wasserverdünnbar grundie                                                                                                    | inzelten Putzs<br>ren                                  | prizem         | 3,12€            | 169,82€                          |
|   | Weitere »<br>Weitere Schritte<br>Kopieren »<br>Workflow anzeigen<br>Akontoverwaltung<br>Stunden und Material                            | ی.<br>buchen |              |              | Set<br>Set<br>Set | 2.002<br>2.003<br>2.004 | m-pvi 001<br>m-pg 010<br>m-pi 012 | 54,43<br>54,43 | m <sup>2</sup><br>m <sup>2</sup> | leichte Verunreinigungen von Staub, verei<br>und dgl. entfernen<br>mit Tiefgrund, wasserverdünnbar grundie<br>Dispersionsfarbe nach DIN EN 13300 Klass<br>derdend eine der der eine der verlie vereile vereilen. | inzelten Putzs<br>ren<br>se 3, matt, 2 x               | k gut          | 3,12 €<br>5,88 € | 169,82 €<br>320,05 €             |
|   | Weitere »<br>Weitere Schritte<br>Kopieren »<br>Workflow anzeigen<br>Akontoverwaltung<br>Stunden und Material                            | ۵<br>buchen  |              |              | Set<br>Set        | 2.002<br>2.003<br>2.004 | m-pvi 001<br>m-pg 010<br>m-pi 012 | 54,43<br>54,43 | m²<br>m²                         | leichte Verunreinigungen von Staub, verei<br>und dgl. entfernen<br>mit Tiefgrund, wasserverdünnbar grundie<br>Dispersionsfarbe nach DIN EN 13300 Klass<br>deckend streichen oder rollen weiß oder h              | inzelten Putzs<br>ren<br>se 3, matt, 2 x<br>ell getönt | k gut          | 3,12 €<br>5,88 € | 169,82 €<br>320,05 €             |
|   | Weitere »<br>Weitere Schritte<br>Kopieren »<br>Workflow anzeigen<br>Akontoverwaltung<br>Stunden und Material<br>Plugins »               | buchen       |              |              | Set Set           | 2.002<br>2.003<br>2.004 | m-pvi 001<br>m-pg 010<br>m-pi 012 | 54,43<br>54,43 | m²<br>m²                         | leichte Verurreinigungen von Staub, verei<br>und dgi. entfernen<br>mit Tiefgrund, wasserverdünnbar grundle<br>Dispersionsfarbe nach DIN EN 13300 Klass<br>deckend streichen oder rollen weiß oder h              | inzelten Putzs<br>ren<br>se 3, matt, 2 x<br>ell getönt | k gut          | 3,12 €<br>5,88 € | 169,82 €<br>320,05 €             |
|   | Weitere »<br>Weitere Schritte<br>Kopieren »<br>Workflow anzeigen<br>Akontoverwaltung<br>Stunden und Material<br>Plugins »               | buchen       |              |              | Set Set           | 2.002<br>2.003<br>2.004 | m-py 001<br>m-pg 010<br>m-pi 012  | 54,43<br>54,43 | m²<br>m²                         | leichte Verunreinigungen von Staub, verei<br>und dgl. entfernen<br>mit Tiefgrund, wasserverdünnbar grundie<br>Dispersionsfarbe nach DIN EN 13300 Klass<br>deckend streichen oder rollen weß oder h               | inzelten Putzs<br>ren<br>se 3, matt, 2 ><br>ell getönt | k gut          | 3,12 €<br>5,88 € | 169,82 €<br>320,05 €<br>981,46 € |
|   | Weitere »<br>Weitere Schritte<br>Kopieren »<br>Workflow anzeigen<br>Akontoverwaltung<br>Stunden und Material<br>Plugins »<br>Siehe auch | buchen       |              |              | Set Set           | 2.002 2.003 2.004       | m-pvi 001<br>m-pg 010<br>m-pi 012 | 54,43<br>54,43 | m²<br>m²                         | leichte Verurreinigungen von Staub, verei<br>und dgi. entfernen<br>mit Tiefgrund, wasserverdünnbar grundie<br>Dispersionsfarbe nach DIN EN 13300 Klass<br>deckend streichen oder rollen welß oder h<br>          | inzelten Putzs<br>ren<br>se 3, matt, 2 3<br>ell getönt | x gut          | 3,12 €<br>5,88 € | 169,82 €<br>320,05 €<br>981,46 € |

Titel.Absatzmarke 1. Auftrag (AB140023) berger #18 Admin - Mosaik.mdb

Um nachträglich weitere Positionen aufzumessen und dem Vorgang zuzufügen, gehen Sie wie beschrieben vor, fügen dem bereits vorhandenen Moser Aufmaß-Leistungsverzeichnis weitere Datensätze zu und versenden diese beispielsweise mit der Option Alle seit der letzten Übermittlung.

## Wiederholter Import

• Beachten Sie beim wiederholten Import von Aufmaßen in MOS'aik, dass der vergebene \*.Dlls-Dateiname gleich bleibt. Vergeben Sie deshalb ggf. beim Speichern des Dateianhangs einen alternativen Dateinamen (z.B. eine fortlaufende Nummer vor dem Punkt der Dateinamenserweiterung zufügen), um zuvor übertragene Messungen desselben Projekts nicht zu überschreiben!

• Beim wiederholten Import spielt es keine Rolle, ob das Aufmaß zusätzliche oder erneut alle Massenansätze enthält - übermittelte Datensätze werden in jedem Fall hinzugefügt.

Fahren Sie, wie zuvor beschrieben, mit der Übernahme der zusätzlichen Messungen in den Vorgang fort.

Weitere Details finden Sie noch im Themenbereich Aufmaße - Aufmaß in Angebot übernehmen.

# 5.2. Import und Übernahme (Raumaufmaß)

Der in einem erstellten Raumaufmaß angelegte leere Raum wird nicht weiter benötigt und Sie können diesen durch Markieren der ersten Blattzeile und Drücken der Taste [F6] löschen.

Abbildung 5.7. Import der Massenansätze

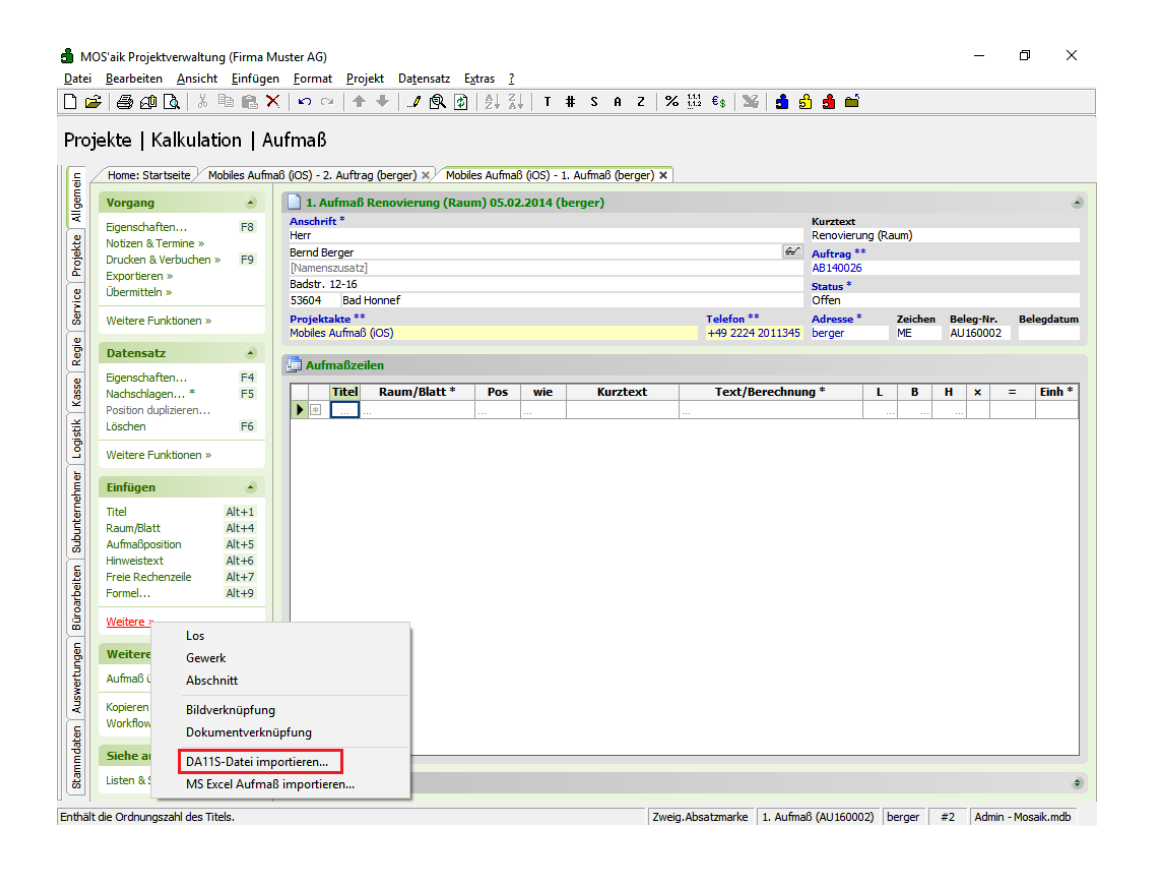

Wählen Sie nun aus dem Bereich Einfügen die Funktion Weitere » und dann DA11S-Datei importieren …. Der Import-Dialog wird für das Verzeichnis <Dateiablageordner>\<Kurzname>\Projekte\<Projektname>\Aufmaße\DA11S geöffnet: Abbildung 5.8. Importverzeichnis Dateiablageordner

| 🖂 Alle Anlagen speichern      |                                                     | ×             |
|-------------------------------|-----------------------------------------------------|---------------|
| 🔾 🗸 🕌 « berger 🕨 Projekte 🕨 I | obiles Aufmaß (iOS) → Aufmaße → DA11S 🛛 🚽 🍕 🛛 DA11S | durchsuchen 🔎 |
| Organisieren 🔻 Neuer Ordner   |                                                     | }≡ ▼ 🔞        |
| li Anlagendokumente           | Name Änderungsdatum Typ                             | Größe         |
| bellov                        | Es wurden keine Suchergebnisse gefunde              | n.            |
| Arbeitszettel Aufträge        |                                                     |               |
| 🍌 Auftragserteilungen         | -                                                   |               |
| Bilder Faxe                   |                                                     |               |
| Leistungsverzeichnisse        |                                                     |               |
| Projekte                      |                                                     |               |
| Mobiles Aufmaß (iOS)          |                                                     |               |
| DA11S                         | · · ·                                               | •             |
| Ord <u>n</u> er:              |                                                     |               |
|                               | Iools 🕶 🔽 🧿                                         | Abbrechen     |

Halten Sie dieses Fenster offen, um die Dateianhänge aus der empfangenen E-Mail von Moser Aufmaß hier abzulegen.

Dazu öffnen Sie jetzt in Microsoft Outlook® die empfangene E-Mail mit den Aufmaßdaten:

Abbildung 5.9. Dateiimport

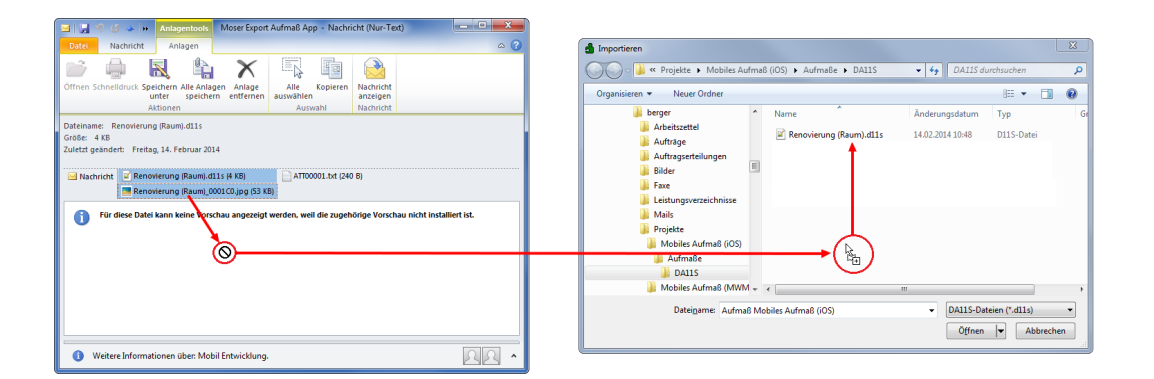

Ziehen Sie die Dateien aus dem Anhang mit der Maus in das geöffnete MOS'aik-Importfenster, um diese im Dateiablageordner zu speichern. Sie können mit der [Strg]-Taste auch mehrere Dateien auswählen.

## E-Mail Anhänge

- MOS'aik verwendet lediglich die angehängten "\*.D11S" sowie Bilddateien (z.B. "\*.JPG"). Gegebenenfalls vorhandene sonstige Dateianhänge (wie im Beispiel *"ATT0001.txt"*) brauchen nicht gespeichert zu werden, da Sie für die weitere Verarbeitung nicht relevant sind.
- Aufgrund des eingestellten Dateifilters "\*.dlls" werden übertragene Dateien mit anderen Endungen im Zielfenster nicht angezeigt. Öffnen Sie das Verzeichnis bei Bedarf aus der Projektakte (Dateiablageordner\Aufmaße\DAlls\...), um z.B. Fotoanhänge anzuzeigen.

Wählen Sie jetzt die übertragene \*.dlls-Datei im Zielfenster aus und klicken auf Öffnen, um den Import zu starten:

#### Abbildung 5.10. Raumaufmaß mit importierten Massenansätzen

| Home: Startsette       Mobiles Aufmaß (OS) - 2. Auftrag (berger) ×       Mobiles Aufmaß (OS) - 1. Aufmaß (berger) ×         Vorgang       I. Aufmaß Renovierung (Raum) 05.02.2014 (berger)         Eigenschaften       F8         Notzen & Termine »       Kurztest         Ducken & Verbuchen »       F9         Eigenschaften       F8         Ducken & Verbuchen »       F9         Badst: 12-15       Status *         Staduet *       Telefon **         Offen       Adresse *       Zaichen Bele         Moties aufmaß (OS)       Color **       Adresse *       Zaichen Bele         Badst: 12-16       Status *       Offen       Projektakte **         Projektakte **       Telefon **       Adresse *       Zaichen Bele         Mobiles Aufmaß (OS)       **       Badst: 12-16       Status *         Datensatz       Offen       Projektakte **       Telefon **       Adresse *       Zaichen Bele         Wohnzimmer       Wohnzimmer       Wohnzimmer       Offen       Aufmaßoditon duplikeren       B H         Löschen       F6       Wohnzimmer       Wohnzimmer       Offen       Aufmaßozik, neuwertig       I         Kindigen aufmaß aufmaß       AltH4       Wohnzimmer       Wohnzimmer                                                                                                    | -Nr. Belegda                 |
|----------------------------------------------------------------------------------------------------|------------------------------|
| Vorgang       I. Aufmaß Renovierung (Raum) 05.02.2014 (berger)         Bigenschaften       F8         Notzen & Termine »       F9         Exportieren »       Gemenschaften         Ubermitteln »       F9         Wettere Funktionen »       F9         Datensatz       Status *         Eigenschaften       F4         Projektakte **       Telefon **         Aufmaß/Decement       F4         Datensatz       Offen         Bodstr. 12-16       Status *         Status *       Offen         Projektakte **       Telefon **         Mobiles Aufmaß (COS)       +49 2224 201134 S         Datensatz       Status *         Offen       Mobiles Aufmaß         Position duplizieren       F6         Wethere Funktionen »       Wohnzimmer         Einfügen       Mohinzimmer         Wohnzimmer       Boddenfläche         4.23 * 5.28 =       I         Mithal H1+1       Raum/Blatt * Pos wie Kurztext Text/Berechnung * L       B         Mithal Raum/Blatt # H1+1       Raum/Blatt # 1       I         Aufmaßposition Alt+54       I       I         Hiveistext       Text/Berechnunge * L2 =       I                                                                                                    | -Nr. Belegda<br>D002         |
| Eigenschaften       F8         Notzen & Termine »       F8         Drucken & Verbuchen »       F9         Bern derger       60         Durtken & Termine »       60         Durtken & Verbuchen »       60         Wettere Funktionen »       60         Datensatz       53604         Bedist 1:2:16       53604         Status *       Offen         Projektakte **       Telefon **         Mathesatz       60         Badsts 1:2:16       53604         Badsts 1:2:16       53604         Badsts 1:2:16       53604         Badsts 1:2:16       53604         Badsts 1:2:16       53604         Badsts 1:2:16       53604         Badsts 1:2:16       53604         Badsts 1:2:16       53604         Badsts 1:2:16       53604         Badsts 1:2:16       53604         Badsts 1:2:16       8         Badsts 1:2:16       8         Badsts 1:2:16       8         Badsts 1:2:16       1         Badsts 1:2:16       1         Badsts 1:2:16       1         Badsts 1:2:16       1         Badsts 1:2:16       1                                                                                                    | -Nr. Belegda                 |
| Notzen & Termine »       Mer       Renovierung (Raum)         Berd Berger       (affinder & Verbuchen & F9)       Berd Berger       (affinder & Verbuchen & F9)         Euportieren »       (bfinder & Verbuchen & F9)       Bed Honnef       Offen       Status *         Weitere Funktionen »       Datensatz       Status *       Telefon **       Adresse *       Zeichen       Beleger         Datensatz       **       Telefon **       Adresse *       Zeichen       Beleger       Mit Adresse *       Zeichen       Beleger       Mit Adresse *       Zeichen       Beleger       Adresse *       Zeichen       Beleger       Mit Adresse *       Zeichen       Beleger       Mit Adresse *       Zeichen       Beleger       Mit Adresse *       Zeichen       Beleger       Adresse *       Zeichen       Beleger       Mit Adresse *       Zeichen       Beleger       Adresse *       Zeichen       Beleger       Mit Adresse *       Zeichen       Beleger       Mit Adresse *       Zeichen       Beleger       Mit Adresse *       Zeichen       Beleger       Mit Adresse *       Zeichen       Beleger       Adresse *       Zeichen       Beleger       Mit Adresse *       Zeichen       Beleger       Adresse *       Zeichen       Beleger       Adresse *       Zeichen       Beleger       <                                                                                                    | • <b>Nr. Belegda</b><br>2002 |
| Ducken & Verbuchen »     F9       Exportieren »     Martrage **       Weitere Funktionen »     Status *       Optiensatz     Offen       Bigenschaften     F4       Nochskaftagen * F5     Position duplateren       Löschen »     Titel Raum/Blatt * Pos wie Kurztext Text/Berechnung * L     B       Weitere Funktionen »     Wohnzimmer       Kurztext Text/Berechnung * L     B       Meitersatz     B       Weitere Funktionen »     Cifwank/Deiter       Löschen »     F5       Weitere Funktionen »     B       Mithagen * F6     Position duplateren       Löschen »     B       Mithagen * F6     Bodenfläche 4,23 * 5,28 =       Wohnzimmer     B       Weitere Funktionen »     Cifwaak/deite/Norden Verger PF       Titel     Alt+1       Aufmaßbatt     Wandfläche Siehe (A) 4,23 * 3,18 - 1,65 * 1,23 =       Aufmaßbatt     Wandfläche Siehe (A) 4,23 * 3,18 - 1,58 - 1,23 =       Aufmaßbatt     Wandfläche Siehe (B) (2* 5,28 * 3,18 - 9,2* 2,15 =       Freie Rechenzele     Alt+3       Hinweistext     Alt+69       Freie Rechenzele     Alt+69       Wandfläche Siehe (B) (2* 5,28 * 3,18 - 9,2* 2,15 =                                                                                                    | -Nr. Belegda<br>D002         |
| Exporteren »         Control (Control (Contro) (Control (Control (Contro) (Control (Control (Cont | -Nr. Belegda<br>0002         |
| Übermitteln »     Status     Status       Weitere Funktionen »     53604     Bad Honnef     Offen       Datensatz     Meiser Funktionen *     Telefon **     Adresse *     Zeichen     Bele       Bigenschaften     F4       Nachschaften     F5       Poston duptiseren     Löschen     F6       Weitere Funktionen »     Titel Raum/Blatt *     Pos     wie     Kurztext     Text/Berechnung *     L     B     H       Doaton duptiseren     Löschen     F6     Wohnzimmer     Wohnzimmer     L     B     H       Weitere Funktionen »     Image: Second Second Sec                                                                                                    | -Nr. Belegda<br>0002         |
| Veideta ** Adresse * Zeichen Bele<br>Mobiles Aufmaß (OS)       Telefon ** Adresse * Zeichen Bele<br>herger       ME       Bele<br>Mobiles Aufmaß (OS)       ++9 2224 201134       Bele<br>Mobiles Aufmaß (OS)       ++9 2224 201134       Bele<br>Mobiles Aufmaß (OS)       ++9 2224 201134       Bele<br>Mobiles Aufmaß (OS)       ++9 2224 201134       Bele<br>Mobiles Aufmaß (OS)       ++9 2224 201134       Bele<br>Mobiles Aufmaß (OS)       ++9 2224 201134       Bele<br>Mobiles Aufmaß (OS)       ++9 2224 201134       Bele<br>Mobiles Aufmaß (OS)       ++9 2224 201134       Bele<br>Mobiles Aufmaß (OS)       ++9 224 201134       Bele<br>Mobiles Aufmaß (OS)                                                                                                    | -Nr. Belegda<br>0002         |
| Datematic       Hobies Aufmaß (0S)       H49 2224 2011345       Berger       ME       Allife         Eigenschaften       F41         Hachschlagen*       F55         Postion dupizeren       Eigenschaften       F41         Löschen       F61         Weitere Funktionen »       Image: Second Second Se                                                                                                    | 0002                         |
| Datensatz                                                                                                    |                              |
| Eigenschaften       F4         Nachschlagen*       F5         Position dupitiseren       F6         Weitere Funktionen >       Wohnzimmer         Einfügen       Bodenfläche       4.23 * 5.28 =       Image: Comparison of the state of the state of the sta                                                                                                    |                              |
| Nachschlagen*         F5         Titel         Raum/Blatt*         Pos         wie         Kurztext         Text//Berechnung*         L         B         H           Löschen         F6         Wohnzimmer         Wohnzimmer         Bödenfläche         4.23*5.28 =         I         I<                                                                                                    |                              |
| Poston duplizeren Löschen Grei Weitere Funktionen »  Einfügen Titel Raum/Bitt Alt+1 Raum/Bitt Alt+1 Aufmaßposition Alt+5 Hinweistext Alt+6 Freie Rechenzelle Alt+7 Formel Alt+9                                                                                                    | ¢ = Eint                     |
| Losdieli     podentačne     4,23 * 3, 26 =     1       Weitere Funktionen »     Image: Comparison of the second second seco                                            |                              |
| Weitere Funktionen >       Filesen in holozoptk, neuwertig         Einfügen       Image: CityRosak (Arthousder Verger)Projekte/Mobiles Aufmaß         Titel       Alt+31         Raum/Blatt       Alt+41         Aufmaßposition       Alt+5         Hinweistext       Alt+6         Freie Rechenzele       Alt+6         Alt+9       Wandfläche Siehe (A)         41:49       Wandfläche Siehe (A)         41:49       Wandfläche Siehe (B)         7:eie Rechenzele       Alt+6                                                                                                    | 1 22,33                      |
| Einfügen       O         Titel       Alt+31         Raum/Blatt       Alt+4         Aufmäßposition       Alt+4         Hinweistext       Alt+65         Freie Rechenzelle       Alt+7         Freie Rechenzelle       Alt+7         Formel       Alt+9                                                                                                    |                              |
| Children         Number         Number         Numer         Numer         Numer </td <td></td>                                                                                                    |                              |
| Titel         Alt+1         Implementation         Implementation <thimplementation< th=""> <thimplementation< th=""></thimplementation<></thimplementation<>                                                                                                    |                              |
| Naumalposton         Alt+4         Image: State (V)         No.25 - 1.05 - 1.0                   | 2 22.94                      |
| Autmappesuol         Altra           Inimesistext         Altrá           Freie Rechenzele         Altrá           Altrá         Image de la terra           Formel         Altrá                                                                                                    | 22,07                        |
| Freie Rechenzele         Alt+7         Image: Constraint of the second second se          |                              |
| Formel Alt+9                                                                                                    | 1 31.59                      |
|                                                                                                    |                              |
|                                                                                                    |                              |
| weitere »                                                                                                    |                              |
| Weitere Schritte                                                                                                    |                              |
| Aufmaß übernehmen                                                                                                    |                              |
| Konjeren x                                                                                                    |                              |
| Workflow anzeigen                                                                                                    |                              |
| Hornor anzugern                                                                                                    |                              |
| Siehe auch                                                                                                    |                              |

# Spalte "Kurztext"

Sie können hier sinnvollerweise die Spalte *"Kurztext"* einblenden, um **Erläuterungen** und **Bauteile** anzuzeigen.

Alle Räume werden automatisch angelegt und die zugehörigen Rechenansätze darin abgelegt. Für den korrekten Import der Daten sollte mindestens ein Raum definiert und den Rechenansätzen zugeordnet worden sein.

Um das Aufmaß in einen Vorgang zu übernehmen, öffnen Sie diesen (z.B. Auftrag) (1), **markieren die Position** für die Zuordnung des Aufmaßes (2) und rufen Sie aus dem Bereich **Datensatz** die Funktion Weitere Funktionen » Rechenansätze zuordnen ... auf (3):

Abbildung 5.11.

| MC MC  | DS'aik Projektverwaltur | ng (Firma l      | Muster          | r AG    | )                |                 | 5            |          |         |                                                                                                    |
|--------|-------------------------|------------------|-----------------|---------|------------------|-----------------|--------------|----------|---------|----------------------------------------------------------------------------------------------------|
| Datei  | Bearbeiten Ansich       | t <u>E</u> infug | en <u>F</u>     | orm     | at <u>P</u> roje | kt Datensatz    | Extras (     |          |         |                                                                                                    |
| L) 🖸   | š   🖨 🖓 🖪   🔬           |                  | $\times \vdash$ | 0       | ⊇ <b>  1</b>     | 🔸 📝 🕵           |              | T        | # \$    | AZ   % ∰2 €\$   🎬 📩 📩                                                                                                    |
| Pro    | jekte   Aufträg         | e   Au           | ftrag           | 3       | 0                |                 |              |          |         |                                                                                                    |
| E.     | Home: Startseite I      | infodesk: Pr     | rojektal        | kte (I  | Mobiles Au       | ıfmaβ (iOS)) ×∕ | Mobiles Aufm | aß (iOS) | - 2. Aı | ftrag (berger) 🗙 Mobiles Aufmaß (iOS) - 1. Aufmaß (berger) 🗙                                                                                                    |
| l a    | Vorgang                 |                  |                 | Zw      | eia: 2. Au       | ftrag Renovie   | rung (Raum)  | 05.02.   | 2014    | (beraer)                                                                                                    |
| ¥      |                         | 50               | A               | nschr   | ift *            |                 |              |          |         | Kurztext Auftrag Termin*                                                                                                    |
|        | Eigenschaften           | F8               | He              | err     |                  |                 |              |          |         | Renovierung (Raum) AB140026                                                                                                    |
| jě.    | Drucken & Verbuchen     | » FQ             | Be              | ernd I  | Berger           |                 |              |          |         | Status * Kalkulationsart *                                                                                                    |
| 옯      | Exportieren »           | ~ 12             | [N              | lame    | nszusatz]        |                 |              |          |         | Offen EK+Zuschlag                                                                                                    |
| 8      | Übermitteln »           |                  | Ba              | adstr.  | . 12-16          | 6               |              |          |         | Lohn EK* Lohn VK* MFaktor EK MFaktor V                                                                                                    |
| ervi   |                         |                  | 53              | 0004    | Dad He           | onner           |              |          |         | 40,07€ 43,92€ 1 1,26                                                                                                    |
| S      | Weitere Funktionen »    |                  | M               | obiles  | : Aufmaß (       | ios)            |              |          |         | +49 2224 2011345 berger ME AB140026                                                                                                    |
| gie l  | Datencatz               |                  | 1 -             | obiici  | , riannais (     | ,00)            |              |          |         | The course of get the the total                                                                                                    |
| 2      | Datchisatz              |                  | 1.00            | I.n.,   |                  |                 | _            |          |         |                                                                                                    |
| Se     | Eigenschaften           | In c             | den Wa          | aren    | korb lege        | n F12           |              |          |         | Detailansichter                                                                                                    |
| ¥<br>¥ | Nachschlagen            | Rec              | henar           | nsätz   | e zuordne        | en 🤍 🖪          | Nummer *     | Mge      | Einh    | Beschreibung EP GP                                                                                                    |
| ¥      | coscient                | Als              | Jumb            | o spi   | eichern          |                 | itel         |          |         | Vorarbeiten 8,46€                                                                                                    |
| gist   | Weitere Funktionen »    | _                |                 |         |                  |                 | -            |          |         |                                                                                                    |
| Ľ      |                         |                  | 2)              | ► H     | ± Set            | 1.001           | m-ab 004     |          | m²      | mit Folie und Papier abdecken, Stösse der Folie verkleben und 2,88 € 2,88 € alles nach Gebrauch entfernen                                                                                                    |
| Jer    | Einfugen                | ۲                |                 | - 4     | + Set            | 1.002           | m-ty 090     |          | m2      | vorhandene gestrichene Rauhfasertanete aufrauhen mit 5.58 € 5.58 €                                                                                                    |
| -leh   | Titel                   | Alt+1            |                 |         |                  | 1.002           |              |          | L       | Tapetenlöser einweichen und anschliessend entfernen sowie                                                                                                    |
| ter    | Position                | Alt+3            |                 | >>      |                  |                 |              |          |         |                                                                                                    |
| E.     | Set/Leistung            | Alt+5            |                 | _       |                  |                 |              |          |         |                                                                                                    |
| S      | Artikel                 | Alt+4            |                 | F       | Titel            | 2               | Titel        |          |         | Renovierungs- und Anstricharbeiten 11,27 €                                                                                                    |
| 5      | Weitere »               |                  |                 | -  ,    |                  | 2.001           |              | _        |         | Unine Reach äufer waren an Dute beiner datule                                                                                                    |
| beit   |                         |                  |                 | 1       | = set            | 2.001           | m-pvi 051    |          |         | kleine beschäufgungen am Putz beispächtein 0,01 € 0,01 €                                                                                                    |
| loar   | Weitere Schritte        | ۲                |                 | 1       | + Set            | 2.002           | m-pvi 001    |          | m²      | leichte Verunreinigungen von Staub, vereinzelten Putzspritzern 1,46 € 1,46 €                                                                                                    |
| 8      | Kopieren »              |                  |                 |         |                  |                 |              |          |         | und dgl. entfernen                                                                                                    |
| 5      | Workflow anzeigen »     |                  |                 | H       | E Set            | 2.003           | m-pg 010     |          | m²      | mit Tiefgrund, wasserverdünnbar grundieren 3,12 € 3,12 €                                                                                                    |
| ŝ      | Akontoverwaltung        |                  |                 |         |                  | 2 004           |              | _        |         | Disconsistent for the part of the sector of the sector of |
| Vert   | Stunden und Material    | buchen           |                 | Г       | Set              | 2.004           | m-pi 012     |          | m-      | deckend streichen oder rollen weiß oder hell getönt 5,88 € 5,88 €                                                                                                    |
| sn     | Plugins »               |                  |                 |         |                  |                 |              |          |         |                                                                                                    |
| 닅      |                         |                  |                 |         |                  |                 |              |          |         |                                                                                                    |
| ater   |                         |                  |                 | *       |                  |                 |              |          |         | 19,73 €                                                                                                    |
| E      | Siehe auch              | ۲                | L               | ablu-   | acaut *          |                 |              | 1        |         | GD Summo Pobottfähig + % * Notto IIC+ Purter                                                                                                    |
| 5      | Listen & Strukturansid  | hten »           |                 | inzelei | nzug per SE      | PA-Lastschrift  |              |          | _       | Y Summe radattang ± % Netto USt. BPutto     19.73 € 19.73 € 19.73 € 23.48 €                                                                                                    |

Titel.Set 2. Auftrag (AB140026) berger #11 Admin - Mosaik 3.32.101.mdb

Es folgt ein Dialog für die **Auswahl des Raums und des Bauteils** (*Bauteil + Erläuterung* aus der Aufmaßspalte *Kurztext*), das Sie der angewählten Position zuordnen möchten (Sie können hier bei Bedarf mehrere Messungen auswählen, die der Position als Summe zugeordnet werden sollen!):

Abbildung 5.12. Zuordnen von Position und Bauteil

| Set 1.001: 22,33 m <sup>2</sup> Abdecken Folie und Papier X                                                                                                    |
|----------------------------------------------------------------------------------------------------|
| Aufmaß  I. Aufmaß Renoverung (Raum) 05:02:2014 (berger)  Rechenseätze  Aufmaßraum: Wohndimer  V 1000200: Bodenhäche 4:23 * 5:28 = [≈1]  00002X0: Wandfläche Siehe (A) 4:23 * 3:18 - 1.65 * 1:23 = [×2]  0002S0: Wandfläche Siehe (B) 2 * 5:28 * 3:1892 * 2:16 = [×1] |
| Mustervergleich OK Abbrechen                                                                                                    |

Damit die **Zuordnung der Massenansätze** erfolgen kann, sollten Sie unbedingt darauf achten, dass die ausgewählten Vorgänge (Quellaufmaß und Zielvorgang) in einem sinnvollen Zusammenhang stehen! Dazu muss es sich bei dem ausgewählten Zielvorgang im Allgemeinen um denselben Vorgang handeln, aus dem das Aufmaß angefordert wurde (siehe Abschnitt 3.1, "Leistungsverzeichnis versenden"). Dazu muss entweder die *Belegnummer* oder die *Eigene Auftragsnummer* (siehe Vorgangseigenschaften) übereinstimmen.

Klicken Sie anschließend auf OK, um die Übernahme abzuschließen. Die Massenberechnung für das gewählte Bauteil wird in die Position eingefügt und Sie können die korrekte Zuordnung in der Spalte Mge (Menge) überprüfen:

#### Abbildung 5.13.

| pjekte   Aufträg     | ge   Auf     | ftrag    | 10             | ·   T V          |          | Ž                | 1 #       | 2     | H 2   76 112 \$\$   26   5 5                                                 |            |             |                   |  |
|----------------------|--------------|----------|----------------|------------------|----------|------------------|-----------|-------|------------------------------------------------------------------------------|------------|-------------|-------------------|--|
| Home: Startseite     | Mobiles Aufr | naß (iOS | 5) - 2.        | Auftrag (berger) | × Mot    | piles Aufmaß (iO | S) - 1. A | ufmaß | (berger) ×                                                                   |            |             |                   |  |
| Vorgang              | ۲            |          | 2. AL          | iftrag Renoviei  | ung (Ra  | umaufmaß) 0      | 5.02.20   | 14 (6 | erger)                                                                       |            | 0           | Tauria            |  |
| Eigenschaften        | F8           | Her      | r<br>T         | π.               |          |                  |           |       | Renovierung (F                                                               | Raumaufmal | AB140026    | Termin            |  |
| Notizen & Termine »  |              | Ben      | nd Be          | erger            |          |                  |           |       | fr Status *                                                                  | Status *   |             | Kalkulationsart * |  |
| Drucken & Verbucher  | n » F9       | [Na      | [Namenszusatz] |                  |          |                  |           | Offen |                                                                              |            | EK+Zuschlag |                   |  |
| Exporteren »         |              | Bad      | lstr.          | 12-16            |          |                  |           |       | Lohn EK * L                                                                  | ohn VK *   | MFaktor EK  | MFaktor           |  |
| oberniteen *         |              | 536      | 604            | Bad Honnef       |          |                  |           |       | 40,67€ 4                                                                     | 43,92€     | 1           | 1,26              |  |
| Weitere Funktionen > | »            | Pro      | jekta          | akte **          |          |                  |           |       | Telefon ** Adresse *                                                         | Zeichen    | Beleg-Nr.   | Belegda           |  |
| _                    |              | Mot      | oiles /        | Autmais (iOS)    |          |                  |           |       | +49 2224 2011345 berger                                                      | ME         | AB140026    |                   |  |
| Datensatz            | ۲            | 6        | Posi           | tionen           |          |                  |           |       |                                                                              |            |             |                   |  |
| Eigenschaften        | F4           | 7.00     | L12            | 8 Eshteres (Line | hab t CO |                  |           |       |                                                                              |            |             | Detaileesiek      |  |
| Nachschlagen *       | F5           | 2050     | mage           | Konnung          |          | Nummor *         | Mao       | Finh  | Porchroihung                                                                 |            | CD          | CD                |  |
| Löschen              | F6           |          |                | Titel            | 1        | Tital            | rige      |       | Vorarbeiten                                                                  |            |             | 60 80 E           |  |
| Weitere Funktionen > |              |          | Ш              | incer            | 1        | neer             |           |       | Volarbeiten                                                                  |            |             | 03,03 C           |  |
|                      |              |          | I-Ę            | Set              | 1.001    | m-ab 004         | 22,33     | m²    | mit Folie und Papier abdecken, Stösse der Folie verklebe                     | n und      | 2,88€       | 64,31€            |  |
| Einfügen             | ۲            |          |                |                  | _        |                  |           |       | alles nach Gebrauch entfernen                                                |            |             |                   |  |
| Titel                | Alt+1        |          |                | Artikel          |          | m-ab 001         | 1,1       | m²    | Abdeckpapier 130 g<br>Hergestellt nach neuesten umweltverträglichen Verfahre | m          | 0,13€       | 0,14€             |  |
| Position             | Alt+3        |          |                | Artikel          | _        | m-ab 0.10        | 1.1       | m2    | Abdeckfolie Type 30                                                          |            | 0.06 €      | 0.07€             |  |
| Set/Leistung         | Alt+5        |          |                | Aruker           |          | 111-ab 010       | 1,1       |       | Hergestellt nach neuesten umweltverträglichen Verfahre                       | en         | 0,00 €      | 0,07 €            |  |
| Artikel              | Alt+4        |          | 1              | Artikel          |          | m-ab 050         | 2,2       | m     | Klebeband                                                                    |            | 0,05€       | 0,11€             |  |
| Weitere »            |              |          |                | 0001A0           |          |                  | 22,33     |       | 4.23 * 5.28 =                                                                |            |             |                   |  |
| Weitere Schritte     | ۲            | ľ        |                | 1                |          |                  |           |       |                                                                              |            |             |                   |  |
| Kopieren »           |              |          |                | · [              |          |                  |           |       |                                                                              |            |             |                   |  |
| Workflow anzeigen    |              |          | -              | Set              | 1.002    | m-tv 090         |           | m²    | vorhandene, gestrichene Rauhfasertapete aufrauhen, r                         | nit        | 5,58€       | 5,58€             |  |
| Akontoverwaltung     |              |          | Ц              |                  | _        |                  |           |       | Tapetenloser einweichen und anschliessend entfernen s                        | owi        |             |                   |  |
| Stunden und Materia  | l buchen     |          | >>             |                  |          |                  |           |       |                                                                              |            |             |                   |  |
| Plugins »            |              |          | Þ              | Titel            | 2        | Titel            |           |       | Renovierungs- und Anstricharbeiten                                           |            |             | 11,27€            |  |
|                      |              |          | -±             | Set              | 2.001    | m-pvi 051        |           | m²    | kleine Beschädigungen am Putz beispachteln                                   |            | 0,81€       | 0,81€             |  |
| Charles and the      | •            |          |                |                  |          |                  |           |       | on o n(-1,, n                                                                |            |             | -                 |  |
| Siene auch           |              | Zah      | luna           | sart *           |          |                  |           |       | GP Slimme Kapatttanig + % ' Ne                                               | OTTO OTTO  | USI.        | Brutto            |  |

Fahren Sie auf diese Weise fort mit allen weiteren Positionen für die das Aufmaß einen Massenansatz enthält.

# 5.3. Nachträglich einen Raum ergänzen

Um nachträglich weitere Räume oder Bauteile aufzumessen, fügen Sie in Moser Aufmaß dem bereits vorhandenen Leistungsverzeichnis weitere Massenansätze, Kommentare und Fotos zu (siehe Abschnitt 4.1, "Leistungsverzeichnis bearbeiten").

Außerdem können Sie vorhandene Datensätze, Bauteile oder Räume einfach duplizieren (siehe Abschnitt 4.1.6, "Datensätze duplizieren"):

Abbildung 5.14. Raum duplizieren

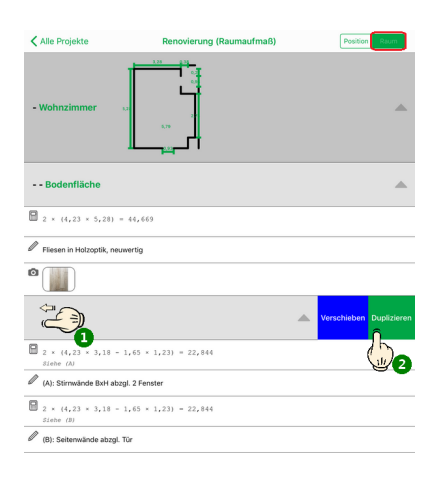

#### Abbildung 5.15. Neuen Raum auswählen

| Alle Projekte              | Renovierung (Raumaufmaß) | Position Roum | ✓ Alle Projekte                   | Position Raum |
|----------------------------|--------------------------|---------------|-----------------------------------|---------------|
|                            | 1 2,28 0,25 -<br>1       |               | Renovierung (Raumaufmaß)          |               |
|                            | 1 3                      |               | Q Suchen                          |               |
| - Wohnzimmer               | 2                        | A             |                                   |               |
| Abbreck                    | hen Kriterium 1          | +             | - Schlafzimmer                    | <b></b>       |
| Abstellraun                | n                        |               |                                   |               |
| Bodenfla Bad               |                          |               | Bodenfläche                       | <b>^</b>      |
| Balkon                     |                          |               |                                   |               |
| 2 × (4,23 Büro             |                          |               | P Fliesen in Holzaptik, neuwertig |               |
| Fliesen in Hc Flur         |                          |               |                                   |               |
| Keller                     |                          |               |                                   |               |
| Kinderzimn                 | ner                      | _             | 1                                 |               |
| Wandflä Küche              |                          | A             | l Li                              |               |
| Schlafzimm                 | her (C)                  | _             | - Wohnzimmer 🗤                    | <b>A</b>      |
| Siehe (A) Wohnzimm         | er                       | _             |                                   |               |
| (A): Stirnwäi              |                          | _             |                                   |               |
| 2 × (4,23<br>Siehe (B)     |                          | _             | Bodenfläche                       | <b>A</b>      |
| (B): Seitenwände abzgi. II | ur                       |               | 2 × (4,23 × 5,28) = 44,669        |               |
|                            |                          |               |                                   |               |
|                            |                          |               | Fliesen in Holzoptik, neuwertig   |               |
|                            | R                        |               |                                   |               |
|                            |                          |               |                                   |               |

Anschließend können die Datensätze nach Bedarf nachbearbeitet und ergänzt werden.

Versenden Sie das Aufmaß erneut und wählen nun beispielsweise die Optionen Alle seit der letzten Übermittlung oder Alle selektierten Kriterien, um nur neue Informationen an MOS'aik zu übertragen: Abbildung 5.16. Massenansätze eines Raums versenden

| \$                                | Alle Projekte                      | +      |
|-----------------------------------|------------------------------------|--------|
| Renovierung<br>• Renovierung (F   | Positionsaufmaß)                   | o,     |
| Renovierung P                     | Übermitteln                        | Fertig |
| Renovierung                       | FOLGENDE MASSENANSÄTZE ÜBERMITTELN | >      |
| Neues Projek<br>• Neues Projek    | Alle                               |        |
|                                   | Alle seit der letzten Übermittlung |        |
| NeuesIV                           | ALLE ZU BESTIMMTEN KRITERIENWERTEN | K N    |
| Nedes LV                          | Schlafzimmer : Bodenfläche         | ✓      |
| Musterprojek                      | Schlafzimmer : Wandfläche          |        |
| <ul> <li>Malerarbeiter</li> </ul> | Wohnzimmer : Bodenfläche           |        |
|                                   | Wohnzimmer : Wandfläche            |        |
| Malerarbeiter                     |                                    | × 1    |
|                                   | Alle selektierten Kriterien        |        |
|                                   |                                    |        |

## Wiederholter MOS'aik Import

• Beachten Sie beim wiederholten Import von Aufmaßen in MOS'aik, dass der vergebene \*.D11S-Dateiname gleich bleibt. Vergeben Sie deshalb ggf. beim Speichern des Dateianhangs einen alternativen Dateinamen (z.B. eine fortlaufende Nummer vor dem Punkt der Dateinamenserweiterung zufügen), um zuvor übertragene Messungen desselben Projekts nicht zu überschreiben! • Beim wiederholten Import spielt es keine Rolle, ob das Aufmaß zusätzliche oder erneut <u>alle</u> Massenansätze enthält - übermittelte Datensätze werden in jedem Fall hinzugefügt.

Fahren Sie mit der Übernahme der zusätzlichen Aufmaße in den Vorgang fort (wie zuvor beschrieben). Zusätzliche Details finden Sie noch im Themenbereich Aufmaße - Aufmaß in Angebot übernehmen.